# คู่มือการใช้งาน โปรแกรม Fixed Asset Tracking ระบบตรวจนับทรัพย์สินถาวร

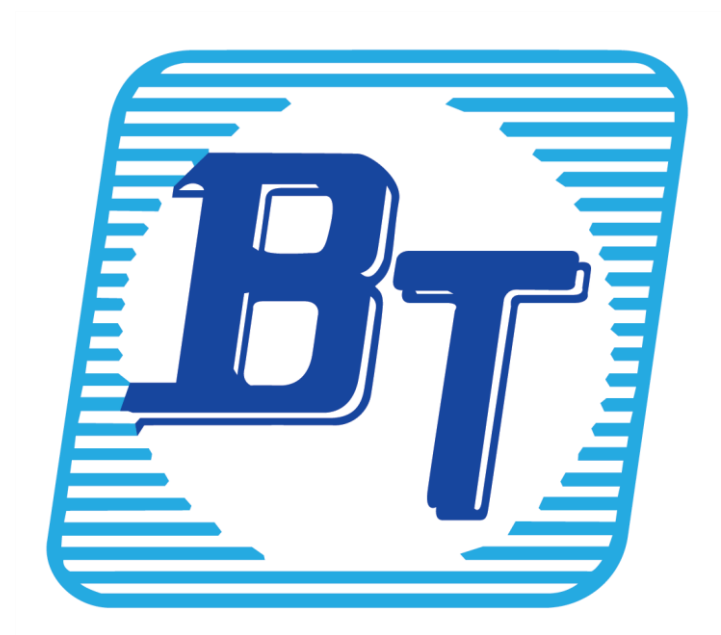

#### คำนำ

บริษัท บิซิเนส แอนด์ เทคโนโลยี จำกัด เป็นผู้พัฒนาระบบโปรแกรมบัญชีบริหารสำเร็จรูป Business Plus ERP และโปรแกรมขายหน้าร้าน Business Plus POS พร้อมโปรแกรมเสริมต่างๆ อย่างครบวงจร โดยมีลูกค้าใช้งานทั่วประเทศ และมีการพัฒนาซอฟต์แวร์อย่างต่อเนื่องเพื่อตอบสนองความต้องการของธุรกิจในขุคปัจจุบัน

ด้วยสถานการณ์และเทคโนโลยีที่เปลี่ยนแปลงไปอย่างรวดเร็ว การนำเครื่องมือดิจิทัลมาช่วยบริหารงานจึงเป็นสิ่ง สำคัญ ธุรกิจต่างๆ รวมถึงคู่แข่งในตลาด ต่างมุ่งใช้เทคโนโลยีเพื่อเพิ่มประสิทธิภาพและความสะดวกในการทำงาน ทำให้ การจัดการทรัพย์สินขององค์กรต้องพัฒนาให้ทันสมัยและตอบโจทย์การใช้งานมากขึ้น การเพิ่มช่องทางในการบันทึกข้อมูล ที่หลากหลายจึงเป็นปัจจัยสำคัญที่จะช่วยให้ทุกฝ่าย ทั้งพนักงาน ลูกค้า และองค์กร สามารถคำเนินงานได้อย่างมี ประสิทธิภาพและรวดเร็วยิ่งขึ้น

บริษัทฯ ตระหนักถึงความสำคัญของการบริหารทรัพย์สินในองค์กร จึงได้พัฒนาโปรแกรม Fixed Asset Tracking ซึ่งช่วยให้สามารถตรวจสอบและจัดการทรัพย์สินของกิจการได้สะดวกขึ้นผ่านอุปกรณ์เคลื่อนที่ โปรแกรมนี้ได้รับการ ออกแบบให้ใช้งานง่าย รองรับการทำงานที่รวดเร็วและแม่นยำ พร้อมทั้งมีคู่มือการใช้งานที่อธิบายขั้นตอนอย่างละเอียด รวมถึงส่วนถาม-ตอบ เพื่อให้ลูกค้าสามารถศึกษาการใช้งานได้ด้วยตนเอง

หากลูกค้าพบปัญหาในการใช้งาน หรือต้องการข้อแนะนำเพิ่มเติม สามารถติดต่อคณะผู้จัดทำได้โดยตรง ทาง บริษัทฯ พร้อมรับพึงความคิดเห็นเพื่อนำไปพัฒนาปรับปรุงโปรแกรมให้เกิดประโยชน์สูงสุดแก่ผู้ใช้งาน

> บริษัท บิซิเนส แอนค์ เทค โนโลยี่ จำกัด ฝ่ายบริการหลังการขาย

### บทนำ

ในปัจจุบัน เทคโนโลยีมีการเปลี่ยนแปลงอย่างรวดเร็ว ส่งผลให้บริษัทต่างๆ ต้องนำเทคโนโลยีมาใช้เพื่อให้สอดคล้อง กับการเปลี่ยนแปลงดังกล่าว ทั้งเพื่อเพิ่มความสะดวกในการทำงานและลดข้อผิดพลาด หนึ่งในปัญหาสำคัญที่องค์กรและธุรกิจ มักเผชิญก็อความยุ่งยากในการจัดการเอกสารในรูปแบบกระดาษ รวมถึงข้อจำกัดในการเข้าถึงข้อมูลผ่านอุปกรณ์เคลื่อนที่

เพื่อตอบโจทย์ปัญหาดังกล่าว โปรแกรม Business Plus ได้พัฒนาระบบที่สามารถใช้งานผ่าน Web Browser และ อุปกรณ์เคลื่อนที่ ทำให้การบริหารทรัพย์สินถาวรของกิจการเป็นไปอย่างมีประสิทธิภาพมากขึ้น ผู้ใช้สามารถควบคุม ติดตาม ตรวจสอบ และค้นหาข้อมูลทรัพย์สินได้อย่างสะดวก รวดเร็ว ลดความเสี่ยงต่อการสูญหาย และช่วยป้องกันการทุจริตภายใน องค์กร ส่งผลให้การดำเนินงานมีความคล่องตัวและมีประสิทธิภาพมากยิ่งขึ้น

1. โปรแกรม Fixed Asset Tracking คือ อะไร

โปรแกรมที่พัฒนาขึ้นนี้เป็นเครื่องมือที่ช่วยเพิ่มความสะควก รวคเร็ว และสร้างความคล่องตัวในการทำงาน ลด ข้อผิดพลาดในการจัดการทรัพย์สินถาวร โดยรองรับการตรวจนับทรัพย์สิน การบันทึกแจ้งซ่อม รวมถึงการตัดชำรุดทรัพย์สิน ผ่านโทรศัพท์มือถือที่ใช้ระบบปฏิบัติการ Android และ iOS

ข้อมูลที่บันทึกจะถูกส่งกลับไปยังระบบ Web Browser ทันที ทำให้สามารถตรวจสอบรายละเอียดที่บันทึกได้แบบ เรียลไทม์ อีกทั้งยังสามารถเรียกดูรายงานเกี่ยวกับทรัพย์สินถาวรได้อย่างสะดวก ช่วยเพิ่มประสิทธิภาพในการบริหารจัดการและ สนับสนุนการดำเนินงานของธุรกิจให้มีความแม่นยำและคล่องตัวมากยิ่งขึ้น

#### 2.คุณสมบัติโปรแกรม Fixed Asset Tracking

#### 2.1 คุณสมบัติด้านเอกสาร

- 2.1.1 ระบบเอกสาร รองรับการบันทึกเอกสาร
  - 2.1.1.1 ระบบเอกสารงานตรวจนับ 2 ระบบเอกสาร
    - ใบตรวจนับทรัพย์สิน
    - ใบคืนทรัพย์สิน
  - 2.1.1.2 ระบบเอกสารแจ้งซ่อม 2 ระบบเอกสาร
    - เอกสารแจ้งซ่อม
    - เอกสารทรัพย์สินชำรุด
- 2.1.2 รองรับการตั้งค่ารูปแบบเลขที่เอกสาร รูปแบบรันนิ่งอัตโนมัติเท่านั้น ตามที่กำหนดไว้ของโปรแกรม Fixed Asset Tracking
- 2.1.3 สามารถ Export รายงานทุกรายงานออกเป็นไฟล์ excel ได้
- 2.2 คุณสมบัติด้านทรัพย์สินถาวร
  - 2.2.1 รองรับวิธีการสร้าง/เพิ่มทรัพย์สินถาวรได้ 2 รูปแบบ
    - สร้างทรัพย์สินถาวรทีละรายการ
    - สร้างทรัพย์สินถาวรทีละหลายรายการ
  - 2.2.2 รองรับการสร้าง/เพิ่มประเภททรัพย์สินถาวรได้ไม่จำกัด

- 2.3 บอบเบต โปรแกรม Fixed Asset Tracking
  - 2.3.1 วันที่เอกสารบันทึกเป็นวันที่ปัจจุบันที่ทำการตรวจนับเท่านั้น ไม่สามารถบันทึกย้อนหลังหรือล่วงหน้า ได้
  - 2.3.2 การสร้างแผนตรวจนับ ไม่สามารถสร้างหลายแผนซ้อนในวันเดียวกันได้
- 3 ความต้องการพื้นฐานของระบบ
  - 3.1 อุปกรณ์ที่รองรับ

Smartphone บนระบบปฏิบัติการ Android เวอร์ชั่น 5.0 ขึ้นไป Smartphone บนระบบปฏิบัติการ IOS เวอร์ชั่น 11.0 ขึ้นไป

- 4 ประโยชน์ที่ได้รับจากโปรแกรม Fixed Asset Tracking
  - 4.1 ในส่วนของพนักงาน
    - 4.1.1 ลคระยะเวลาในการค้นหาข้อมูลทรัพย์สินและตรวจสอบรายการทรัพย์สินที่ตนเองรับผิดชอบได้อย่าง รวดเร็ว
    - 4.1.2 สนับสนุนการบำรุงรักษาทรัพย์สิน ยืดอายุการใช้งาน โดยพนักงานสามารถดูแลทรัพย์สินของตนเองได้อย่างถูกต้องตามกระบวนการ
    - 4.1.3 สามารถบันทึกแจ้งซ่อมทรัพย์สินของตนเองและส่งข้อมูลไปยังผู้ที่เกี่ยวข้องเพื่อขออนุมัติการซ่อมได้ ทันที
    - 4.1.4 ลดการใช้กระดาษ (Paperless) ไม่ต้องเก็บรักษาเอกสาร ลดความล่าช้าในการค้นหาและจัดการข้อมูล
  - 4.2 ในส่วนของผู้ดูแลทรัพย์สิน
    - 4.2.1 ระบบช่วยแจ้งเตือนงานตรวจนับทรัพย์สิน การแจ้งซ่อม และการตัดชำรุด ลดความผิดพลาดในการ ปฏิบัติงาน
    - 4.2.2 สามารถบันทึกการตรวจนับและกำหนดการแจ้งซ่อมได้แบบอัตโนมัติ ติดตามนัดหมายแบบออนไลน์
       ได้อย่างถูกต้อง ครบถ้วน และรวดเร็ว
    - 4.2.3 รายงานสรุปผลข้อมูลได้ทันทีหลังจากการตรวจนับเสร็จ ทำให้ผู้บริหารสามารถเข้าถึงข้อมูลและ
       ตัดสินใจได้อย่างรวดเร็ว
    - 4.2.4 สามารถตรวจสอบสถานะทรัพย์สินแบบ Real-Time ได้จากทุกที่ทุกเวลา (Anyplace Anytime)
    - 4.2.5 ลดภาระงานด้านเอกสาร ลดขั้นตอนที่ชับซ้อน และช่วยเพิ่มประสิทธิภาพการทำงาน

|    |    | ð  |
|----|----|----|
| สา | ទោ | ปญ |

| บทที่ | เรื่อง                                     | หน้า |
|-------|--------------------------------------------|------|
|       | คำนำ                                       |      |
|       | บทนำ                                       |      |
| 1     | โครงสร้างโปรแกรม Fixed Asset Tracking      | 1-1  |
| 2     | เมนูการใช้งานบน Web browser                |      |
|       | - ส่วนประกอบของหน้าจอโปรแกรมบน Web browser | 2-1  |
|       | - เมนูสำหรับการตั้งค่าก่อนเริ่มใช้งาน      | 2-2  |
|       | - เมนูการตั้งค่าทั่วไป                     | 2-3  |
| 3     | การตั้งค่าเริ่มด้น                         | 3-1  |
| 4     | การกำหนดชื่อกิจการ                         | 4-1  |
| 5     | การตั้งค่าหน่วยงาน                         |      |
|       | - เพิ่ม สาขา                               | 5-1  |
|       | - เพิ่ม ฝ่าย                               | 5-2  |
|       | - เพิ่ม แผนก                               | 5-3  |
|       | - เพิ่ม หน่วยงาน                           | 5-4  |
| 6     | การตั้งค่าตำแหน่งงาน                       | 6-1  |
| 7     | การตั้งค่าพนักงานเข้าใช้งาน                | 7-1  |
| 8     | การตั้งค่าผู้ตรวจนับทรัพย์สิน              | 8-1  |
| 9     | การตั้งค่าผู้ซ่อมแซมทรัพย์สิน              | 9-1  |
| 10    | การตั้งค่าฝ่ายจัดซื้อ                      | 10-1 |
| 11    | การตั้งค่าผู้ควบคุมทรัพย์สิน               | 11-1 |
| 12    | การกำหนดสิทธิ์กลุ่มเข้าใช้งาน              | 12-1 |
| 13    | การกำหนดสิทธิ์ผู้เข้าใช้งาน                | 13-1 |
| 14    | การตั้งค่าประเภทเอกสาร                     | 14-1 |
| 15    | การกำหนดค่าใช้งานทรัพย์สิน (สถานที่)       |      |
|       | - เพิ่ม สาขา                               | 15-1 |
|       | - เพิ่ม ฝ่าย                               | 15-2 |
|       | - เพิ่ม แผนก                               | 15-3 |
|       | - เพิ่ม Project/โครงการ                    | 15-4 |
| 16    | การตั้งค่าผู้ขาย                           | 16-1 |
| 17    | การตั้งค่าประเภททรัพย์สิน                  |      |
|       | - การเพิ่มประเภททรัพย์สิน                  | 17-1 |
|       | - การเพิ่มหมวดของทรัพย์สิน                 | 17-2 |
| 18    | การสร้างทรัพย์สิน                          |      |
|       | - การเพิ่มรายการทรัพย์สิน (ทีละรายการ)     | 18-1 |
|       | - การเพิ่มรายการทรัพย์สิน (ทีละหลายรายการ) | 18-3 |

| 19 | การกำหนดแผน                                                                         |       |
|----|-------------------------------------------------------------------------------------|-------|
|    | - การกำหนดระขะเวลา                                                                  | 19-1  |
|    | - การเพิ่มประเภทแผนการตรวจนับ                                                       | 19-1  |
|    | - การกำหนดแผนการตรวจนับ                                                             | 19-2  |
| 20 | การนำเข้า/ส่งออก ข้อมูล Excel                                                       |       |
|    | - การนำเข้ารายการทรัพย์สิน                                                          | 20-1  |
|    | - การนำเข้ารูปภาพทรัพย์สิน                                                          | 20-2  |
|    | - การนำเข้าข้อมูลพนักงาน                                                            | 20-3  |
|    | - การ Export ข้อมูลรายการทรัพย์สิน                                                  | 20-4  |
| 21 | เมนูการใช้งานบน Application                                                         |       |
|    | - การเชื่อมฐานข้อมูล                                                                | 21-1  |
|    | - การ Log in เข้าใช้งานโปรแกรม                                                      | 21-2  |
|    | - การเปลี่ยนรหัสผ่าน                                                                | 21-5  |
|    | - หน้าจอเมนูหลักของโปรแกรม                                                          | 21-6  |
|    | - เมนู ข้อมูลทั่วไป                                                                 | 21-7  |
|    | - เมนู ทรัพย์สิน                                                                    | 21-7  |
|    | - เมนู แจ้งเตือน                                                                    | 21-8  |
|    | - เมนู ตรวจนับทรัย์สิน                                                              | 21-9  |
|    | - เมนู งานแจ้งซ่อมทรัพย์สิน                                                         | 21-17 |
| 22 | ขั้นตอนการนัดตรวจนับ                                                                |       |
|    | - การตรวจนับทรัพย์สินกรณีที่มีการกำหนดแผนตรวจนับจาก Web browser                     | 22-1  |
|    | - การตรวจนับทรัพย์สินกรณีนอกเหนือจากแผนการตรวจนับที่กำหนดไว้ (ตามสถานที่บน Mobile ) | 22-7  |
|    | - การตรวจนับทรัพย์สินกรณีนอกเหนือจากแผนการตรวจนับที่กำหนดไว้ (ตรวจนับตามพนักงาน     | 22-12 |
|    | หรือพนักงานลาออก On Mobile)                                                         |       |
|    | - กรณีที่เป็นการตรวจนับพนักงานลาออก โปรแกรมจะทำการสร้างเอกสารใบคืนทรัพย์สินให้      | 22-16 |
|    | อัตโ นมัติ                                                                          |       |
| 23 | ขั้นตอนการบันทึกแจ้งซ่อม                                                            | 23-1  |
| 24 | การเรียกรายงาน (บน Web Browser)                                                     |       |
|    | - การงานตรวจสอบที่เกี่ยวกับการตรวจนับทรัพย์สิน                                      | 24-1  |
|    | - รายงานอื่นๆ                                                                       | 24-3  |
|    | - รายงานการซ่อมทรัพย์สิน                                                            | 24-8  |
| 25 | ถาม-ตอบที่หน้าสนใจ สำหรับโปรแกรม Fixed Asset Tracking                               | 25-1  |

บทที่ 1 โครงสร้างการทำงานของโปรแกรม Fixed Asset Tracking

เพื่อให้ผู้ใช้งานได้ทราบถึงโครงสร้างการทำงานของโปรแกรม Fixed Asset Tracking และการเชื่อมโยงของโปรแกรม แต่ละหน้า ซึ่งจะประกอบไปด้วย 2 ส่วน

- 1. Web browser เพื่อใช้สำหรับตั้งค่า/เพิ่มข้อมูล สำหรับนำข้อมูลไปใช้งานบนมือถือ
- Application On Mobile เพื่อใช้งานโปรแกรมสำหรับบันทึกการนัดตรวจทรัพย์ ตรวจนับทรัพย์สิน และตรวจสอบ ผลการตรวจนับ

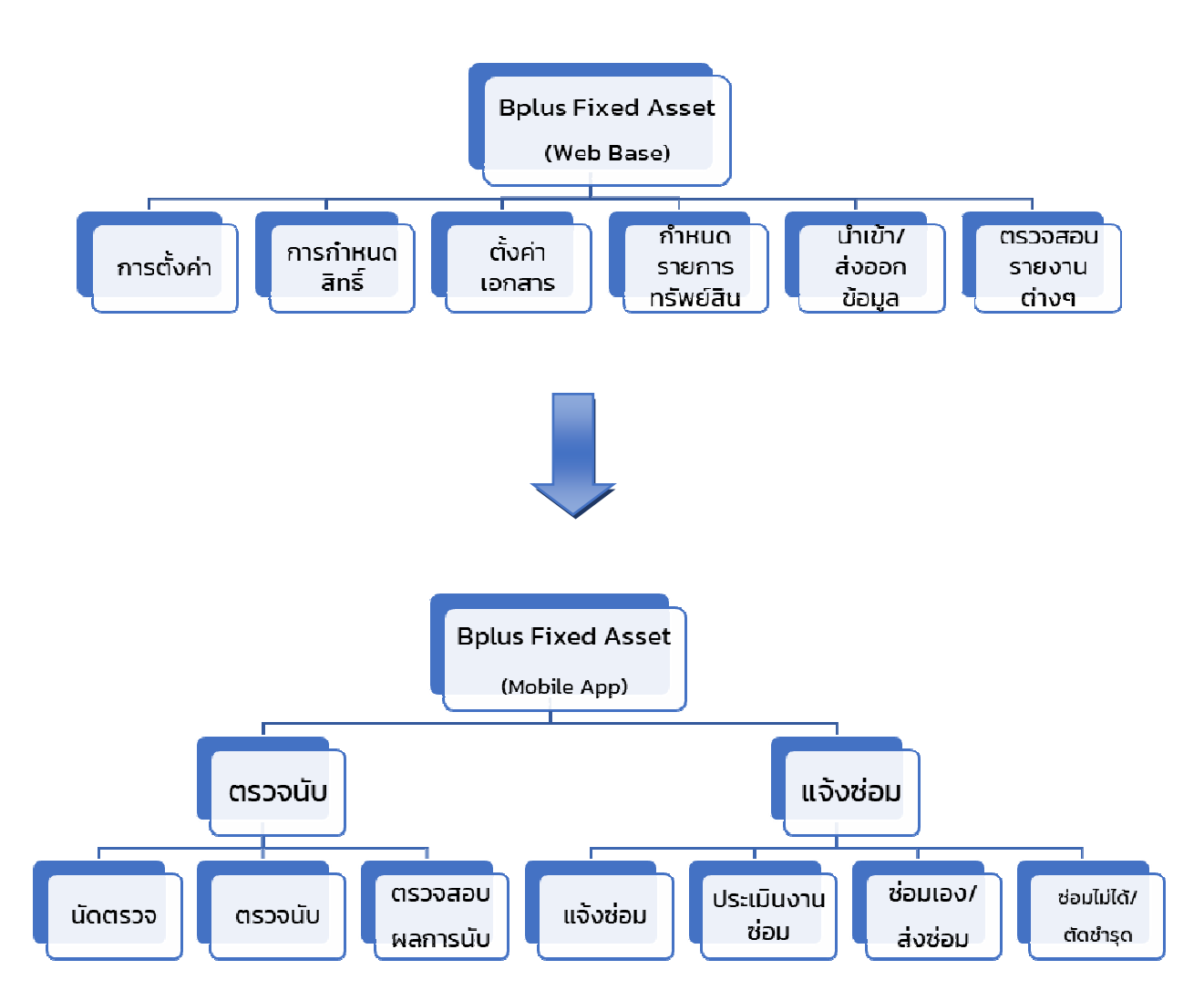

### Flow การทำงานของโปรแกรม Fixed Asset Tracking (การตรวจนับทรัพย์สิน)

ขั้นตอนการทำงานของโปรแกรม Fixed Asset Tracking ประกอบไปด้วย 4 กรณีดังนี้

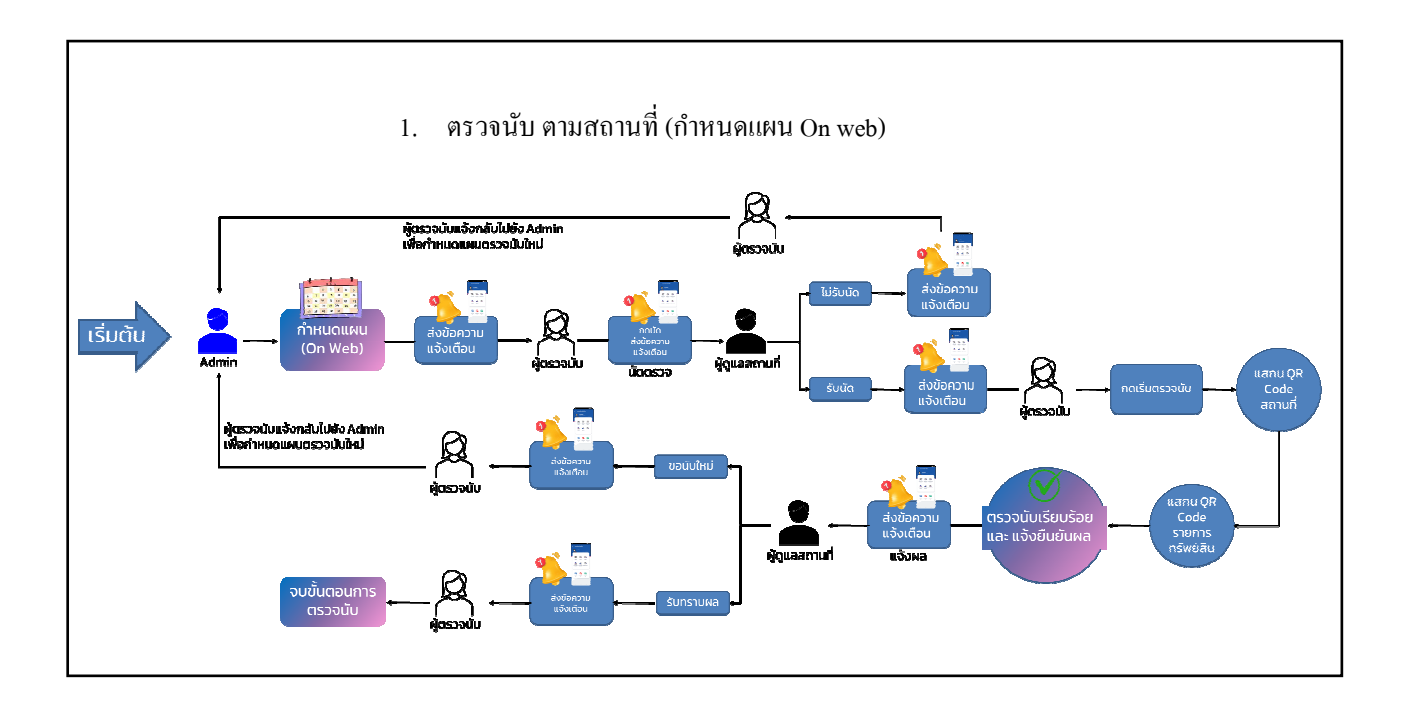

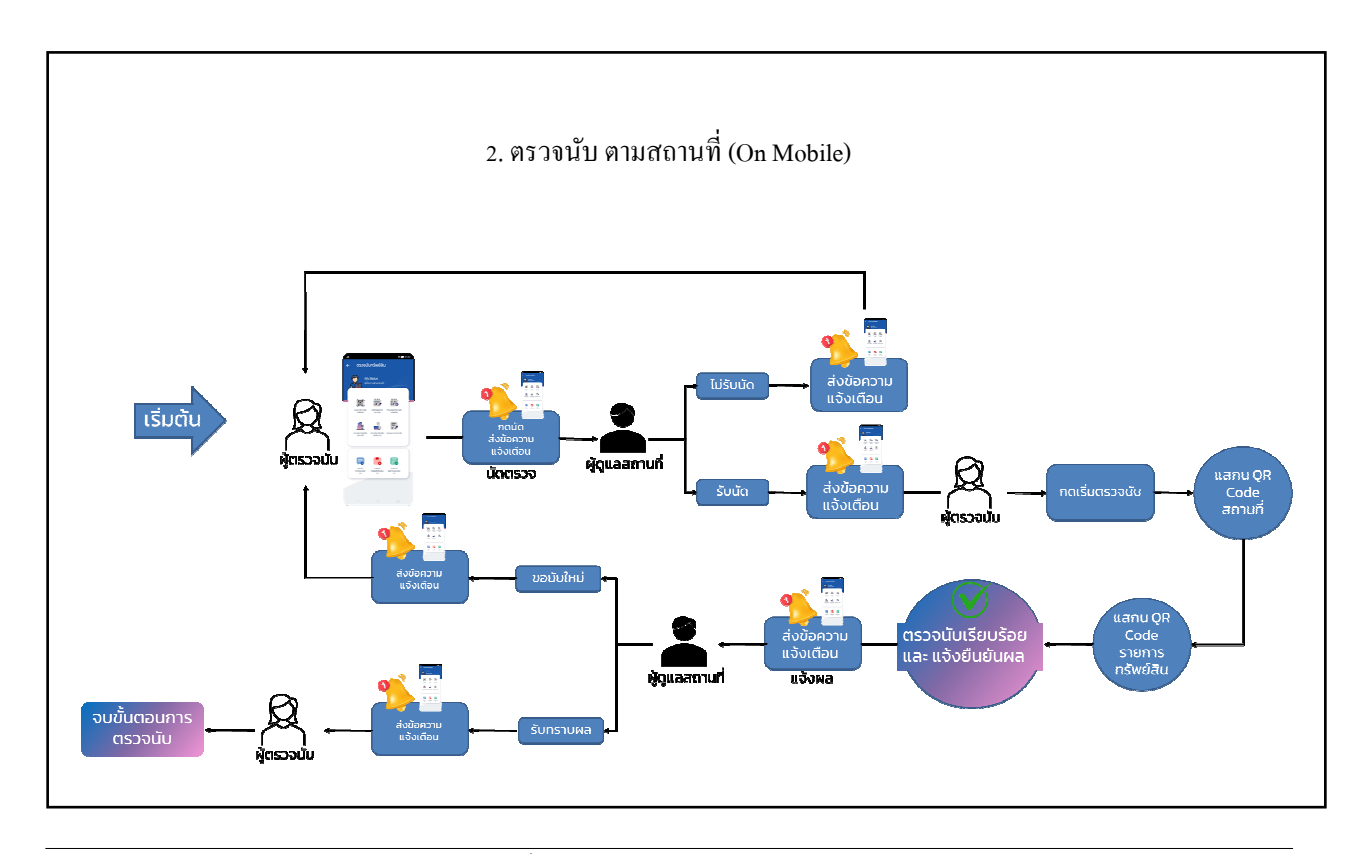

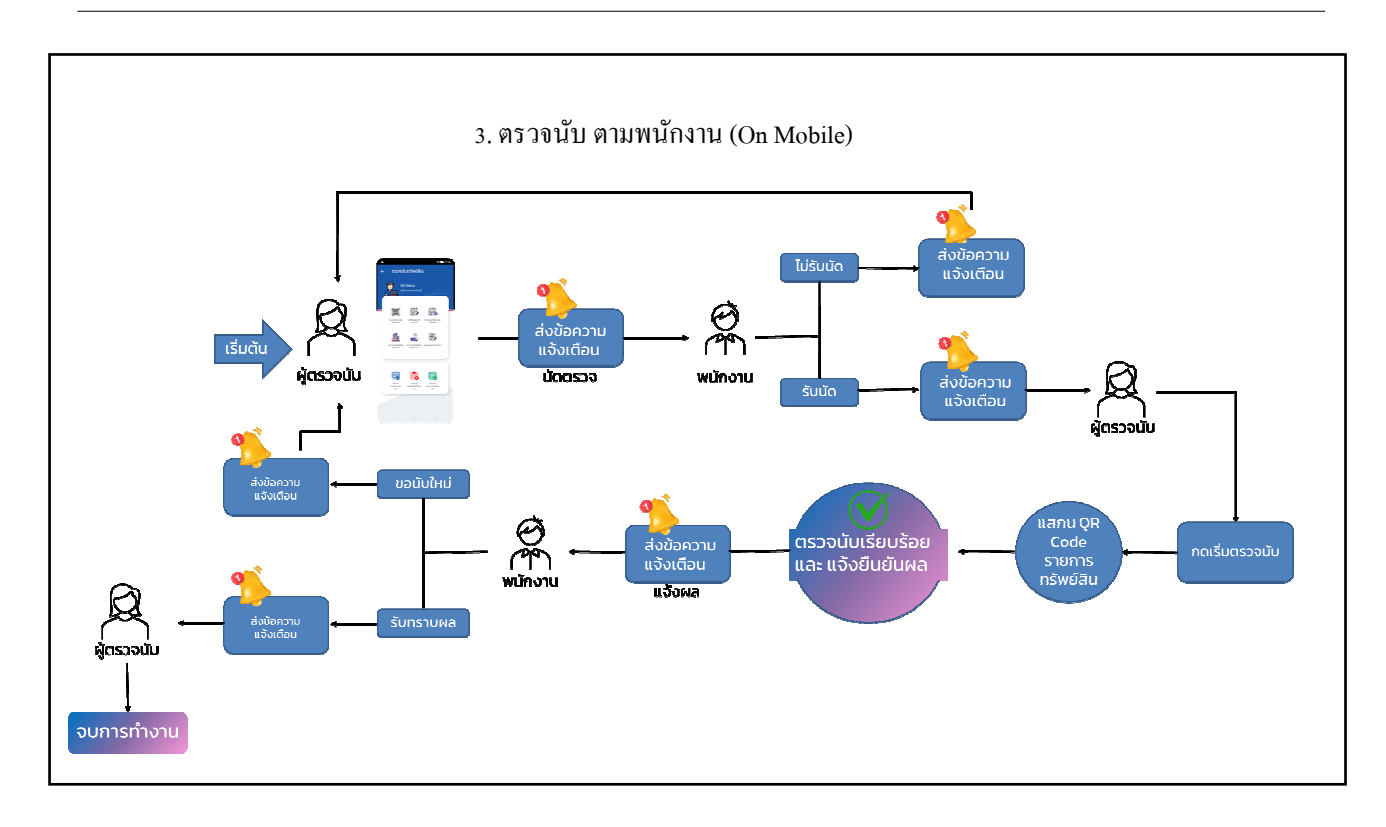

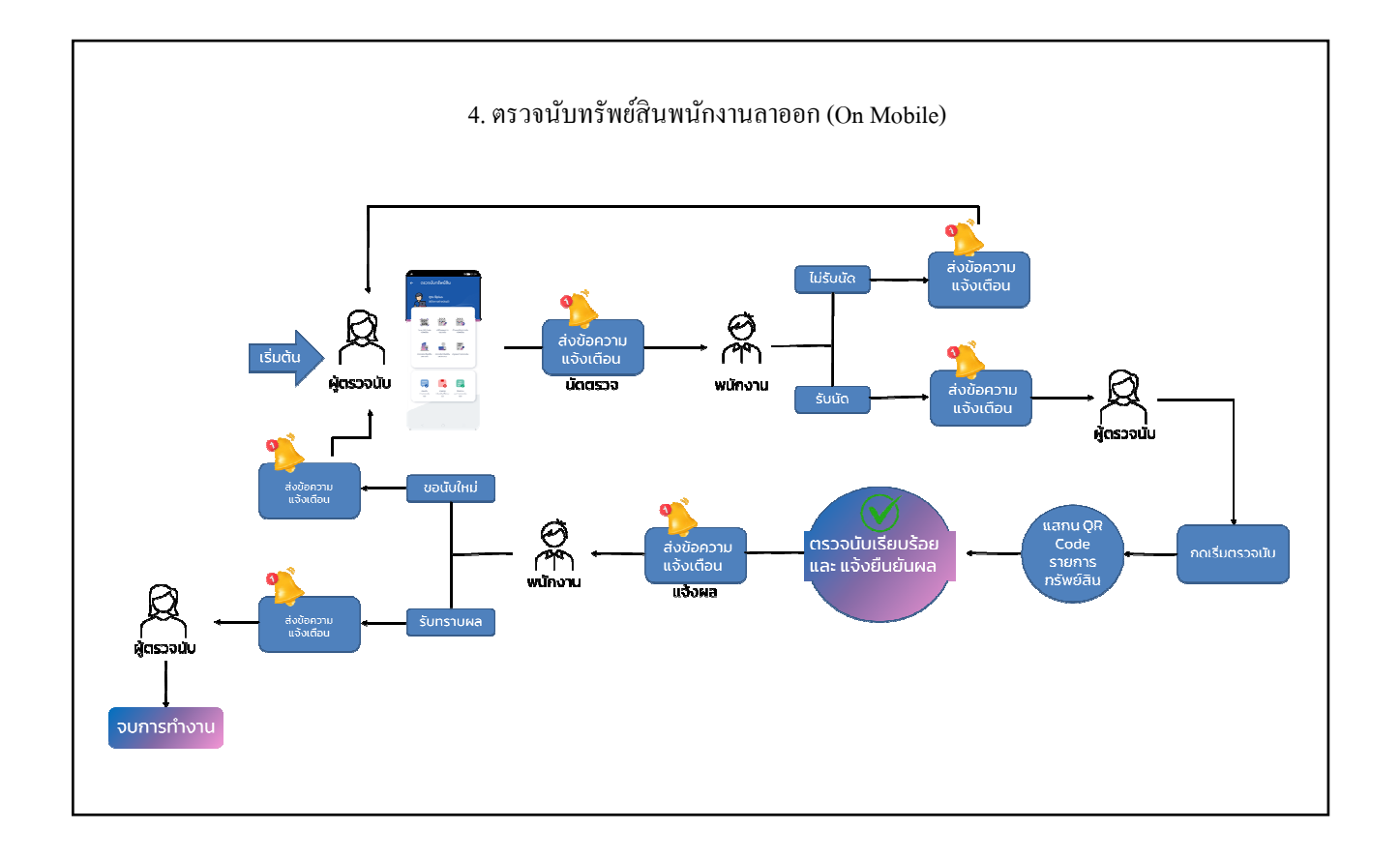

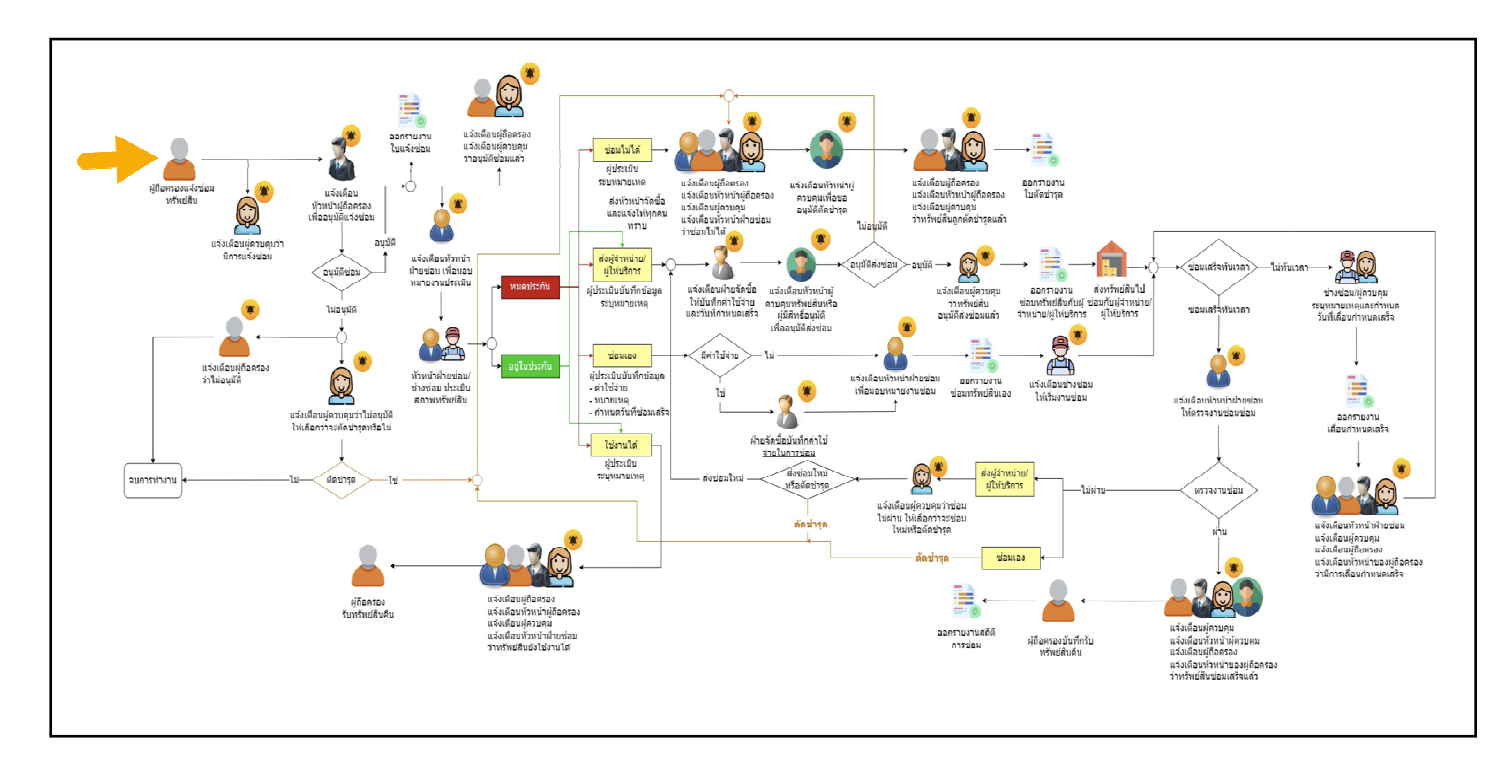

### Flow การทำงานของโปรแกรม Fixed Asset Tracking (งานแจ้งซ่อมทรัพย์สิน)

## บทที่ 2 เมนูการใช้งานบน Web browser

เพื่อให้ผู้ใช้งานได้ทำการเตรียมข้อมูลและตั้งค่าในส่วนต่างๆ ผ่านหน้า Web browser ก่อนที่จะเริ่มใช้งานตรวจนับ ทรัพย์สิน หรืองานแจ้งซ่อมผ่าน Application On Mobile โดยการตั้งค่านี้จะรวมถึงการตั้งค่าชื่อกิจการ รายชื่อพนักงานที่เข้าใช้ งาน กลุ่มประเภทเอกสาร การกำหนดสิทธ์และการตั้งค่ารายการทรัพย์สิน เป็นต้น

สิ่งที่ต้องเตรียมก่อนการตั้งค่า

1. ติดตั้ง Web browser (ศึกษาได้จากกู่มือการติดตั้ง)

เมื่อทำการติดตั้งโปรแกรม จะมีชื่อผู้ใช้ รหัสลับ เป็นการกำหนดค่าเบื้องต้นไว้ให้ ดังนี้ ชื่อผู้ใช้ : Business รหัสลับ : System

ส่วนประกอบของหน้าจอโปรแกรมบน Web browser

### เมนูสำหรับการตั้งค่าก่อนเริ่มใช้งาน

การใช้งานผ่าน Web browser จะมีเมนูการใช้งานเพื่อเป็นการกำหนดรายละเอียดต่าง ๆ ที่เกี่ยวข้องกับกิจการและ ทรัพย์สิน ดังนี้

|   | Bolus                          | XED A | SSET     |             |           |             |          |          |          |                                                                                 | Business Plus 🚦 |
|---|--------------------------------|-------|----------|-------------|-----------|-------------|----------|----------|----------|---------------------------------------------------------------------------------|-----------------|
|   |                                |       | Home     | มัดตรวจ     |           |             |          |          |          |                                                                                 |                 |
|   | Business Plus<br>(ห้วหน้างาน)  |       | *        | 4           |           | มีนาคม 2568 | 3        |          | у ж      | <ul> <li>รับที่มีการนัดตรวจนับกรัพย์สิน</li> <li>รายการนัดตรวจตามแผน</li> </ul> |                 |
| 1 | การตั้งค่า                     | ~     | 3        | a.          | 38        | мд          | R        | a<br>1   | 2<br>2   | <ul> <li>รายการนดตรวจตามสถานท</li> <li>รายการนัดตรวจตามพนักงาน</li> </ul>       |                 |
| 2 | การกำหนดสิทธิ์                 | ~     | 3        | 4           | 5         | 6           | 7        | 8        | 9        | 📑 : รายการนัดตรวจตามพนักงาน (ลาออก)                                             |                 |
| 6 | ถ่าหมดค่าเอกสาร                |       | 10<br>17 | 11<br>18    | 12<br>19  | 13<br>20    | 14<br>21 | 15<br>22 | 16<br>23 |                                                                                 |                 |
| • |                                |       | 24       | 25          | 26        | 27          | 28       | 29       | 30       |                                                                                 |                 |
| 4 | การกาหนดคาการเ<br>งานทรัพย์สิน | ~     |          |             |           |             |          |          |          |                                                                                 |                 |
| 5 | น่ำเข้า/ส่งออก                 | ~     |          |             |           |             |          |          |          |                                                                                 |                 |
| 6 | รายงานการตรวจ<br>นับทรัพย์สิน  | ~     | 2.       | ายการนัดตรว | จตามสถานเ | 1           |          |          |          | รายการนัดดรวจดามพนักงาน                                                         |                 |
| 7 | รายงานอื่นๆ                    | ~     |          |             |           |             |          |          |          |                                                                                 |                 |
| 8 | รายงานการช่อม                  | ~     |          |             |           |             |          |          |          |                                                                                 |                 |
|   | ออกจากระบบ                     | 9     |          |             |           |             |          |          |          |                                                                                 |                 |

- 1. เมนู การตั้งค่า สำหรับการตั้งค่าส่วนของกิจการ เช่น ชื่อกิจการ, หน่วยงาน, พนักงาน เป็นต้น
- 2. เมนู การกำหนดสิทธิ์ สำหรับกำหนดสิทธิ์แต่ละกลุ่มของผู้ใช้งาน
- 3. เมนู กำหนดค่าเอกสาร สำหรับการตั้งรูปแบบการรันเลขที่เอกสาร
- เมนู การกำหนดค่าการใช้งานทรัพย์สิน สำหรับการตั้งค่าต่างๆ ที่เกี่ยวกับรายการทรัพย์สิน เช่น สถานที่ของทรัพย์สิน, ประเภททรัพย์สิน, รายการทรัพย์สิน เป็นต้น รวมถึงการกำหนดแผนการตรวจนับทรัพย์สิน
- 5. เมนู นำเข้า/ส่งออก สำหรับการนำเข้า/ส่งออก ข้อมูลทรัพย์สิน และพนักงาน จากไฟล์ Excel
- 6. เมนู รายงานการตรวจนับทรัพย์สิน สำหรับเรียกตรวจสอบรายงานต่างๆที่เกี่ยวกับการตรวจนับทรัพย์สิน
- เมนู รายงานอื่นๆ สำหรับเรียกตรวจสอบรายงานอื่นๆ ที่เกี่ยวข้องกับรายการทรัพย์สิน เช่น รายงาน Tag เพื่อติดกับ ทรัพย์สิน, รายงาน Tag สถานที่, ใบคืนทรัพย์สิน เป็นต้น
- 8. เมนู รายงานการซ่อม สำหรับเรียกตรวจสอบรายงานอื่นๆ ที่เกี่ยวกับงานซ่อมทรัพย์สิน
- 9. เมนู ออกจากระบบ เพื่อใช้สำหรับออกจากโปรแกรม

# เมนู การตั้งค่าทั่วไป

เป็นเมนูการตั้งค่าทั่วไปเกี่ยวกับการเข้าใช้งานบน Web browser ซึ่งประกอบไปด้วยเมนูต่างๆ ดังนี้

| =   | Bellie Fixed as               | SET                                                                             |                                                                                                    |                                                                     |                                  |             |    |    |          |                                                                                                    | Bu ass Plus :                                                                                                    |
|-----|-------------------------------|---------------------------------------------------------------------------------|----------------------------------------------------------------------------------------------------|---------------------------------------------------------------------|----------------------------------|-------------|----|----|----------|----------------------------------------------------------------------------------------------------|----------------------------------------------------------------------------------------------------|
|     |                               | Home                                                                            |                                                                                                    |                                                                     |                                  |             |    |    |          |                                                                                                    |                                                                                                    |
|     |                               | รายการนัดตร                                                                     | 500                                                                                                    |                                                                     |                                  |             |    |    |          | a suda                                                                                                    | Business Plus                                                                                                    |
|     |                               |                                                                                 | *                                                                                                    |                                                                     |                                  | ตุลาคม 2565 | 5  |    |          |                                                                                                    |                                                                                                    |
|     | Business Plus                 |                                                                                 | .8                                                                                                    | a                                                                   | 19                               | 280         | R  | .a | ລວ       | E : STERNS                                                                                                    | 💄 ข้อมูลส่วนตัว                                                                                                    |
| (6] | วัดการแผนก ERP SUPPORT)       |                                                                                 | 2                                                                                                    |                                                                     | 6                                | e           | 7  | 1  | 2        | 📮 : รายการ                                                                                                    |                                                                                                    |
| Ċ   | การตั้งค่า 🗸                  |                                                                                 | 10                                                                                                    | 11                                                                  | 12                               | 13          | 14 | 15 | 16       |                                                                                                    |                                                                                                    |
|     |                               |                                                                                 | 17                                                                                                    | 18                                                                  | 19                               | 20          | 21 | 22 | 23       |                                                                                                    | 🛯 เดอกตออีนกอกใจ                                                                                                    |
| \$  | การกาหนดสทร 🗸                 |                                                                                 | 24                                                                                                    | 25                                                                  | 26                               | 27          | 28 | 29 | 30       |                                                                                                    |                                                                                                    |
| ٥   | การกำหนด Master<br>Data       |                                                                                 | 31                                                                                                    |                                                                     |                                  |             |    |    |          | 4                                                                                                    | 💼 เปลี่ยนรหัสผ่าน                                                                                                    |
| ٥   | รายงานการตรวจ<br>นับทรัพย์สิน | รายกา                                                                           | ารนัดตรวจด                                                                                                    | าามสถานเ                                                            | ń                                |             |    |    |          | รายการนัดตรวจตามพนักงาน                                                                                                    | 🔁 ออกจากระบบ 5                                                                                                    |
|     | ออกจากระบบ                    | ผู้ดรวจ<br>เลขที่เส<br>Wereh<br>Locati<br>Zone/<br>จำนวน<br>ผู้รับคิด<br>หมายเม | 13/10/2565<br>เน้บทรัพย์สิน : ส<br>มาสาร : CT6510<br>ose/ฝ้าย : ฝ้าย<br>on/แผนก :<br>สาขา :<br>ทรัพย์สิน : 16 s<br>เงชอบสถานที่ : ส<br>หตุ : | <b>สุภากรณ์ ภิร</b><br>00008<br>J ERP SUPP<br>กยการ<br>สุภากรณ์ ภิร | <b>มย์ศรี</b><br>ORT*<br>รมย์ศรี |             |    |    | รอตอบรับ | มาก/2565<br>ผู้ตรวงนักเร็งให้มี : ลูกการณ์ ภัมษ์<br>เลขที่เอการ : CT650007<br>Werehose/กับ :<br>Location/เหนก :<br>วัดกนา/เหนก :<br>จำนวนหรือมาร์พบ์สัน : อรกิย ดีงาน<br>หมายเหตุ : | st and the second second |

- 1. กด จุด 3 จุด เพื่อเลือกเมนูย่อยการตั้งค่าทั่วไป
- 2. เมนู ข้อมูลส่วนตัว เป็นการแสดงข้อมูลของ User ที่ Login เข้าใช้งาน
- เมนู เชื่อมต่อฐานข้อมูล โปรแกรมจะแสดง QR Code ของฐานข้อมูลที่ใช้งาน เพื่อสำหรับให้ทาง Mobile Application ทำการแสกนเพื่อเชื่อมฐานข้อมูลก่อนเริ่มใช้งานบนมือถือในครั้งแรก
- 4. เมนู เปลี่ยนรหัสผ่าน
- 5. เมนู ออกจากระบบ

# บทที่ 3 การตั้งค่าเริ่มต้น

เป็นการตั้งค่าข้อมูลเริ่มต้นที่เกี่ยวกับระยะเวลาหน้าจอขณะที่ Scan ตรวจนับทรัพย์สิน และการกำหนด เกี่ยวกับการแจ้งเตือน

### วิธีการบันทึกข้อมูล >

|                                                                              | <ul> <li>หารี่ออกเมนู การตั้งค่า          <ul> <li>พี่งค่าเริ่มต้น</li> </ul> </li> </ul>                                                     |                 |
|------------------------------------------------------------------------------|----------------------------------------------------------------------------------------------------|-----------------|
|                                                                              | ASSET                                                                                                    | Business Plus 🕴 |
| Business Plus<br>(thinform)                                                  | Home / การตั้งกำ / ตั้งกำเริ่มต้น<br>ระบบการตรวจนับ<br>ระหเวลาทั่งหนักออ Scan ตรวจนับ<br>2 วิมาที<br>2 มีเริ่มต้อนกับที่ เมื่อนับหิด Location |                 |
| <ul> <li>การแงคา</li> <li>ดังค่าเริ่มต้น</li> <li>กำหนดชื่อบริษัท</li> </ul> | 3 Ourfindoya                                                                                                    |                 |
| <ul> <li>ประเภทหน่วยงาน</li> </ul>                                           |                                                                                                    |                 |

- 1. ระบุจำนวนวินาทีที่ต้องการให้หน้าจอก้างไว้ขณะทำการ Scan QR Code ทรัพย์สิน ตอนตรวจนับ
- คลิกเครื่องหมายถูกกรณีที่ต้องการให้แจ้งเตือนเมื่อตรวจนับรายการทรัพย์สินผิดสถานที่
- จากนั้นกด บันทึกข้อมูล

# บทที่ 4 การกำหนดชื่อกิจการ

เป็นการระบุข้อมูลชื่อ และที่อยู่ของบริษัท

### สิ่งที่ต้องเตรียม

- 1. ชื่อ-ที่อยูของกิจการ
- อีเมลสำหรับเชื่อมต่อระหว่างเครื่อข่ายอินเตอร์เน็ตที่ใช้ในการรับส่งข้อมูล

### วิธีการบันทึกข้อมูล

➤ เลือกเมนู การตั้งค่า → กำหนดชื่อบริษัท

- ระบุชื่อ และที่อยู่ของกิจการ
- 2. ระบุเลขทะเบียนพาณิชย์ของกิจการที่ลงทะเบียนไว้กับทาง Business Plus
- กำหนดรูปโลโก้ของกิจการ โดยกลิกที่ช่องรูปจะมีให้ค้นหาไฟล์รูป (ถ้ามี)

| Home / การตั้งค่า / กำหนดชื่อบริษัท |                 |              |              |
|-------------------------------------|-----------------|--------------|--------------|
| กำหนดชื่อบริษัท                     |                 |              |              |
| ขื่อบริษัท (ลงทะเบียน) ภาษาอื่น     | ตั้งค่าอีเมล    |              |              |
|                                     |                 |              |              |
| Company Name                        | Business ltd.   |              |              |
| Address                             | n               |              |              |
| Soi                                 | Talingchan      |              |              |
| Road                                | Boromratchonnee |              |              |
| Sub-district                        | Taling chan     |              |              |
| District                            | Taling chan     |              |              |
| Province                            | Bangkok         |              |              |
| Country                             | Thailand        | Country Code | 56           |
|                                     |                 |              |              |
|                                     | ล้างค่า         |              | บันทึกข้อมูล |

4. คลิกไปที่แถบ ภาษาอื่น กรณีต้องการระบุชื่อกิจการเป็นภาษาอื่น

| หนดชื่อบริษัท          |             | 6                                |   |
|------------------------|-------------|----------------------------------|---|
| ชื่อบริษัท (ลงทะเบียน) | ภาษาอื่น    | ตั้งคำอีเมล                      |   |
|                        | * Host :    | 6 mail.businessplus.co.th        |   |
|                        | * Port      | 7 587                            |   |
|                        | * ชื่ออีเมล | 8) fatracking@businessplus.co.th |   |
|                        | * รหัสผ่าน  | 9                                | 6 |

- กลิกไปที่แถบ ตั้งก่าอีเมล เพื่อตั้งก่าอีเมล (ต้องระบุ)
- 6. ระบุชื่อ Smtp ของผู้ส่งอีเมล
- 7. ระบุเลขที่พอร์ทที่ใช้ส่งอีเมล
- 8. ระบุชื่ออีเมลของผู้ส่ง
- 9. ระบุรหัสผ่านของอีเมลผู้ส่ง
- 10. จากนั้นกค บันทึกข้อมูล

\*\*หมายเหตุ : SMTP ย่อมาจาก Simple Mail Transfer Protocol คือ protocol แบบ TCP/IP ที่ใช้ในการส่ง E-Mail ใน เครือข่ายอินเตอร์เน็ตไปยังเครื่องที่ใช้บริการเครื่องอื่น (gmail เท่านั่น)

# บทที่ 5 การตั้งค่าหน่วยงาน

เป็นการเพิ่มรหัสและชื่อของ สาขา ฝ่าย แผนก และหน่วยงานย่อยอื่นๆ ภายในกิจการ

### สิ่งที่ต้องเตรียม

1. ข้อมูล สาขา ฝ่าย แผนก และหน่วยงาน ของกิจการ

#### วิธีการบันทึกข้อมูล

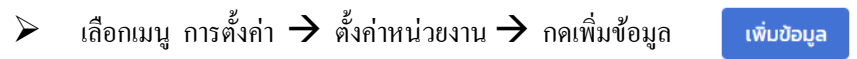

1. กรณีเพิ่ม สาขา

| * ประเภทหน่วยงาน : | สาขา                     | ~ 1 |          |
|--------------------|--------------------------|-----|----------|
| * รหัสสาขาะ        | ВТ                       | 2 🗹 | ใช้งาน 4 |
| * ชื่อสาขาะ        | บิซิเนส แอนด์ เทคโนโลยี่ | 3   |          |
| ชื่อสาขา (ENG) :   | ВТ                       |     |          |
| คำอธิบาย :         | บริษัทหลัก               |     |          |
| ,100010.           |                          |     |          |

- 1. เลือกประเภทหน่วยงานเป็น สาขา
- 2. ระบุรหัสของสาขาที่จะทำการตั้งค่าเพื่อใช้แทนชื่อของสาขา
- ระบุชื่อของสาขา
- 4. คลิกเครื่องหมายถูกกรณีที่ยังใช้งานสาขานี้อยู่
- จากนั้นกด บันทึกข้อมูล

### 2. กรณีเพิ่ม ฝ่าย

| * ประเภทหน่วยงาน : | ผ่าย                       | ~ 1        |
|--------------------|----------------------------|------------|
| * หน่วยงานหลัก :   | ปิชิเนส แอนด์ เทคโนโลยี่ ง | ~ 2        |
| * รหัสฝ่าย:        | вт-мкт                     | 🗹 ใช้งาน 🧧 |
| * ชื่อฝ่าย:        | ฝ่ายการตลาด                | 4          |
| ชื่อฝ่าย (ENG) :   | МКТ                        |            |
| ค่ำอธิบาย :        |                            |            |
| คำอธิบาย :         |                            |            |

- 1. เลือกประเภทหน่วยงานเป็น ฝ่าย
- เลือกประเภทหน่วยงานหลักของฝ่ายที่กำลังสร้าง โดยข้อมูลที่จะแสดงขึ้นมาให้เลือกจากที่ได้มีการสร้าง สาขา (มาจากข้อ 1 เพิ่มสาขา)
- 3. ระบุรหัสของฝ่ายที่จะทำการตั้งค่าเพื่อใช้แทนชื่อของฝ่าย
- 4. ระบุชื่อของฝ่าย
- คลิกเครื่องหมายถูกกรณีที่ยังใช้งานฝ่ายนี้อยู่
- จากนั้นกด บันทึกข้อมูล

### 3. กรณีเพิ่ม แผนก

| ข้อมูลหน่วยงาน     |                   | ×        |
|--------------------|-------------------|----------|
| * ประเภทหน่วยงาน : | แผนก 🗸 🚺          |          |
| * หน่วยงานหลัก :   | ฝ่ายการตลาด 🗸 🗸 🗸 |          |
| * รหัสแผนกะ        | DMKT-BT 3         | ใช้งาน 5 |
| * ชื่อแผนกะ        | แผนกการตลาด 4     |          |
| ชื่อแผนก (ENG) :   | МКТ               |          |
| คำอธิบาย :         |                   |          |
|                    | 6                 |          |
|                    | บันทึกข้อมูล      | ลบข้อมูล |

- 1. เลือกประเภทหน่วยงานเป็น แผนก
- เลือกประเภทหน่วยงานหลักของแผนกที่กำลังสร้าง โดยข้อมูลที่จะแสดงขึ้นมาให้เลือกจากที่ได้มีการสร้าง ฝ่าย (มาจากข้อ 2 เพิ่มฝ่าย)
- ระบุรหัสของแผนกที่จะทำการตั้งค่าเพื่อใช้แทนชื่อของแผนก
- 4. ระบุชื่อของแผนก
- คลิกเครื่องหมายถูกกรณีที่ยังใช้งานแผนกนี้อยู่
- จากนั้นกด บันทึกข้อมูล

### 4. กรณีเพิ่ม หน่วยงาน (ถ้ามี)

| ข้อมูลหน่วยงาน       |                 | ×        |
|----------------------|-----------------|----------|
| * ประเภทหน่วยงาน :   | หน่วยงาน 🗸 🗸 🚺  |          |
| * หน่วยงานหลัก :     | имил DEMO 1 - 2 |          |
| * รหัสหน่วยงาน:      | G-DEMO-1        | ชังาน 👩  |
| * ชื่อหน่วยงาน:      | หน่วยงาน DEMO-1 |          |
| ชื่อหน่วยงาน (ENG) : |                 |          |
| คำอธิบาย :           |                 |          |
|                      | 6               |          |
|                      | บันทึกข้อมูล ส  | าบข้อมูล |

- 1. เลือกประเภทหน่วยงานเป็น หน่วยงาน
- เลือกประเภทหน่วยงานหลักของแผนกที่กำลังสร้าง โดยข้อมูลที่จะแสดงขึ้นมาให้เลือกจากที่ได้มีการสร้าง ฝ่าย (มาจากข้อ 3 เพิ่มแผนก)
- 3. ระบุรหัสของหน่วยงานที่จะทำการตั้งค่าเพื่อใช้แทนชื่อของหน่วยงาน
- 4. ระบุชื่อของหน่วยงาน
- คลิกเครื่องหมายถูกกรณีที่ยังใช้งานหน่วยงานนี้อยู่
- 6. จากนั้นกค บันทึกข้อมูล

# บทที่ 6 การตั้งค่าตำแหน่งงาน

เป็นการเพิ่มแต่ละตำแหน่งของพนักงานแต่ละท่านในบริษัท ซึ่งข้อมูลส่วนนี้จะเชื่อมโยงไปยังหน้าจออื่นในการตั้งก่า ก่อนใช้งาน เช่น หน้าการเพิ่มพนักงานผู้เข้าใช้งาน เป็นต้น

### สิ่งที่ต้องเตรียม

- 1. ข้อมูลตำแหน่งงานภายในกิจการ
- 2. ข้อมูลสาขา ฝ่าย แผนก ที่ขึ้นตรงกับตำแหน่งงานแต่ละตำแหน่ง

#### วิธีการบันทึกข้อมูล

 $\succ$ 

| ข้อมูลตำแหน่ง        |                                        |     |          |  |
|----------------------|----------------------------------------|-----|----------|--|
| * รหัสต่ำแหน่ง :     | 001                                    | 1 🛛 | ใช้งาน 6 |  |
| * ชื่อต่ำแหน่ง :     | Manager-erp                            | 2   |          |  |
| ชื่อต่ำแหน่ง (ENG) : | ผู้จัดการฝ่าย erp                      | 2   |          |  |
| * สาขา               | บิซิเน <mark>ส แอนด์ เทคโนโลยี่</mark> | 4   | +        |  |
| * ฝ่าย :             | ฝ่าย-ERP                               | 5   | (+)      |  |
| ต่ำแหน่งหัวหน้างาน   | เลือกข้อมูล                            | ~   |          |  |
| ค่ำอธิบาย :          |                                        |     |          |  |
|                      |                                        |     |          |  |

- 1. ระบุรหัสของตำแหน่งงานที่จะทำการตั้งค่าเพื่อใช้แทนชื่อ
- 2. ระบุชื่อของตำแหน่งงาน เช่น ผู้จัดการฝ่ายงานทรัพย์สิน
- เลือกสาขาที่ตำแหน่งงานนี้อยู่ (มาจาก บทที่ 4 การตั้งก่าหน่วยงาน) กรณียังไม่มีข้อมูลที่ต้องการสามารถกดเพิ่ม +
   เพื่อเพิ่มข้อมูลสาขาได้ทันที
- เลือกฝ่ายที่ตำแหน่งงานนี้อยู่ (มาจาก บทที่ 4 การตั้งค่าหน่วยงาน) กรณียังไม่มีข้อมูลที่ต้องการสามารถกคเพิ่ม +
   เพื่อเพิ่มข้อมูลฝ่ายได้ทันที
- เลือกตำแหน่งของหัวหน้างาน โดยข้อมูลส่วนนี้จะมาจากการตั้งค่าตำแหน่งงานที่เคยมีสร้างไว้แล้วก่อนหน้า (หัวข้อที่อยู่สร้างนี้) ซึ่งจะระบุ/ไม่ระบุก็ได้
- คลิกเครื่องหมายถูกกรณีที่ยังใช้งานตำแหน่งงานนี้อยู่
- 7. จากนั้นกด บันทึกข้อมูล

# บทที่ 7 การตั้งค่าพนักงานเข้าใช้งาน

เป็นการเพิ่มชื่อพนักงานที่มีสิทธิ์ในการใช้งานโปรแกรม และสำหรับนำไปกำหนดในส่วนของผู้ที่ถือครองทรัพย์สิน แต่ละรายการอีกทางหนึ่งด้วย

### สิ่งที่ด้องเตรียม

- 1. ข้อมูลพนักงานที่ใช้งาน เช่น รหัสพนักงาน วันที่เริ่มงาน อีเมลของพนักงาน เป็นต้น
- 2. สาขา ฝ่าย แผนก หรือตำแหน่งงาน ของพนักงาน
- สิทธิ์เข้าถึงการใช้งานของพนักงานแต่ละท่าน

#### วิธีการบันทึกข้อมูล

> เลือกเมนู การตั้งค่า > พนักงานเข้าใช้งาน > กดเพิ่มข้อมูล เพิ่มข้อมูล

| Home / การตั้งค่า / พบ่  | iกงานเข้าใช้งาน / แก้ไขข้อมูล User | พนักงาน          |            |            |   |         |
|--------------------------|------------------------------------|------------------|------------|------------|---|---------|
| พนักงาน<br>ข้อมูลพนักงาน |                                    |                  |            |            |   | 9 Bolus |
| * รหัสพนักงาน            | 60023                              | • วันที่เริ่มงาน | 18/09/2560 | <b>m</b> 2 |   | Opuis   |
| * สาขา                   | บิซิเนส แอนด์ เทคโนโลยี่           | + •ฝ่าย          | ฝ่าย-ERP   | 4          | + |         |
| * แผนก                   | แผนก-ERP 5                         | + หน่วยงาน       | ไม่ระบุ    | 6          | + |         |
| * ตำแหน่ง                | พนักงาน ERR Support                | +                |            |            |   |         |
| 8                        | 🗹 ผู้ตรวจนับทรัพย์สิน              |                  |            |            |   |         |

- 1. ระบุรหัสพนักงาน
- 2. ระบุวันที่เริ่มงาน
- เลือกสาขาที่พนักงานนั้นอยู่ (มาจาก บทที่ 5 การตั้งค่าหน่วยงาน) กรณียังไม่มีข้อมูลที่ต้องการสามารถกดเพิ่ม เพื่อเพิ่มข้อมูลสาขาได้ทันที +
- เลือกฝ่ายที่พนักงานนั้นอยู่ (มาจาก บทที่ 5 การตั้งค่าหน่วยงาน) กรณียังไม่มีข้อมูลที่ต้องการสามารถกดเพิ่ม เพื่อเพิ่มข้อมูลฝ่ายได้ทันที +
- เลือกแผนกที่พนักงานนั้นอยู่ (มาจาก บทที่ 5 การตั้งค่าหน่วยงาน) กรณียังไม่มีข้อมูลที่ต้องการสามารถกดเพิ่ม +
   เพื่อเพิ่มข้อมูลแผนกได้ทันที +
- เลือกหน่วยงานที่พนักงานนั้นอยู่ (มาจาก บทที่ 5 การตั้งก่าหน่วยงาน) กรณียังไม่มีข้อมูลที่ต้องการสามารถกดเพิ่ม เพื่อเพิ่มข้อมูลหน่วยงานได้ทันที โดยข้อมูลส่วนนี้จะระบุหรือไม่ระบุกีได้ +
- 7. เลือกตำแหน่งงานของพนักงานนั้น (มาจากบทที่ 6 การตั้งค่าตำแหน่งงาน) กรณียังไม่มีข้อมูลที่ต้องการสามารถกดเพิ่ม
   Iwื่อเพิ่มข้อมูลหน่วยงานได้ทันที
- 8. คลิกเครื่องหมายถูกกรณีที่พนักงานท่านนั้นเป็นผู้มีหน้าที่ตรวจนับรายการทรัพย์สินด้วย
- คลิกที่ช่องรูปจะมีให้ค้นหาไฟล์รูปพนักงาน (ถ้ามี)

| <ul> <li>คำนำหน้า (ไทย)</li> </ul> | นางสาว [10]               | เพศ              | 🔿 ชาย 💿 หญ่ง |  |
|------------------------------------|---------------------------|------------------|--------------|--|
|                                    |                           |                  |              |  |
| * ชื่อ (ไทย)                       | <u>12</u>                 | * นามสกุล (ไทย)  | 13           |  |
| <mark>คำนำ</mark> หน้า (อังกฤษ)    | เลือกข้อมูล 🛛 🗸 🗸         |                  |              |  |
| ชื่อ (อังกฤษ)                      |                           | นามสกุล (อังกฤษ) |              |  |
| โทรศัพท์มือถือ                     |                           | โทรศัพท์         |              |  |
| * อีเมล                            | 14tana@businessplus.co.th | Line ID          |              |  |
| วันเกิด                            | วัน/เดือน/ปี 📅 ระ         | สัสบัตรประชาชน   |              |  |

- 10. เลือกคำนำหน้าชื่อ
- 11. เลือกเพศ
- 12. ระบุชื่อของพนักงาน
- 13. ระบุนามสกุลของพนักงาน
- 14. ระบุอีเมลของพนักงาน
- 15. กด บันทึกและปิด เพื่อเป็นการบันทึกข้อมูลพนักงานที่สร้างทั้งหมด

# บทที่ 8 การตั้งก่าผู้ตรวจนับทรัพย์สิน

เป็นการกำหนดพนักงานสำหรับมอบหมายให้เป็นผู้ที่มีหน้าที่นับทรัพย์สิน

#### สิ่งที่ต้องเตรียม

รายชื่อพนักงานที่มีหน้าที่ตรวจนับ

#### วิธีการบันทึกข้อมูล

| $\triangleright$ | เลือกเมนู | การตั้งค่า | $\rightarrow$ | ตั้งก่าผู้ตรวจนับทรัพย์สิน 🔿 | กคเพิ่มข้อมูล | เพิ่มข้อมูล |
|------------------|-----------|------------|---------------|------------------------------|---------------|-------------|
|------------------|-----------|------------|---------------|------------------------------|---------------|-------------|

| ผู้ตรวจนับทรัพ                           | ย์สิน                 |                         |  |
|------------------------------------------|-----------------------|-------------------------|--|
| * ชื่อผู้ต <mark>ร</mark> วจนับทรัพย์สิน | prattana chonpraxhar  | ADMIN-SE                |  |
| หมายเหตุ                                 |                       |                         |  |
| 2                                        | 🗸 ใช้งาน  🗋 หัวหน้าฝ่ | <i>ที่</i><br>ทยตรวจนับ |  |
|                                          |                       |                         |  |

- เลือกชื่อพนักงานผู้มีหน้าที่ตรวจนับทรัพย์สิน (มาจากบทที่ 7 การตั้งค่าพนักงานเข้าใช้งาน)
- คลิกเครื่องหมายถูกกรณีที่พนักงานท่านนั้นยังมีหน้าที่เป็นผู้ตรวจนับทรัพย์สินอยู่
- ลลิกเครื่องหมายถูกกรณีที่พนักงานท่านนั้นเป็นหัวหน้าฝ่ายตรวจนับ (ในระบบกำหนดหัวหน้าฝ่ายตรวจนับ ได้เพียง 1 ท่านเท่านั้น)
- 4. กด บันทึกข้อมูล เพื่อเป็นการบันทึกผู้ตรวจนับทรัพย์สิน

# บทที่ 9 การตั้งค่าผู้ซ่อมทรัพย์สิน

เป็นการกำหนดพนักงานสำหรับมอบหมายให้เป็นผู้ที่มีหน้าที่ซ่อมทรัพย์สิน

### สิ่งที่ต้องเตรียม

1. รายชื่อพนักงานที่มีหน้าที่ซ่อมทรัพย์สิน

| <mark>ผู้ช่อมทรัพย์สิน</mark> | ļ                |           |                  |
|-------------------------------|------------------|-----------|------------------|
| * ชื่อผู้ซ่อมทรัพย์สิน        | เจ้าหน้าที่ฝ่ายเ | 1         |                  |
| หมายเหตุ                      |                  |           |                  |
| 2                             | 🗸 ใช้งาน         | 3 П нонит | ผู้ช่อมทรัพย์สิน |

- 1. เลือกชื่อพนักงานผู้มีหน้าที่ซ่อมทรัพย์สิน (มาจากบทที่ 7 การตั้งก่าพนักงานเข้าใช้งาน)
- คลิกเครื่องหมายถูกกรณีที่พนักงานท่านนั้นยังมีหน้าที่เป็นผู้ซ่อมทรัพย์สินอยู่
- ลลิกเครื่องหมายถูกกรณีที่พนักงานท่านนั้นเป็นหัวหน้าฝ่ายซ่อม (ในระบบกำหนดหัวหน้าฝ่ายซ่อมได้เพียง 1 ท่าน เท่านั้น)
- 4. กด บันทึกข้อมูล เพื่อเป็นการบันทึกผู้ซ่อมทรัพย์สิน

# บทที่ 10 การตั้งค่าฝ่ายจัดซื้อ

เป็นการกำหนดพนักงานสำหรับมอบหมายให้เป็นผู้ที่มีหน้าที่ที่อยู่ฝ่ายจัดซื้อกรณีที่การซ่อมทรัพย์สินนั้นมีค่าใช้จ่าย

### สิ่งที่ต้องเตรียม

1. รายชื่อพนักงานที่เป็นเจ้าหน้าที่ฝ่ายจัคซื้อ

| แก้ไขข้อมูล   |                 |                      |  |
|---------------|-----------------|----------------------|--|
| * ชื่อพนักงาน | พี่ws -         | 1 หัวหน้าฝ่ายจัดซื้อ |  |
| หมายเหตุ      |                 |                      |  |
| 2             | 🗹 ใช้งาน  🗹 หัว | หน้าฝ่ายจัดซื้อ      |  |

- เลือกชื่อพนักงานผู้มีหน้าที่ที่อยู่ฝ่ายจัดซื้อ (มาจากบทที่ 7 การตั้งค่าพนักงานเข้าใช้งาน)
- 2. คลิกเครื่องหมายถูกกรณีที่พนักงานท่านนั้นยังมีหน้าที่เป็น
- กลิกเกรื่องหมายถูกกรณีที่พนักงานท่านนั้นเป็นหัวหน้าฝ่ายจัดซื้อ (ในระบบกำหนดหัวหน้าฝ่ายจัดซื้อได้เพียง 1 ท่าน เท่านั้น)
- 4. กด บันทึกข้อมูล เพื่อเป็นการบันทึกเจ้าหน้าที่ฝ่ายจัดซื้อทรัพย์สิน

# บทที่ 11 การตั้งค่าผู้ควบคุมทรัพย์สิน

เป็นการกำหนดพนักงานสำหรับมอบหมายให้เป็นผู้ที่มีหน้าที่ควบคุมทรัพย์สินกรณีที่การซ่อมทรัพย์สินนั้นมีค่าใช้ง่าย

### สิ่งที่ต้องเตรียม

1. รายชื่อพนักงานที่เป็นเจ้าหน้าที่มีหน้าที่ดูแลควบคุมทรัพย์สิน

| llf | าไขข้อมูล     |               |                  |              |
|-----|---------------|---------------|------------------|--------------|
|     | * ชื่อพนักงาน | สุภาภรณ์ มาดี |                  | DMIN-ERP     |
|     | หมายเหตุ      |               |                  |              |
|     | 2             | 🗹 ใช้งาน  [   | ้ หัวหน้าฝ่ายควบ | าุมทรัพย์สิน |

- เลือกชื่อพนักงานผู้มีหน้าที่ควบคุมทรัพย์สิน (มาจากบทที่ 7 การตั้งค่าพนักงานเข้าใช้งาน)
- 2. คลิกเครื่องหมายถูกกรณีที่พนักงานท่านนั้นยังมีหน้าที่เป็นผู้ควบคุมทรัพย์สิน
- คลิกเครื่องหมายถูกกรณีที่พนักงานท่านนั้นเป็นหัวหน้าฝ่ายควบคุมทรัพย์สิน (ในระบบกำหนดหัวหน้าฝ่ายควบคุม ทรัพย์สินได้เพียง 1 ท่านเท่านั้น)
- 4. กด บันทึกข้อมูล เพื่อเป็นการบันทึกเจ้าหน้าที่เป็นหัวหน้าผู้ควบคุมทรัพย์สิน

# บทที่ 12 การกำหนดสิทธิ์กลุ่มเข้าใช้งาน

ก่อนเริ่มใช้งานโปรแกรมจะต้องกำหนดสิทธิ์การเข้าใช้งานว่าแต่ละสิทธิ์หรือผู้ใช้งานแต่ละ User สามารถใช้งานส่วน ใดได้บ้างทั้งบน Web browser และ Application On Mobile โดยกลุ่มสิทธิ์นี้จะนำไปเพิ่มและกำหนดในแฟ้มพนักงานที่ใช้งาน

#### วิธีการบันทึกข้อมูล

> เลือกเมนู การกำหนดสิทธิ์ → กำหนดสิทธิ์กลุ่มเข้าใช้งาน → กดเพิ่มข้อมูล เพิ่มข้อมูล
 กลุ่มกำหนดสิทธิ์
 \* ธ์อกลุ่ม: Admin 1
 \* ก้อธบาย: ผิฐแลระบบ 2
 2 โองาน 3

|                          | 5 บันทึกและปิด ปันทึกข้อมูล สบข้อ | ųa         |                            |
|--------------------------|-----------------------------------|------------|----------------------------|
|                          |                                   | ຕັວກ       | รองรูปแบบ: 🗹 เว็บ 🔽 มือถือ |
| หน้าจอรายงาน             |                                   | (4) ใช้งาน | ຮູປແບບ                     |
| สาขา                     |                                   |            | 🖵 ເວັບ                     |
| ผ่าย                     |                                   |            | 📮 ເວັບ                     |
| แผนก                     |                                   |            | 🖵 ເວັບ                     |
| FixedAsset               |                                   |            | 🔲 มือถือ                   |
| Employee informationv 02 |                                   |            | 📮 ເວັບ                     |
| เปลี่ยนรหัสผ่าน          |                                   |            | <b>1</b> 50                |
| ลีมรหัสผ่าน              |                                   |            | μ. ιου                     |
| ตั้งค่าเริ่มต้น          |                                   |            | 📮 ເວັບ                     |
| ตั้งค่าหน้าจอ-รายงาน     |                                   |            | 📮 ເວັບ                     |
| ตั้งค่าหน้าจอ-รายงาน     |                                   |            | 📮 ເວັບ                     |
| ตั้งค่ากลุ่มเมนู         |                                   |            | 📮 ເວັບ                     |

- 1. ระบุชื่อกลุ่มสิทธิ์ที่จะทำการตั้งค่า
- 2. ระบุข้อความที่ต้องการอธิบายกลุ่มสิทธิ์เพิ่มเติม
- กลิกเครื่องหมายถูกกรณีที่กลุ่มสิทธิ์นี้ยังใช้งานอยู่
- 4. ทำการดิ๊กถูกที่ช่อง ใช้งาน ตามสิทธิ์แต่ละหัวข้อสำหรับการเข้าใช้งานบน Web browser และ Application On Mobile
- 5. กด บันทึกข้อมูล เพื่อเป็นการบันทึกกลุ่มสิทธิ์

## บทที่ 13 การกำหนดผู้เข้าใช้งาน

ก่อนเริ่มใช้งานโปรแกรมจะต้องกำหนดผู้เข้าใช้งานว่าพนักงานท่านใดเข้าใช้งานโปรแกรมได้บ้าง (ตามจำนวนสิทธิที่ ได้รับ) และสามารถใช้งานส่วนใดได้บ้างทั้งบน Web browser และ Application On Mobile โดยจะต้องทำการกำหนดพนักงาน ที่จะเข้าใช้งานก่อน

| <u>aa</u>         |  |
|-------------------|--|
| າຮຄາຮາມາທິດທິລາເລ |  |
| 1000000           |  |
| ସ                 |  |
|                   |  |

| 🌶 เลือกเมนู การกำหนดสิทธิ์ 🔿 | กำหนดผู้เข้าใช้งาน 🔿  | กคเพิ่มข้อมูล | เพิ่มข้อมูล |  |
|------------------------------|-----------------------|---------------|-------------|--|
|                              | 4 0 0 1 0 2 1 1 1 0 2 |               | . °,        |  |

|                       | admin2          | 1 · a          | ถานะ 🗹 ใช้งาน 🤇 | 5   |  |  |
|-----------------------|-----------------|----------------|-----------------|-----|--|--|
| รหัสผ่าน              | 2               | 🖉 * ยืนยันรหัส | เผ่าน           | 3 & |  |  |
| <mark>พนักง</mark> าน | ปรารถนา ชนประชา | 4              |                 |     |  |  |
|                       |                 |                |                 |     |  |  |
| ่งกำหน                | ดสิทธิ์         |                |                 |     |  |  |
| • เพิ่มกล             | มสิทธิ์  🌀      |                |                 |     |  |  |
| มกำหนดสื              | ทธ์             |                |                 |     |  |  |
| lmin                  |                 |                |                 |     |  |  |
| er Mobile             |                 |                |                 |     |  |  |
|                       |                 |                |                 |     |  |  |
|                       |                 |                |                 |     |  |  |
|                       |                 |                |                 |     |  |  |
|                       |                 |                |                 |     |  |  |
|                       |                 |                |                 |     |  |  |

- ระบุชี่ผู้ใช้ ที่จะใช้เข้าโปรแกรม
- 2. ระบุรหัสผ่าน ที่จะใช้เข้าโปรแกรม
- 3. ยืนยันระบุรหัสผ่าน
- 4. กำหนดว่าผู้ใช้นี้จะกำหนดให้พนักงานใดใช้งาน (มาจากบทที่ 7 การตั้งค่าพนักงานเข้าใช้งาน)
- 5. คลิกเครื่องหมายถูกกรณีที่ user นี้ยังใช้งานอยู่
- 6. เพิ่มสิทธิของ user ที่จะเข้าใช้งาน (มาจากบทที่ 12 การหนดสิทธิกลุ่มเข้าใช้งาน)
- 7. กด บันทึกข้อมูล เพื่อเป็นการบันทึก user เข้าใช้งาน

### บทที่ 14 การกำหนดค่าเอกสาร

เป็นการตั้งค่ารูปแบบของเลขที่เอกสารที่ใช้ในโปรแกรม เพื่อให้การใช้งานของแต่ละประเภทเอกสารง่ายขึ้นและ สะดวกในการตรวจสอบ ซึ่งในส่วนของรหัสนำหน้าเอกสาร(อักษรนำ) จะเป็นไปตามที่โปรแกรมกำหนดให้ แต่ในส่วนของ จำนวนหลักและรูปแบบของเลขที่เอกสารสามารถกำหนดเพิ่มเติมได้ ซึ่งการกำหนดรูปแบบเลขที่เอกสารมีทั้งหมด 8 รูปแบบ

#### วิธีการบันทึกข้อมูล

➤ เลือกเมนู กำหนดค่าเอกสาร → ประเภทเอกสาร → กด แก้ไขข้อมูล

หน้าประเภทเอกสารที่ต้องการตั้งค่า

| ประเภทเอกสาร      | 5                               |                   |      |          |                           |         |
|-------------------|---------------------------------|-------------------|------|----------|---------------------------|---------|
| * เอกสาร :        | ตั้ง Running การตรวจนับ         | * ธหัสเอกสาร - 🤇  | ст   | 🗸 ใช้งาน |                           |         |
| * รหัสปาหบ้า :    | ст 🛛 🕹                          | * จำนวนหลัก ะ 🛛 ] | n    |          |                           |         |
| 3 * ຣູປແບບ :      | ม์ พ.ศ. 2 หลักเดือน/ เลขที่ 🔰 👻 | บันทึกข้อมูล      | 4    |          |                           |         |
| 5 ชันทีกข้อมูล    | บิต ลบข้อมูล                    |                   |      |          |                           |         |
| Actions หรังสมาหา | ជា                              | จำนวนห            | าลัก |          | 2 <b>nm</b> n             | atornaz |
| 1 🖍 ст            |                                 | 11                |      |          | ปี พ.ศ. 2 หลกเดอน/ เลขที่ | ไขงาน   |
|                   |                                 |                   |      |          |                           |         |

- 1. กดปุ่ม แก้ไขข้อมูล เพื่อทำการแก้ไขการตั้งค่า
- ระบุจำนวนหลักในการรันเลขที่เอกสาร ซึ่งจำนวนหลักของเลขที่เอกสารนี้ โปรแกรมจะสร้างเลขที่เอกสารให้
   อัตโนมัติ โดยโปรแกรมจะสร้างเลขที่เอกสารตามจำนวนหลักที่กำหนด สามารถกำหนดจำนวนหลักได้ไม่เกิน 20
   หลัก (รวมรหัสนำหน้า 2 หลัก)
- เลือกรูปแบบการสร้างเลงที่เอกสาร โดยโปรแกรมมีรูปแบบให้เลือกใช้ได้ทั้งหมด 8 รูปแบบ ดังนี้
  - ปี พ.ศ 2 หลัก/เลขที่ หมายถึง ปีของวันที่เอกสารนำหน้า จะเป็นปี พ.ศ โดยแสดงเป็นตัวเลข 2 หลัก เช่น CT65......
  - ปี พ.ศ 4 หลัก/เลขที่ หมายถึง ปีของวันที่เอกสารนำหน้า จะเป็นปี พ.ศ โดยแสดงเป็นตัวเลข 4 หลัก เช่น CT2565......
  - ปี พ.ศ 2 หลักเดือน/เลขที่ หมายถึง ปีของวันที่เอกสารนำหน้า จะเป็นปี พ.ศ โดยแสดงเป็นตัวเลข 2
     หลัก ตามด้วยเดือนของเอกสาร เช่น CT6510......
  - ปี พ.ศ 4 หลักเดือน/เลขที่ หมายถึง ปีของวันที่เอกสารนำหน้า จะเป็นปี พ.ศ โดยแสดงเป็นตัวเลข 4 หลัก ตาม
     ด้วยเดือนของเอกสาร เช่น CT256510......
  - ปี ค.ศ 2 หลัก/เลขที่ หมายถึง ปีของวันที่เอกสารนำหน้า จะเป็นปี ค.ศ โดยแสดงเป็นตัวเลข 2 หลัก เช่น CT22......
  - ปี ค.ศ 4 หลัก/เลขที่ หมายถึง ปีของวันที่เอกสารนำหน้า จะเป็นปี ค.ศ โดยแสดงเป็นตัวเลข 4 หลัก เช่น CT2022......
  - ปี ค.ศ 2 หลักเดือน/เลขที่ หมายถึง ปีของวันที่เอกสารนำหน้า จะเป็นปี ค.ศ โดยแสดงเป็นตัวเลข 2 หลัก ตามด้วย
     เดือนของเอกสาร เช่น CT2210......
  - ปี ค.ศ 4 หลักเดือน/เลขที่ หมายถึง ปีของวันที่เอกสารนำหน้า จะเป็นปี ค.ศ โดยแสดงเป็นตัวเลข 4 หลัก ตามด้วย
     เดือนของเอกสาร เช่น CT202210......
- 4. กด บันทึกข้อมูล เพื่อเป็นการบันทึกการตั้งค่ารูปแบบเอกสาร
- กด บันทึกข้อมูล เพื่อเป็นการบันทึกประเภทเอกสารกลุ่มที่ตั้งค่า

# บทที่ 15 การกำหนดค่าใช้งานทรัพย์สิน (สถานที่)

เป็นการตั้งค่าสถานที่เก็บหรือที่อยู่ของทรัพย์สินว่าทรัพย์สินแต่ละรายการอยู่ที่สาขา ฝ่าย แผนก ใด

### สิ่งที่ต้องเตรียม

1. ข้อมูลสถานที่เก็บหรือที่อยู่แต่ละที่ของรายการทรัพย์สิน

### 1.กรณีเพิ่ม สาขา

เป็นการเพิ่มสถานที่อยู่ของทรัพย์สินโดยแบ่งสถานที่เป็นแต่ละสาขาของกิจการ

#### วิธีการบันทึกข้อมูล

🕨 เลือกเมนู การกำหนดค่าใช้งานทรัพย์สิน 🗲 สาขา <del>></del> กด เพิ่มข้อมูล 🛛 เพิ่มข้อมูล

| สาขา                    |             |              |          |
|-------------------------|-------------|--------------|----------|
| * รหัสสาขา :            | МКТ         | 1 🗹 ใช้งาน 4 |          |
| * ชื่อสาขา:             | ห้องการตลาด | 2            |          |
| * ผู้รับผิดชอบสถานที่ : |             | 3            |          |
|                         |             | 5            | ลมข้อมูล |

- 1. ระบุรหัสของสาขาที่อยู่ของทรัพย์สินเพื่อใช้แทนชื่อ
- 2. ระบุชื่อของสาขาที่อยู่ของทรัพย์สิน
- เลือกชื่อผู้รับผิดชอบสถานที่สาขานั้น (มาจากบทที่ 7 การตั้งค่าพนักงานเข้าใช้งาน)
- 4. คลิกเครื่องหมายถูกกรณีที่ยังใช้งานที่อยู่ของสาขานี้อยู่
- จากนั้นกด บันทึกข้อมูล

### 2. กรณีเพิ่ม ฝ่าย

เป็นการเพิ่มสถานที่อยู่ของทรัพย์สินโดยแบ่งเสถานที่เป็นแต่ละฝ่ายในกิจการ

#### วิธีการบันทึกข้อมูล

| ผาย                     |                          |          |             |
|-------------------------|--------------------------|----------|-------------|
| * รหัสฝ่าย :            | Meeting                  | 1 🗹 lðor | ιu (5)      |
| * ชื่อฝ่าย :            | ห้องประชุ <mark>ม</mark> | 2        |             |
| * สาขา :                | สำนักงานใหญ่             | 3        |             |
| * ผู้รับผิดชอบสถานที่   | Business Plus            | 4        |             |
| * ผู้รับผิดชอบสถานที่ : | Business Plus            | 4        |             |
|                         |                          | 6        |             |
|                         |                          | บันทึกข้ | อมล ลบข้อมล |

- 1. ระบุรหัสของฝ่ายที่อยู่ของทรัพย์สินเพื่อใช้แทนชื่อ
- 2. ระบุชื่อของฝ่ายที่อยู่ของทรัพย์สิน
- เลือกสถานที่สาขาของฝ่ายที่กำลังตั้งค่า (มาจากข้อ 1 เพิ่มสาขา)
- 4. เลือกชื่อผู้รับผิดชอบสถานที่ฝ่ายนั้น (มาจากบทที่ 7 การตั้งก่าพนักงานเข้าใช้งาน)
- คลิกเครื่องหมายถูกกรณีที่ยังใช้งานที่อยู่ของฝ่ายนี้อยู่
- จากนั้นกด บันทึกข้อมูล

3. กรณีเพิ่ม แผนก

เป็นการเพิ่มสถานที่อยู่ของทรัพย์สินโดยแบ่งสถานที่เป็นแต่ละแผนกในกิจการ

### วิธีการบันทึกข้อมูล

| แผนก                    |               |           |      |
|-------------------------|---------------|-----------|------|
| * รหัสแผนก :            | МКТ           | 1 🗹 ใช้งา | u (5 |
| * ชื่อแผนก :            | แผนกการตลาด   | 2         |      |
| * ผู้รับผิดชอบสถานที่ : | Business Plus | 3         |      |
| * ฝ่าย:                 | ฝ่ายการตลาด   | 4         |      |
|                         |               | 6         |      |
|                         |               |           |      |

- 1. ระบุรหัสของแผนกที่อยู่ของทรัพย์สินเพื่อใช้แทนชื่อ
- 2. ระบุชื่อของแผนกที่อยู่ของทรัพย์สิน
- เลือกชื่อผู้รับผิดชอบสถานที่แผนกนั้น (มาจากบทที่ 7 การตั้งก่าพนักงานเข้าใช้งาน)
- 4. เลือกสถานที่ฝ่ายของแผนกที่กำลังตั้งค่า (มาจากข้อ 2 เพิ่มฝ่าย)
- กลิกเครื่องหมายถูกกรณีที่ยังใช้งานที่อยู่ของแผนกนี้อยู่
- 6. จากนั้นกด บันทึกข้อมูล

4. กรณีเพิ่ม Project/โครงการ

เป็นการเพิ่มโครงการสำหรับกรณีที่มีการแยกสถานที่เก็บรายการทรัพย์สินตามโครงการ

### วิธีการบันทึกข้อมูล

| * รหัสโครงการ :        | PJOI          | 1 🔽 ใช้งาน 4 |  |
|------------------------|---------------|--------------|--|
| * ชื่อโครงการ :        | Project ERP   | 2            |  |
| *ผู้รับผิดชอบสถานที่ : | Business Plus | 3            |  |
|                        |               | 6            |  |

- 1. ระบุรหัสของโครงการที่อยู่ของทรัพย์สินเพื่อใช้แทนชื่อ
- 2. ระบุชื่อของโครงการที่อยู่ของทรัพย์สิน
- เลือกชื่อผู้รับผิดชอบสถานที่โครงการนั้น (มาจากบทที่ 7 การตั้งค่าพนักงานเข้าใช้งาน)
- 4. คลิกเครื่องหมายถูกกรณีที่ยังใช้งานที่อยู่ของโครงการนี้อยู่
- จากนั้นกด บันทึกข้อมูล

# บทที่ 16 การตั้งค่าผู้ขาย

เป็นการเพิ่มข้อมูลรายละเอียดของผู้จำหน่ายที่ได้มีการติดต่อซื้อทรัพย์สิน เพื่อเชื่อมโยงไปยังทะเบียนทรัพย์สินกรณีที่ ต้องการระบุรายละเอียดว่าซื้อทรัพย์สินมาจากผู้ขายใด

### สิ่งที่ต้องเตรียม

1. ข้อมูลของผู้จำหน่ายทรัพย์สิน

### วิธีการบันทึกข้อมูล

🌶 เลือกเมนู การกำหนดค่าการใช้งานทรัพย์สิน 🔶 ผู้ขาย → กดเพิ่มข้อมูล 🗖

เพิ่มข้อมูล

| รายละเอียดผู้จัดจำหน่าย |                        |                    |             |          |
|-------------------------|------------------------|--------------------|-------------|----------|
| ข้อมูลผู้จัดจำหน่าย 🚹   |                        |                    |             |          |
| รหัสผู้จัดจำหน่าย :     | V000001                | วันที่บันทึกข้อมูล | 07/12/2566  | 🖌 ใช้งาน |
| * ชื่อผู้จัดจำหน่าย :   | บริษัท สินทรัพย์ จำกัด |                    |             |          |
| ຜູ້ຕົດຕ່ອ :             | คุณเทส                 | โทรศัพท์ :         | 02-999-9999 |          |
|                         |                        |                    |             |          |
|                         |                        |                    |             |          |
| ňаці 2                  |                        |                    |             |          |
| ที่อยู่ 1:              | 66/1 JJ. 6             |                    |             |          |
| ที่อยู่ 2 :             |                        |                    |             |          |
| ที่อยู่ 3 :             |                        |                    |             |          |
| แขวง+ต่ำบล :            | ไร่ขิง                 | เขต–อำเภอ :        | สามพราน     |          |
| จังหวัด :               | นครปฐม 🗸               | ไปรษณีย์ :         | 73210       |          |
| ข้อมูลบัญชี             |                        |                    |             |          |
| รหัสบัญชีเจ้าหนี้ :     |                        | รหัสประม           | nn :        |          |
| รหัสแผนก :              |                        | 3                  |             |          |
|                         |                        | บันทึกข้อมูล ลเ    | ข้อมูล ปิด  |          |

- 1. ระบุข้อมูลชื่อ/การติดต่อของผู้จำหน่ายทรัพย์สิน
- ระบุที่อยู่ของผู้จำหน่ายทรัพย์สิน (ระบุหรือไม่ระบุกีได้)
- กด บันทึกข้อมูล เพื่อทำการเพิ่มข้อมูลผู้ขาย

# บทที่ 17 การตั้งค่าประเภททรัพย์สิน

เพื่อเป็นการกำหนดหรือแบ่งกลุ่มทรัพย์สินออกเป็นแต่ละประเภท เพื่อสะดวกหากมีการตรวจนับหรือเรียกรายงานให้ ง่ายขึ้น

### สิ่งที่ต้องเตรียม

1. ข้อมูลของประเภทรายการทรัพย์สินของกิจการ

### 1. การเพิ่มประเภททรัพย์สิน

### วิธีการบันทึกข้อมูล

| ประเภทเ | ทรัพย์สิน                |           |                 |                                 |            |
|---------|--------------------------|-----------|-----------------|---------------------------------|------------|
|         | * รหัสประเภททรัพย์สิน :  | 02        | 1               |                                 | 🛛 ใช้งาน 🚺 |
|         | * ชื่อประเภททรัพย์สิน :  | คอมพิวเตอ | <sup>15</sup> 2 |                                 |            |
| * รายส  | ละเอียดประเภททรัพย์สิน : | อุปกรณ์คอ | มรวมด้วย 3      |                                 |            |
| รายการเ | หมวดของทรัพย์อ           | สิน       |                 |                                 | + เพิ่มหมว |
|         | รหัสน่าหน้า              | จำนวนหลัก | ชื่อหมวด        | รูปแบบ                          | สถานะ      |
| / 1     | 02                       | 10        | คอมพิวเตอร์     | ปี พ.ศ. 2 หลัก<br>เดือน/ เลขที่ | ใช้งาน     |
| / =     | N                        | 10        | NB              | ปี พ.ศ. 2 หลัก<br>เดือน/ เลขที่ | ใช้งาน     |
|         |                          |           | 5 rows          | <b>-</b>  < <                   | 1 >        |

- ระบุรหัสประเภทของทรัพย์สินที่ใช้แทนชื่อ สามารถกำหนดเป็นตัวอักษรหรือตัวเลขได้ โดยความยาวสูงสุดได้ 20 ตัวอักษร
- 2. ระบุชื่อกลุ่มประเภทของทรัพย์สิน
- ระบุรายละเอียดเพิ่มเติมเกี่ยวกับประเภททรัพย์สินแต่ละกลุ่มที่สร้าง
- 4. คลิกเครื่องหมายถูกกรณีที่ประเภททรัพย์สินยังใช้งานอยู่
- กด บันทึกข้อมูล กรณีต้องการเพิ่มประเภททรัพย์สิน
## 2. การเพิ่มหมวดของทรัพย์สิน

#### วิธีการบันทึกข้อมูล

≻ เลือกเมนู การกำหนดค่าการใช้งานทรัพย์สิน → ประเภททรัพย์สิน → กดปุ่ม × ที่ประเภททรัพย์สิน
 ที่ต้องการจะเพิ่มหมวดย่อย→ กดปุ่ม เพิ่มหมวด + เพิ่มหมวด

| แก้ไขหมวดทรัพย์สิน      |                             |
|-------------------------|-----------------------------|
| * ชื่อหมวดทรัพย์สิน :   | คอมพิวเตอร์ 🚺 🗹 ใช้งาน 5    |
| * รหัสนำหน้า :          | 02 2                        |
| * จำนวนหลัก :           | 10 3                        |
| * รูปแบบรหัสทรัพย์สิน : | ปี พ.ศ. 2 หลักเดือน/ เลขที่ |
| 6 ŭ                     | มทึกข้อมูล ยกเลิก           |

- 1. ระบุชื่อหมวดของทรัพย์สิน
- ระบุรหัสนำหน้าของรายการทรัพย์สินที่อยู่ในหมวดที่สร้าง เพื่อให้โปรแกรมทำการสร้างรหัสทรัพย์สิน ให้อัติโนมัติตามหมวดทรัพย์สินนั้นๆ
- ระบุจำนวนหลักในการสร้างรหัสทรัพย์สิน ซึ่งจำนวนหลักของรายการทรัพย์สินนี้โปรแกรมสร้างให้ อัตโนมัติ โดยโปรแกรมจะสร้างรหัสทรัพย์สินเต็มตามจำนวนหลักที่ต้องการ โดยสามารถกำหนดจำนวน หลักได้ไม่เกิน 20 หลัก (รวมรหัสนำหน้า)
- 4. เลือกรูปแบบการสร้างรหัสทรัพย์สิน โดยโปรแกรมมีรูปแบบให้เลือกใช้ได้ทั้งหมด 8 รูปแบบ ดังนี้

- ปี พ.ศ 2 หลัก/เลขที่ หมายถึง ปีที่สร้างรหัสทรัพย์สินนำหน้า จะเป็นปี พ.ศ โดยแสดง เป็นตัวเลข 2 หลัก เช่น NB65......

- ปี พ.ศ 4 หลัก/เลขที่ หมายถึง ปีที่สร้างรหัสทรัพย์สินนำหน้า จะเป็นปี พ.ศ โดยแสดงเป็นตัวเลข 4 หลัก เช่น NB2565......

 ปี พ.ศ 2 หลักเดือน/เลขที่ หมายถึง ปีที่สร้างรหัสทรัพย์สินนำหน้า จะเป็นปี พ.ศ โดยแสดงเป็นตัวเลข 2 หลัก ตามด้วยเดือนที่สร้างรหัสทรัพย์สิน เช่น NB6510......

- ปี พ.ศ 4 หลักเดือน/เลขที่ หมายถึง ปีที่สร้างรหัสทรัพย์สินนำหน้า จะเป็นปี พ.ศ โดยแสดงเป็นตัวเลข 4 หลัก ตามด้วยเดือนที่สร้างรหัสทรัพย์สิน เช่น NB256510......

- ปี ค.ศ 2 หลัก/เลขที่ หมายถึง ปีที่สร้างรหัสทรัพย์สินนำหน้า จะเป็นปี ค.ศ โดยแสดงเป็นตัวเลข 2 หลัก เช่น NB22......

- ปี ค.ศ 4 หลัก/เลขที่ หมายถึง ปีที่สร้างรหัสทรัพย์สินนำหน้า จะเป็นปี ค.ศ โดยแสดงเป็นตัวเลข 4 หลัก เช่น NB2022......

- 🛛 ปี ค.ศ 2 หลักเดือน/เลขที่ หมายถึง ปีที่สร้างรหัสทรัพย์สินนำหน้า จะเป็นปี ค.ศ โดยแสดงเป็นตัวเลข 2 หลัก

ตามด้วยเดือนที่สร้างรหัสทรัพย์สิน เช่น NB2210......

- ปี ค.ศ 4 หลักเดือน/เลขที่ หมายถึง ปีของวันที่เอกสารนำหน้า จะเป็นปี ค.ศ โดยแสดงเป็นตัวเลข 4 หลัก ตาม ด้วยเดือนที่สร้างรหัสทรัพย์สิน เช่น NB202210......
- กลิกเครื่องหมายถูกกรณีที่หมวดทรัพย์สินยังใช้งานอยู่
- กด เพิ่มข้อมูล เพื่อเป็นการเพิ่มข้อมูลของหมวดทรัพย์สิน

| ประเภท | ทรัพย์สิน                |             |             |                                 | ×          |  |  |  |  |  |  |
|--------|--------------------------|-------------|-------------|---------------------------------|------------|--|--|--|--|--|--|
|        | * รหัสประเภททรัพย์สิน :  | 02          |             |                                 | 🛛 ใช้งาน   |  |  |  |  |  |  |
|        | * ชื่อประเภททรัพย์สิน :  | คอมพิวเตอร์ | 5           |                                 |            |  |  |  |  |  |  |
| * ราย  | ละเอียดประเภททรัพย์สิน : | อุปกรณ์คอม  | มรวมด้วย    |                                 |            |  |  |  |  |  |  |
| รายการ | รายการหมวดของทรัพย์สิน   |             |             |                                 |            |  |  |  |  |  |  |
|        | รหัสน่าหน้า              | จำนวนหลัก   | ชื่อหมวด    | รูปแบบ                          | สถานะ      |  |  |  |  |  |  |
| / 1    | 02                       | 10          | คอมพิวเตอร์ | ปี พ.ศ. 2 หลัก<br>เดือน/ เลขที่ | ใช้งาน     |  |  |  |  |  |  |
| / 1    | N                        | 10          | NB          | ปี พ.ศ. 2 หลัก<br>เดือน/ เลขที่ | ใช้งาน     |  |  |  |  |  |  |
|        |                          |             |             |                                 |            |  |  |  |  |  |  |
|        |                          |             |             |                                 |            |  |  |  |  |  |  |
|        |                          |             | 5 rows      | • I< <                          | 1 > >1     |  |  |  |  |  |  |
|        |                          |             |             | 7 บันทึกข้อมูล                  | ล ลบข้อมูล |  |  |  |  |  |  |

7. กด บันทึกข้อมูล เพื่อเป็นการบันทึกข้อมูลของประเภททรัพย์สินที่มีการเพิ่มหมวดย่อย

# บทที่ 18 การสร้างรายการทรัพย์สิน

เป็นการเพิ่มรายการทรัพย์สินที่มีในกิจการเข้าในโปรแกรม ก่อนจะเริ่มใช้งานโปรแกรม

## สิ่งที่ต้องเตรียม

- 1. ข้อมูลของรายการทรัพย์สิน เช่น ชื่อทรัพย์สิน รูปภาพของทรัพย์สิน เป็นต้น
- รายชื่อของพนักงานที่ถือครองและดูแลทรัพย์ทรัพย์สิน
- สถานที่ที่อยู่ของทรัพย์สิน
- 1. การเพิ่มรายการทรัพย์สิน (ทีละรายการ)

#### วิธีการบันทึกข้อมูล

🕨 เลือกเมนู การกำหนดค่าการใช้งานทรัพย์สิน 🔶 สร้างทรัพย์สิน 🔶 กดเพิ่มข้อมูล 🛛 เพิ่มข้อมูล

| <b>ม้อมู</b> ลทรัพย์สิน |                              |             |                           |                                       |                    |
|-------------------------|------------------------------|-------------|---------------------------|---------------------------------------|--------------------|
| รหัสทรัพย์สิน           | NB66100004                   |             |                           |                                       |                    |
| รหัสทรัพย์สิน ERP       |                              |             |                           |                                       |                    |
| เลขกำกับทรัพย์สิน       |                              |             |                           |                                       |                    |
| * ชื่อทรัพย์สิน         | โน๊ตบุ๊ค ACER 15.6 นิ้ว สีดำ | 1           |                           |                                       |                    |
| ชื่อทรัพย์สิน (ENG)     |                              |             |                           |                                       |                    |
| * ประเภททรัพย์สิน       | ทรัพย์สินฝ่ายการตลาด  🕇      | * สถานะ     | ใช้งาน                    | 3                                     |                    |
| * ผู้ถือครอง            | องค์เอก ตันสกุล 🛛 👍 🕂        | * ผู้ควบคุม | ทอฝัน ขุนหอม              | <b>(5)</b> 🛨                          | 11 🖍 เปลี่ยนรูปภาพ |
| * สาขา                  | ห้องการตลาด 🚺 🕇              | * ฝ่าย      | ้ฝ่ายการตลาด              | 1                                     |                    |
| * แผนก                  | แผนกการตลาด 🛛 🔒 🕂            | โครงการ     | เลือกข้อมูล               | ~  +                                  |                    |
| หมายเหตุ                |                              |             | สถานะตรวจน้<br>18/11/2566 | ใบ(ล่าสุด) : รับทราบผลการตรวจนับ (พบ) |                    |
|                         |                              |             | h                         |                                       |                    |

- ระบุชื่อรายการทรัพย์สินที่บันทึก
- เลือกประเภททรัพย์สิน (มาจากบทที่ 17 การสร้างประเภททรัพย์สิน) กรณียังไม่มีข้อมูลที่ต้องการสามารถกด
   เพิ่ม + เพื่อทำการเพิ่มประเภททรัพย์สินได้ทันที
- 3. เลือกสถานะของรายการทรัพย์สินนั้น
- 4. เลือกชื่อพนักงานที่ถือครองรายการทรัพย์สินนั้นๆ อยู่ (มาจากบทที่ 7 การตั้งค่าพนักงานเข้าใช้งาน)
- เลือกชื่อพนักงานที่ควบคุมและดูแลทรัพย์สินนั้นๆ อยู่ (มาจากบทที่ 7 การตั้งค่าพนักงานเข้าใช้งาน)
- เลือกสาขาที่อยู่ของรายการทรัพย์สินนั้นๆ (มาจากบทที่ 15 การกำหนดค่าใช้งานทรัพย์สิน (สถานที่))
- 7. เลือกฝ่ายที่อยู่ของรายการทรัพย์สินนั้นๆ (มาจากบทที่ 15 การกำหนดค่าใช้งานทรัพย์สิน (สถานที่))
- 8. เลือกแผนกที่อยู่ของรายการทรัพย์สินนั้นๆ (มาจากบทที่ 15 การกำหนดค่าใช้งานทรัพย์สิน (สถานที่))
- 9. คลิกเลือกชนิดของทรัพย์สินว่าเป็น ทรัพย์สินหลัก หรือ อุปกรณ์เสริม
- 10. คลิกเครื่องหมายถูกกรณีที่ต้องการให้แจ้งเตือนทันทีเมื่อมีการตรวจนับผิดสถานที่
- 11. คลิกเพื่อทำการแนบรูปภาพทรัพย์สิน

| <i>เ</i> อมูลทั่วไป  | แนบไฟล์    | ผู้ถือคระ | องทรัพย์สินร่วม         | อุปกรณ์    | ประวัติการตรวจ | เน้บทรัพย์สิน |  |  |  |  |
|----------------------|------------|-----------|-------------------------|------------|----------------|---------------|--|--|--|--|
| 12                   |            |           |                         |            |                |               |  |  |  |  |
| ผู้จัดจำหน่าย        | V000001    |           | เลขที่เอกสารชื่         | Ð          |                |               |  |  |  |  |
| * วันที่ชื่อ         | 15/02/2566 | 13 🛗      | ระยะเวลารับประกั        | u 365      |                |               |  |  |  |  |
| จันที่หมดรับประกัน   | 15/02/2567 | Ē         | วันที่เริ่มคิดค่าเสื่อเ | 15/02/2566 | <b></b>        |               |  |  |  |  |
| ราคาชื่อ             |            |           |                         | 24999.99   |                |               |  |  |  |  |
| มูลค่าคิดค่าเสื่อม   |            | 0         |                         |            |                |               |  |  |  |  |
| มูลค่าชาก            |            | 0         |                         |            |                |               |  |  |  |  |
| อัตราค่าเสื่อม       |            |           |                         | 0          |                |               |  |  |  |  |
| 14                   |            |           |                         |            |                |               |  |  |  |  |
| Ŧ                    |            |           |                         |            |                |               |  |  |  |  |
| <b>ไ</b><br>เพิ่มรูป |            |           |                         |            |                |               |  |  |  |  |
|                      |            |           |                         |            |                |               |  |  |  |  |

บันทึกและปิด

บันทึกและพิมพ์

- 12. เลือกที่แถบข้อมูลทั่วไป
- 13. ระบุรายละเอียดข้อมูลการซื้อทรัพย์สิน
- 14. กดเพิ่มรูป เพื่อแนบรูปภาพเพิ่มเติม

| ข้อมูลทั่วไป      | <b>15</b><br>แนบไฟส์ | ผู้ถือครองทรัพย์สินร่วม | อุปกรณ์ | ประวัติการตรวจนับทรัพย์สิน  |          |
|-------------------|----------------------|-------------------------|---------|-----------------------------|----------|
| 🚡 อัพโหลดไฟล์     | 16                   |                         |         |                             |          |
| รายละเอียดไฟล์แนบ |                      |                         |         |                             | ชื่อไฟล์ |
|                   |                      |                         |         |                             |          |
|                   |                      |                         |         |                             |          |
|                   |                      |                         |         |                             |          |
|                   |                      |                         |         | <sup>1</sup> ນຸ່າພາ ຫ້ວນ ລ  |          |
|                   |                      |                         |         | เทพบฎธที่ย                  |          |
|                   |                      |                         |         |                             |          |
|                   |                      |                         |         |                             |          |
|                   |                      |                         |         |                             |          |
|                   |                      |                         |         |                             |          |
|                   |                      |                         |         | A due to                    |          |
|                   |                      |                         |         | บันทึกและปัด บันทึกและพิมพ์ |          |

- 15. เลือกที่แถบแนบไฟล์
- 16. กดอัพโหลดไฟล์ ต่างๆ ที่ต้องการแนบ เช่น คู่มือ. เอกสารการบำรุงรักษา เป็นต้น

| ท้อบูลทั่วไป   | แนกไฟล์ | ผู้ถือดรองบรัพย์สันร่วม | 17<br>อุปกรณ์ | ประวัติการตรวจนับบรัพย์สัน |       |
|----------------|---------|-------------------------|---------------|----------------------------|-------|
| + เพิ่มอุปกรณ์ | 18      |                         |               |                            |       |
| รพัสทรัพปลิ่น  |         |                         |               | ชื่อทรัพปลิ่น              |       |
|                |         |                         |               | ไม่พบข้อมูล                | 9     |
|                |         |                         |               |                            |       |
|                |         |                         | 19            | บันทึกและปิด บันทึกและ     | พิมพ์ |

กรณีที่ทรัพย์สินรายการดังกล่าวมีอุปกรณ์เสริม

- 17. เลือกที่แถบอุปกรณ์
- กคเพิ่มอุปกรณ์ เพื่อเลือกอุปกรณ์เสริมของรายการทรัพย์สินนั้นๆ (มาจากรายการทรัพย์สินที่กำหนดไว้เป็น อุปกรณ์เสริม)
- 19. กดบันทึกและปิด เพื่อทำการบันทึกรายการทรัพย์สินที่สร้าง

# 2. การเพิ่มรายการทรัพย์สิน (ทีละหลายรายการ)

วิธีการบันทึกข้อมูล

- 🌶 เลือกเมนู การกำหนดค่าการใช้งานทรัพย์สิน 🗲 สร้างทรัพย์สินหลายรายการ
- เลือกประเภททรัพย์สิน (มาจากบทที่ 17 การสร้างประเภททรัพย์สิน)
- 2. ระบุชื่อรายการทรัพย์สินที่บันทึก
- เลือกชื่อพนักงานที่ถือครองรายการทรัพย์สินนั้นๆ อยู่ (มาจากบทที่ 7 การตั้งค่าพนักงานเข้าใช้งาน)
- 4. เลือกสาขาที่อยู่ของรายการทรัพย์สินนั้นๆ (มาจากบทที่ 15 การกำหนดค่าใช้งานทรัพย์สิน (สถานที่))
- เลือกฝ่ายที่อยู่ของรายการทรัพย์สินนั้นๆ (มาจากบทที่ 15 การกำหนดค่าใช้งานทรัพย์สิน (สถานที่))
- 6. เลือกแผนกที่อยู่ของรายการทรัพย์สินนั้นๆ (มาจากบทที่ 15 การกำหนดค่าใช้งานทรัพย์สิน (สถานที่))
- 7. เลือกชื่อพนักงานที่ควบคุมและดูแลทรัพย์สินนั้นๆ อยู่ (มาจากบทที่ 7 การตั้งค่าพนักงานเข้าใช้งาน)
- 8. คลิกเลือกชนิดของทรัพย์สินว่าเป็น ทรัพย์สินหลัก หรือ อุปกรณ์เสริม
- 9. ระบุวันที่ซื้อทรัพย์สิน
- 10. ระบุจำนวนทรัพย์สินที่ต้องการเพิ่ม
- กด เพิ่ม เป็นการเพิ่มรายการทรัพย์สินที่มีมากกว่า 1 จำนวน เพื่อให้โปรแกรมทำการสร้างรายการทรัพย์สิน ให้ตามจำนวนที่ระบุ

| * dstorn                                                                  | แลมพิวเตอร์ แอมพิวเ 🗸       | เลขาไทโบเาริพย์สิน |                                           |                                                                                                  |                                                                                |                                                                                                    |    |
|---------------------------------------------------------------------------|-----------------------------|--------------------|-------------------------------------------|--------------------------------------------------------------------------------------------------|--------------------------------------------------------------------------------|----------------------------------------------------------------------------------------------------|----|
| suanswrau FRP                                                             |                             |                    |                                           |                                                                                                  |                                                                                |                                                                                                    |    |
| *Banāwāāu                                                                 | คอมพิวเตอร์                 |                    |                                           |                                                                                                  |                                                                                |                                                                                                    |    |
| ซี่อาเริพย์สิน (BNG)                                                      |                             |                    |                                           |                                                                                                  |                                                                                |                                                                                                    |    |
| * ผู่ก้อกรอง                                                              |                             | + *aาะก            | RDJ ERP 🗸 🗸                               | +                                                                                                |                                                                                |                                                                                                    |    |
| • ábri                                                                    | FRP V                       | +                  | мир – – – – – – – – – – – – – – – – – – – | <b>±</b>                                                                                         |                                                                                |                                                                                                    |    |
| โครงการ                                                                   | uliensouja 🛛 🖓 🗸            | + งผู้ควบคุม       |                                           | +                                                                                                |                                                                                |                                                                                                    |    |
|                                                                           |                             |                    |                                           |                                                                                                  |                                                                                |                                                                                                    |    |
| нани                                                                      |                             |                    |                                           |                                                                                                  |                                                                                |                                                                                                    |    |
| - หมือกรัพที่สืบ                                                          | 🔘 : reīvotāu 🔘 : adrearótai | ຣົມ 🔽 ແລ້ລເຕັລ     | นกันที่เมื่อตรวจนับคิดอยานที่             |                                                                                                  |                                                                                |                                                                                                    |    |
|                                                                           |                             |                    |                                           |                                                                                                  |                                                                                |                                                                                                    |    |
| ผูวดว่าหมาย                                                               | เสอกขอมูล 🗸 🗸               | เลขท์เอกสารชื่อ    |                                           |                                                                                                  |                                                                                |                                                                                                    |    |
| * Sunião                                                                  | 01/08/2566                  | ระชะเวลารับประกับ  | 0                                         |                                                                                                  |                                                                                |                                                                                                    |    |
| ວມທີ່ສາມເຮັບປະຊາບ                                                         | 01/08/2566                  | ວມທີ່ຮົບຄາວການສ່ອນ | 01/08/2586                                |                                                                                                  |                                                                                |                                                                                                    |    |
| ราาาร่อ                                                                   | 0                           | มูลกาชาก           | O                                         |                                                                                                  |                                                                                |                                                                                                    |    |
| บูลค่าคดค่าเสือบ                                                          | 0                           | วัตราค่าเสือม      | 0                                         |                                                                                                  |                                                                                |                                                                                                    |    |
| วนกรัพย์สินที่สร้าง                                                       | 5 เป็นที่ก                  | 14                 |                                           |                                                                                                  |                                                                                |                                                                                                    |    |
|                                                                           |                             |                    |                                           |                                                                                                  |                                                                                |                                                                                                    |    |
| อารัพย์สิน                                                                | ชื่อหรับย์สัน (En           | g) เลษท์           | iกำกับทริพย์สิน                           | ประเภท                                                                                           | แคนก                                                                           | ฝ่าย                                                                                                  |    |
| อทรัพย์สิน<br>อมพ.สตอร์                                                   | ชื่อหรัพย์สัน (En           | g) Landri          | iกำกับทริพธ์สิน                           | ประเภท<br>เพชพงกเอร์                                                                             | uenu                                                                           | ฝ่าย<br>ERP                                                                                           | 12 |
| อาเร็จเย่สิน<br>สมพ.ส.เสรี<br>อมพิวเตวร์                                  | ชื่อหรัพย์สัน (En           | g) (antaŭ          | (กำกับหริพย์สิน                           | ประเภท<br>คอมพิวเตอร์<br>คอมพิวเตอร์                                                             | цяха<br>стр<br>стр                                                             | สาย<br>ERP<br>LIRP                                                                                    | 12 |
| ้อกซัพย์สิน<br>อมพ.ส.เอรี<br>อมพิวเตวร์<br>อมพิวเตวร์                     | ชื่อหรังแต่กัน (En          | g) เลยข์           | iดากับพริพธ์สัน                           | 1.1225.631<br>คอมพิวเตอร์<br>คอมพิวเตอร์                                                         | uenn<br>crp<br>crp                                                             | ฟ้าย<br>ERP<br>เมษะ<br>ERP                                                                            | 12 |
| ລາາຮ້າຍມີຄົນ<br>ຄມເຫລາດຄວິ<br>ຄມເຫັວເຕວຣິ<br>ຄມເຫັວເຕວຣ໌<br>ຄມເຫັວເຕວຣ໌   | ชื่องาริงหมีอื่น (En        | g) เลชช            | iຄາຄົນາອັນເອີນ                            | 1.122.011<br>คอมพิมาณร์<br>คอมพิมาณร์<br>คอมพิมาตร์<br>คอมพิมาตร์                                | UPMA<br>crp<br>crp<br>crp                                                      | א'זש<br>בפרי<br>בופי<br>בפרי<br>בפרי                                                                  | 12 |
| lอกรัทย์สัน<br>อมพ.มเเอริ<br>อมพิวเตอร์<br>อมพิวเตอร์<br>อมพิวเตอร์       | ชื่อทรัพย์สัน (Ln           | g) เละขั           | iการับงารักษอีน                           | 2132011<br>I HEW ALLAS<br>POURDLOOS<br>POURDLOOS<br>POURDLOOS                                    | ۱۹۹۹<br>۲۹۹<br>۲۹۹<br>۲۹۹<br>۲۹۹<br>۲۹۹<br>۲۹۹<br>۲۹۹                          | Итв           ERP           URP           ERP           URP           ERP           ERP           ERP | 12 |
| ໄລາາຮ້າຍມີຄືຍ<br>ອມເຫັງແຕວດົ<br>ອມເຫັງແຕວດົ<br>ອມເຫັງແຕວດົ<br>ອມເຫັງແຕວດົ | ชื่อหรังหม่อัน (La          | g) Liter           | iกรับบริษัทธิ์<br>1                       | 2131.011<br>Instanzia<br>Adultiziadă<br>Adultiziadă<br>Adultiziadă<br>Adultiziadă<br>Instanziadă | илля<br>птр<br>мгр<br>птр<br>стр<br>стр<br>стр<br>стр                          | Ntu<br>ERP<br>ERP<br>ERP<br>ERP<br>ERP                                                                | 12 |
| lอาเร้าหมู่สิน<br>คมพ.ส.เอริ<br>อมพิวเตอร์<br>คมพิวเตอร์<br>อมพิวเตอร์    | ชื่อหรัดเมิลัน (En          | g) เวะรั           | iດາຄົນເອ້າເວລີຍ                           | 5551.010<br>1-9559 2.1657<br>2-9599 2.1655<br>2-9599 2.1655<br>2-9599 2.1655<br>2-9599 2.1655    | ылл<br>гтр<br>стр<br>стр<br>стр<br>стр<br>стр<br>стр<br>стр<br>стр<br>стр<br>с | ฟ้าช<br>2567<br>2567<br>2567<br>2567<br>2567                                                          | 12 |
| โอหร้ายสัง<br>อมพิ.ส.เอรั<br>อมพิวเตอร์<br>อมพิวเตอร์<br>อมพิวเตอร์       | ชื่อหรัพมัสิน (En           | g) เวะร์           | ก่างร่างทิงสมิน                           | 148893885<br>คอบชีวเตรร์<br>คอบชีวเตรร์<br>คอบชีวเตรร์<br>คอบชีวเตรร์<br>คอบชีวเตรร              | излл<br>ггр<br>ггр<br>ггр<br>ггр<br>ггр<br>ггр<br>ггр<br>ггр<br>ггр<br>г       | Nba<br>Ban<br>Lape<br>Ban<br>Ban                                                                      | 12 |

- 12. กด แก้ไข 🖍 ที่อยู่ท้ายรายการทรัพย์สินที่เพิ่ม
- 13. แก้ไขข้อมูลรายละเอียดของรายการทรัพย์สินที่เพิ่มแต่ละรายการ
- 14. กด บันทึก เพื่อเป็นการบันทึกข้อมูลรายการทรัพย์สินที่แก้ไขของรายการนั้นๆ
- 15. กด บันทึกข้อมูล เพื่อเป็นการเพิ่มรายการทรัพย์สินตามจำนวนที่เพิ่มทั้งหมด

# บทที่ 19 การตั้งค่าแผนการตรวจนับทรัพย์สิน

เป็นการตั้งก่าระขะเวลาในการตรวจนับทรัพย์สินในแต่ละช่วง รวมถึงการกำหนดแผนในการตรวจนับทรัพย์สิน ในแต่ละกรั้งที่จะทำการนัดตรวจนับ

# สิ่งที่ต้องเตรียม

1. ข้อมูลระยะเวลาที่จะทำการตรวจนับ

#### 1. การกำหนดระยะเวลา

#### วิธีการบันทึกข้อมูล

| ตั้งค่ | าระยะเวลา            |                              |        | ×        |  |
|--------|----------------------|------------------------------|--------|----------|--|
|        | * รหัสระยะเวลา : C   | 06                           |        | ใช้งาน 5 |  |
|        | * ชื่อระยะเวลา : ที่ | ุากๆ 6 เดือน                 | 2      |          |  |
|        | 3 *ປຣະເກກ⊹ ⊖ປ        | I <sup>©</sup> ເດือน ⊖ ວັນ ⊖ | ไตรมาส |          |  |
|        | • จำนวน : 5          | . 4                          |        |          |  |
|        | คำอธิบาย :           |                              |        |          |  |
|        |                      |                              | 6      |          |  |

- 1. ระบุรหัสระยะเวลาที่จะทำการตั้งค่าตรวจนับเพื่อใช้แทนชื่อ
- 2. ระบุชื่อระยะเวลา
- 3. เลือกประเภทของระยะเวลา โดยมีตัวเลือกให้เลือก คือ ปี เดือน วัน และ ไตรมาส
- 4. ระบุจำนวนของประเภทระยะเวลาที่เลือก
- คลิกเครื่องหมายถูกกรณีที่ช่วงระยะเวลานี้ยังสามารถใช้งานได้อยู่
- กด บันทึกข้อมูล

# 2. การเพิ่มประเภทแผนการตรวจนับ

#### วิธีการบันทึกข้อมูล

▶ เลือกเมนู การกำหนดค่าการใช้งานทรัพย์สิน → ประเภทแผนการตรวจนับ → กด เพิ่มข้อมูล เพิ่มข้อมูล

| * รหัสแผนตรวจนับทรัพย์สิน : | 003          | 1 🗹 ໄຮ້งาน 🚺 |  |
|-----------------------------|--------------|--------------|--|
| * ชื่อแผน :                 | ตรวจนับ SE   | 2            |  |
| * รหัสระยะเวลา              | ทุกๆ 6 เดือน | 3 +          |  |
| ค่ำอธิบาย :                 |              |              |  |
|                             |              |              |  |

- 1. ระบุรหัสของประเภทแผนการตรวจนับทรัพย์สินที่จะทำการตั้งค่าเพื่อใช้แทนชื่อ
- 2. ระบุชื่อประเภทแผนการตรวจนับทรัพย์สิน
- เลือกระยะเวลาที่จะทำแผนการตรวจนับทรัพย์สิน (มาจากหัวข้อ 1 กำหนดระยะเวลา) กรณียังไม่มีข้อมูลที่ ต้องการ สามารถกด + เพื่อทำการกำหนดระยะเวลาเพิ่มเติมได้ทันที
- 4. คลิกเครื่องหมายถูกกรณีที่ประเภทแผนการตรวจนับนี้ยังใช้งานอยู่
- 5. กด บันทึกข้อมูล เพื่อบันทึกข้อมูลของประเภทแผนตรวจนับทรัพย์สิน

#### 3. การกำหนดแผนการตรวจนับ

#### วิธีการบันทึกข้อมูล

≻ เลือกเมนู การกำหนดค่าการใช้งานทรัพย์สิน → กำหนดแผนการตรวจนับ → กด เพิ่มข้อมูล เพิ่มข้อมูล

| * รหัสแผนตรวจนับ                        | 01          | 1                    | ۲ 🔽 | ช้งาน |
|-----------------------------------------|-------------|----------------------|-----|-------|
| * ชื่อแผน                               | SE          | 2                    |     |       |
| * ประเภทแผนตรวจนับ                      | ตรวจนับ SE  | 3                    |     |       |
| * วันที่เริ่มแผน                        | 01/09/2566  | 4                    |     |       |
| * วันที่สิ้นสุดแผน                      | 01/09/2567  | (5)                  |     |       |
| * สาขา                                  | ห้อง SE     | 6                    |     |       |
| ฝ่าย                                    | ฝ่าย SE-01  | <ul> <li></li> </ul> |     |       |
| แผนก                                    | เลือกข้อมูล | ~                    |     |       |
| <mark>ประเภททรัพย์สิน</mark>            | ทั้งหมด     | ~                    |     |       |
| โครงการ                                 | เลือกข้อมูล | <ul> <li></li> </ul> |     |       |
| <ul> <li>ผู้ตรวจนับทรัพย์สิน</li> </ul> | ชฎา สิน     | 7                    |     |       |

- ระบุรหัสแผนตรวจนับทรัพย์สิน
- 2. ระบุชื่อแผนตรวจนับทรัพย์สิน
- เลือกประเภทแผนตรวจนับทรัพย์สินที่กำหนดไว้ (มาจากหัวข้อ 2 การเพิ่มประเภทแผนการตรวจนับ)
- 4. ระบุวันที่เริ่มแผนตรวจนับทรัพย์สิน
- ระบุวันที่สิ้นสุดแผนตรวจนับทรัพย์สิน
- เลือกสาขาที่อยู่ของทรัพย์สินที่จะทำการตรวจนับ (มาจากบทที่ 15 การกำหนดค่าใช้งานทรัพย์สิน (ตั้งค่า สถานที่) (ต้องระบุ)
- เลือกผู้ตรวจนับทรัพย์สินที่จะทำการตรวจนับของแผนการตรวจนับนั้นๆ (มาจากบทที่ 8 การตั้งค่าผู้ตรวจนับ ทรัพย์สิน)
- 8. คลิกเครื่องหมายถูกกรณีที่ยังใช้งานอยู่
- 9. บันทึกข้อมูล

# บทที่ 20 การนำเข้า/ส่งออก ข้อมูลจากไฟล์ Excel

เป็นการนำเข้าข้อมูลของรายการทรัพย์สินหลายๆ รายการจากไฟล์ Excel เข้าโปรแกรมในครั้งเดียว โดยส่วนนี้ สามารถนำข้อมูลเข้ารูปภาพของทรัพย์สินแต่ละรายการได้ พร้อมทั้งยังสามารถนำเข้ารายชื่อพนักงานที่ใช้งานโปรแกรมได้อีก ด้วย รวมถึงยังสามารถดึงข้อมูลรายการทรัพย์สินออกมาเป็นไฟล์ Excel ได้ด้วยเช่นกัน

# สิ่งที่ต้องเตรียม

. . . . .

- 1. ข้อมูลรายละเอียดทรัพย์สินจากไฟล์ Excel (กรณีเพิ่มรายการทรัพย์สิน)
- รูปภาพทรัพย์สิน (กรณีเพิ่มรูปภาพของรายการทรัพย์สิน)
- 3. ข้อมูลรายละเอียดพนักงานจากไฟล์ Excel (กรณีเพิ่มข้อมูลพนักงานที่ใช้งาน)

## 1. การนำเข้ารายการทรัพย์สิน

| วัธิการบันทิก( | ้อมูล                         |                             |                   |                   | _             |          | _            |                 |            |
|----------------|-------------------------------|-----------------------------|-------------------|-------------------|---------------|----------|--------------|-----------------|------------|
| ≻ เลือก        | าเมนู นำเข้า,                 | /ส่งออก 🗖                   | Simport n         | รัพย์สิน 🗲        | ้ กดปุ่ม      | Browse   |              |                 |            |
| Home / นำเข้า/ | ส่งอ <mark>อก / I</mark> mpoi | rt ทรัพย์สิน                |                   |                   |               |          |              |                 |            |
| Import ข้อมูล  | จทรัพย์สิน                    |                             |                   |                   |               |          |              |                 |            |
| ไฟล์ Impo      | rt                            |                             |                   | Browse            | น่าเข่าข้อมูล | 🛓 ไฟสตั  | าอย่าง       |                 |            |
|                |                               |                             |                   |                   |               |          |              |                 |            |
|                | รหัส<br>ประเภท<br>ทรัพย์สิน   | ชื่อ<br>ประเภท<br>ทรัพย์สืน | รหัส<br>ทรัพย์สิน | ชื่อ<br>ทรัพย์สิน | รหัส<br>สาขา  | รหัสฝ่าย | รหัส<br>แผนก | รหัส<br>โครงการ | วันที่ซื้อ |
|                |                               |                             |                   |                   |               |          |              |                 |            |
|                |                               |                             |                   |                   |               |          |              |                 |            |
|                |                               |                             |                   |                   |               | ไม่พา    | เข้อมูล      |                 |            |
|                |                               |                             |                   |                   |               |          |              |                 |            |
|                |                               |                             |                   |                   |               |          |              |                 |            |
|                |                               |                             |                   |                   |               |          |              |                 |            |

 กด Brows เพื่อค้นหาไฟล์ Excel ข้อมูลทรัพย์สินที่ด้องการนำเข้า เมื่อเลือกไฟล์แล้วจะมีรายการทรัพย์สินใน ไฟล์นั้นแสดงขึ้นมาให้บนหน้าจอ

| A  | Α       | В             | С                | D                                | E      | F         | G        | н       | I           | J        | К             | L          | N              | 0        | W           | X       | Y       | -      |
|----|---------|---------------|------------------|----------------------------------|--------|-----------|----------|---------|-------------|----------|---------------|------------|----------------|----------|-------------|---------|---------|--------|
| 1  | FT_CODE | FT_NAME       | FX_CODE          | FX_NAME                          | FX_QTY | DEPT_CODE | PRJ_CODE | BR_CODE | FX_PUR_DATE | FX_PUR_A | FX_DEP_CALC_D | FX_DEP_AMT | FX_DEP_SALVAGE | FX_DEP_R | FX_PUR_REF  | AP_NAME | AP_CODE | FX_SEF |
| 2  | 01      | เครื่องตกแต่ง | FT66120001-ERP   | ชั้นวางกระจกERP-09               |        | SE-001    | PJ01     | RSE-001 | 01/12/2566  | 4500     | 01/12/2566    | 4500       | 1              | 20       | IV256612001 |         |         | ERP111 |
| 3  | TEL     | โทรศัพท์      | FA66120002-ERP   | โทรศัพท์ตั้งโต๊ะนางสาวตวงพร1     |        | 01        |          | s01     | 01/12/2566  | 1500     | 01/12/2566    | 1500       | 1              | 20       | IV256612002 |         |         | ERPOOD |
| 4  | TEL     | โทรศัพท์      | FA66120003-ERP   | โทรศัพท์ดั้งโด๊ะนางลาวรุ่งรัตน์  |        | 01        |          | s01     | 01/12/2566  | 1500     | 01/12/2566    | 1500       | 1              | 20       | IV256612002 |         |         | ERPOOD |
| 5  | TEL     | โทรศัพท์      | FA66120004-ERP   | โทรศัพท์ตั้งโด๊ะนางสาวณัฐชยา     |        | 01        |          | s01     | 01/12/2566  | 1500     | 01/12/2566    | 1500       | 1              | 20       | IV256612002 |         |         | ERPOOC |
| 5  | TEL     | โทรศัพท์      | FA66120005-ERP   | โทรศัพท์ตั้งโด๊ะนางสาวชไมชนก     |        | 01        |          | s01     | 01/12/2566  | 1500     | 01/12/2566    | 1500       | 1              | 20       | IV256612002 |         |         | ERPOOC |
| 7  | TEL     | โทรศัพท์      | FA66120006-ERP   | โทรศัพท์ตั้งโต๊ะนางสาวกานด์สินี  |        | 01        |          | s01     | 01/12/2566  | 1500     | 01/12/2566    | 1500       | 1              | 20       | IV256612002 |         |         | ERPOOD |
| 8  | TEL     | โทรศัพท์      | FA66120007-ERP   | โทรศัพท์ตั้งโต๊ะนางสาวนิกาวรรณ   |        | 01        |          | s01     | 01/12/2566  | 1500     | 01/12/2566    | 1500       | 1              | 20       | IV256612002 |         |         | ERPOOD |
| 9  | TEL     | โทรศัพท์      | FA66120008-ERP   | โทรศัพท์ตั้งโต๊ะนางสาวนพมาศ      |        | 01        |          | s01     | 01/12/2566  | 1500     | 01/12/2566    | 1500       | 1              | 20       | IV256612002 |         |         | ERPOOD |
| 0  | TEL     | โทรศัพท์      | FA66120009-ERP   | โทรศัพท์ตั้งโต๊ะนางสาวอรรถพร     |        | 01        |          | s01     | 01/12/2566  | 1500     | 01/12/2566    | 1500       | 1              | 20       | IV256612002 |         |         | ERPOOD |
| 1  | TEL     | โทรศัพท์      | FA66120010-ERP   | โทรศัพท์ตั้งโด๊ะนางลาวอนันต์นทัช |        | 01        |          | s01     | 01/12/2566  | 1500     | 01/12/2566    | 1500       | 1              | 20       | IV256612002 |         |         | ERPOOD |
| 2  | TEL     | โทรศัพท์      | FA66120011-ERP   | โทรศัพท์ตั้งโต๊ะนางสาวกนกวรรณ    |        | 01        |          | s01     | 01/12/2566  | 1500     | 01/12/2566    | 1500       | 1              | 20       | IV256612002 |         |         | ERP001 |
| 3  | TEL     | โทรศัพท์      | FA66120012-ERP   | โทรศัพท์ตั้งโด๊ะนายชัยณรงค์      |        | 01        |          | s01     | 01/12/2566  | 1500     | 01/12/2566    | 1500       | 1              | 20       | IV256612002 |         |         | ERP001 |
| 4  | TEL     | โทรศัพท์      | FA66120013-ERP12 | โทรศัพท์ตั้งโต๊ะนายพงษ์ศิริชัย12 |        | 01        |          | s01     | 01/12/2565  | 1350     | 01/12/2566    | 1500       | 1              | 20       | IV256612002 |         |         | ERP001 |
| .5 | TEL     | โทรศัพท์      | FA66120014-ERP   | โทรศัพท์ตั้งโต๊ะนายวุฒิชัย       |        | 01        |          | s01     | 01/12/2565  | 1350     | 01/12/2566    | 1500       | 1              | 20       | IV256612002 |         |         | ERP001 |
| .6 |         |               |                  |                                  |        |           |          |         |             |          |               |            |                |          |             |         |         |        |
| 7  |         |               |                  |                                  |        |           |          |         |             |          |               |            |                |          |             |         |         |        |

\*\*หมายเหตุ

- 1.กรณีในไฟล์มีหลาย Sheet ข้อมูลที่จะใช้สำหรับนำเข้านั้นจะต้องอยู่ Sheet แรกในไฟล์เท่านั้น
- 2. สามารถนำเข้าได้เลยโดยที่ไม่ต้องปิดไฟล์ Excel
- กรณีต้องการไฟล์ตัวอย่างสำหรับเตรียมข้อมูลนำเข้าทรัพย์สิน สามารถกดได้ที่ปุ่ม <u>twatapetry</u>

#### 2. การนำเข้ารูปภาพทรัพย์สิน

| วิธีก | ารบันทึกจ่<br>≻ เลือก                                                                                                    | ข้อมู<br>าเมา | ูล<br>นู นำเข้า/ส่งออก → Import รูปทรัพย์สิน → กดปุ่ม <mark>เลือกโฟลเดอร์</mark>                            |
|-------|----------------------------------------------------------------------------------------------------|---------------|----------------------------------------------------------------------------------------------------|
| =     | Belus                                                                                                    | FIXED .       | ASSET                                                                                                    |
|       | Contraction of the second second seco |               | Home / นำเข้า/ส่งออก / Import รูปกรีพย์สิน<br>Import รูปภาพหรัพย์สิน<br>ปีเรือกโฟลเตอร์<br>นำเข้าข้อมูล     |
| ٥     | การตั้งค่า                                                                                                    | ~             | Copyright © 2022 E-Business Plus Co.,Ltd. All rights reserved. Fixasset Tracking Version 1.0 Build 20221214 |
| ۰     | การกำหนดสิทธิ์                                                                                                    | *             |                                                                                                    |
| •     | กำหนดค่าเอกสาร                                                                                                    | ~             |                                                                                                    |
| ٥     | การกำหนดค่าการ<br>ใช้งานทรัพย์สิน                                                                                                    | ~             |                                                                                                    |
| •     | นำเข้า/ส่งออก                                                                                                    | ^             |                                                                                                    |
| ► In  | nport ทรัพย์สิน                                                                                                    |               |                                                                                                    |
| ) In  | nport รูปทรัพย์สิน                                                                                                    |               |                                                                                                    |
| ) In  | nport ข้อมูลพนักงาน                                                                                                    |               |                                                                                                    |
| )⊧ E: | xport ทรัพย์สิน                                                                                                    |               |                                                                                                    |

1. กด เลือกโฟลเดอร์ เพื่อค้นหาไฟล์ รูปภาพทรัพย์สินที่ต้องการนำเข้า เมื่อเลือกไฟล์แล้วจะมีรายการทรัพย์สิน ในไฟล์นั้นแสดงขึ้นมาให้บนหน้าจอ

\*\*หมายเหตุ

- 1. ชื่อของรูปภาพเป็นชื่อเคียวกันกับรหัสทรัพย์สิน โคยชนิดของไฟล์รูปภาพ จะเป็น GIF, JPG, PNG
- 2. สามารถนำเข้าได้ครั้งละหลายๆ โฟลเคอร์
- กรณีที่นำเข้าทีละหลายๆ โฟลเดอร์แล้วมีชื่อรูปภาพซ้ำ โปรแกรมจะนำเข้ารูปภาพทรัพย์สินจาก โฟลเดอร์ แรกที่เลือกก่อน

| 18.3  | 3 การนำเข้                        | าข้อ    | มูลพนักง        | าน                    |                                                                                                    |                    |               |          |                   |       |                    |
|-------|-----------------------------------|---------|-----------------|-----------------------|----------------------------------------------------------------------------------------------------|--------------------|---------------|----------|-------------------|-------|--------------------|
| วิธีก | ารบันทึกข้อ<br>> เลือวม           | ານູດ    | น้ำเรื่อง       | <u>ک</u> ہے           | , <b>2</b> , 2, 1, 2, 1, |                    |               |          | Browse            |       |                    |
|       | Idefilia                          | រាអឺ    | น แข I/ถาย      | ofi 🔽 Imp             | ort ขยมูถ                                                                                                    | พนกงาน             | 🔪 ปดบ้า       | 1        | browee            |       |                    |
| =     | Bolus F                           | IXED AS | SET             |                       |                                                                                                    |                    |               |          |                   |       |                    |
|       |                                   | Ĩ       | Home / ນຳເບ້າ/  | ส่งออก / Import ข้อมู | ลพนักงาน                                                                                                    |                    |               |          |                   |       |                    |
|       |                                   |         | Import ข้อมูล   | <u>งพนักงาน</u>       |                                                                                                    |                    |               |          |                   |       |                    |
|       | Business Plus<br>(หัวหน้างาน)     |         | ไฟล์ Impo       | rt                    |                                                                                                    | Browse             | น่าเข้าข้อมูล | 🛓 ไฟล์ดี | oatina            |       |                    |
| ٥     | การตั้งค่า                        | ~       | รหัส<br>พนักงาน | ศานาหน้า              | ชื่อพนักงาน                                                                                                    | นามสกุล<br>พนักงาน | เพศ           | วันเกิด  | เบอร์<br>โทรศัพท์ | อีเมล | รหัสบัตร<br>ประชาช |
| \$    | การกำหนดสิทธิ์                    | ~       |                 |                       |                                                                                                    |                    |               |          |                   |       |                    |
| ۰     | กำหนดค่าเอกสาร                    | ~       |                 |                       |                                                                                                    |                    |               |          |                   |       |                    |
| ٠     | การกำหนดค่าการ<br>ใช้งานทรัพย์สิน | ~       |                 |                       |                                                                                                    |                    |               |          |                   |       |                    |
| •     | นำเข้า/ส่งออก                     | ^       |                 |                       |                                                                                                    |                    |               |          |                   |       |                    |
| •     | mport ทรัพย์สิน                   |         |                 |                       |                                                                                                    |                    |               |          |                   |       |                    |
|       | mport รูปทรัพย์สิน                |         |                 |                       |                                                                                                    |                    |               |          |                   |       |                    |
|       | mport ข้อมูลพนักงาน               |         |                 |                       |                                                                                                    |                    |               |          |                   |       |                    |
| ) (   | Export ทรัพย์สิน                  |         |                 |                       |                                                                                                    |                    |               |          |                   |       |                    |
|       | C201221102000022                  |         |                 |                       |                                                                                                    |                    |               |          |                   |       |                    |

1. กค Brows ก้นหาไฟล์ที่ต้องการนำเข้า เมื่อเลือกไฟล์แล้วจะมีข้อมูลพนักงานในไฟล์นั้นแสดงขึ้นมาให้

|   | С          | D         | E            | F          | G          | н           | I          | N          | 0                         | Р             | CG       | CH         | CI             | C                         | EQ             | GC            | GR            |  |
|---|------------|-----------|--------------|------------|------------|-------------|------------|------------|---------------------------|---------------|----------|------------|----------------|---------------------------|----------------|---------------|---------------|--|
| 1 | ด่าน่าหน้า | ชื่อ      | นามสกุล      |            | เพศ        |             | วันเกิด    | เบอร์โทร   | อีเมล                     | เลข ปชช       | รหัส พนง |            | ชื่อตำแหน่งงาน | ชื่อสาขา                  | วันที่เริ่มงาน | ชื่อฝ่าย      | ชื่อแผนก      |  |
| 2 | EMP_INTL   | EMP_NAME  | EMP_SURNME   | EMP_E_NAME | EMP_GENDER | EMP_MARITAL | EMP_BIRTH  | EMP_TEL    | EMP_EMAIL                 | EMP_I_CARD    | PRS_NO   | PRS_E_CARD | JBT_THAIDESC   | BR_THAIDESC               | PRI_START_D    | DEPT_THAIDESC | DIVI_THAIDESC |  |
| 3 | นางสาว     | กัญญาฏา   | ทรัพย์มหาศาล |            |            |             | 26/02/2521 | 0811811111 | i-u_lovely@hotmail.com    | 1100221133653 | 66066    |            | พนักงาน        | บิสซิเนส แอนด์ เทคโนโลยี่ | 01/12/2566     | ฝ่าย-ERP      | แผนก-ERP      |  |
| 4 | นาย        | อภิสิทธิ์ | นามเทียบ     |            | 1          |             | 30/09/2534 | 945328901  | apisit@businessplus.co.th |               | 64012    |            | พนักงาน        | บิสซิเนส แอนด์ เทคโนโลยี่ | 01/06/2564     | ฝ่าย-ERP      | แผนก-ERP      |  |
| 5 |            |           |              |            |            |             |            |            |                           |               |          |            |                |                           |                |               |               |  |
| 6 |            |           |              |            |            |             |            |            |                           |               |          |            |                |                           |                |               |               |  |

\*\*หมายเหตุ

- 1. กรณีในไฟล์มีหลาย Sheet ข้อมูลที่จะใช้สำหรับนำเข้านั้นจะต้องอยู่ Sheet แรกในไฟล์เท่านั้น
- 2. สามารถนำเข้าได้เลยโดยที่ไม่ต้องปิดไฟล์ Excel
- กรณีต้องการไฟล์ตัวอย่างสำหรับเตรียมข้อมูลนำเข้าทรัพย์สิน สามารถกดได้ที่ปุ่น ± เพล่อวงยาง
- 4. เมื่อนำเข้าข้อมูลจากไฟล์ Excel โปรแกรมจะสร้าง user และ password สำหรับเข้าโปรแกรมให้
- โดย User คือ รหัสพนักงาน และ Passwod คือ รหัสพนักงาน ตามด้วย 000

# 18.4 การ Export ข้อมูลรายการทรัพย์สิน

➤ เลือกเมนู นำเข้า/ส่งออก → Export ทรัพย์สิน

|     | Belus Fixed                       | ASSET                   |                     |               |           |              |         |      |            |      |                    |               |      |
|-----|-----------------------------------|-------------------------|---------------------|---------------|-----------|--------------|---------|------|------------|------|--------------------|---------------|------|
|     | Bytte                             | Home / น่ำเข้า/ส่       | งออก / Expo         | ort ทรัพย์สิน |           |              |         |      |            |      |                    |               |      |
|     |                                   | Export ข้อมูลา          | ทรัพย์สิน           |               |           |              |         |      |            |      |                    |               |      |
|     | Business Plus                     |                         | ຕັ້ຈແຕ່             |               |           | ถึง          |         |      |            |      |                    |               |      |
|     | (หัวหน้างาน)                      | รหัสทรัพย์สิน           | ทั้งหมด             | ~             |           | เลือกข้อมูล  |         |      |            |      |                    |               |      |
| \$  | การตั้งค่า 🗸                      | ປຣະເກກ                  | ทั้งหมด             | ×             |           | เลือกข้อมูล  | [~]     |      |            |      |                    |               |      |
| ٥   | การกำหนดสิทธิ์ 🗸                  |                         | <mark>2</mark>      | แสดง          | ล้างค่า   | ส่งออกข้อมูล | 3       |      |            |      |                    |               |      |
| ٥   | กำหนดค่าเอกสาร 🗸                  | รหัส รั                 | ชื่อ                | รหัส          | ชื่อ      | รหัส         | รหัส    | รหัส | วัน        | ราคา | วันที<br>เริ่ม     | มูลค่า<br>คิด | มลดำ |
| ٥   | การกำหนดค่าการ<br>ใช้งานทรัพย์สิน | ประเภท 1<br>ทรัพย์สิน 1 | ประเภท<br>กรัพย์สิน | ทรัพย์สิน     | ทรัพย์สิน | แผนก         | โครงการ | สาขา | ที<br>ซื้อ | ซื้อ | คิด<br>คำ<br>เสือม | ค่า<br>เสือม  | ชาก  |
| ۵   | น่าเข้า/ส่งออก 🤸                  |                         |                     |               |           |              |         |      |            |      |                    |               |      |
| × I | Import ทรัพย์สิน                  |                         |                     |               |           |              |         |      |            |      |                    |               |      |
| ► I | lmport รูปทรัพย์สิน               |                         |                     |               |           |              |         |      |            |      |                    |               |      |
| • 1 | Import ข้อมูลพนักงาน              |                         |                     |               |           |              |         |      |            |      |                    |               |      |
| ¥ I | Export ทรัพย์สิน                  |                         |                     |               |           |              |         |      |            |      |                    |               |      |
|     | COCIDINOS CACOS                   |                         |                     |               |           |              |         |      |            |      |                    |               |      |

- 1. ระบุรายละเอียดของทรัพย์สินที่ต้องการ Export เช่น รหัสทรัพย์สิน และ ประเภททรัพย์สิน
- 2. คลิก แสดง เพื่อให้โปรแกรมดึงข้อมูลรายการทรัพย์สินมาแสดงบนหน้าจอให้
- 3. คลิก ตกลง เพื่อยืนยันข้อมูลที่จะ Export

#### \*\*หมายเหตุ

1. ไฟล์ที่กค Export จะถูกโหลคไปเก็บไว้ที่โฟลเคอร์ Download ของเครื่องนั้นก่อน โดยไฟล์จะชื่อ DataSheet

# บทที่ 21 เมนูการใช้งานบน Mobile Application

# 1 การเชื่อมฐานข้อมูล

เมื่อติดตั้ง Application เรียบร้อย ก่อนลงชื่อเข้าใช้งานโปรแกรมจะต้องทำการเชื่อมต่อฐานข้อมูลเดียวกับ Web browser ก่อนถึงจะสามารถลงชื่อเข้าใช้งานโปรแกรม ได้

วิธีการบันทึกข้อมูล

- 1. ที่หน้าจอสำหรับเข้าใช้งานโปรแกรมกด 🚱
- 2. กด 🔢 เพื่อทำการแสกน QR Code ของฐานข้อมูลบน Web browser
- 3. กคบันทึกข้อมูล เพื่อเชื่อมฐานข้อมูลบน Web browser กับ Application

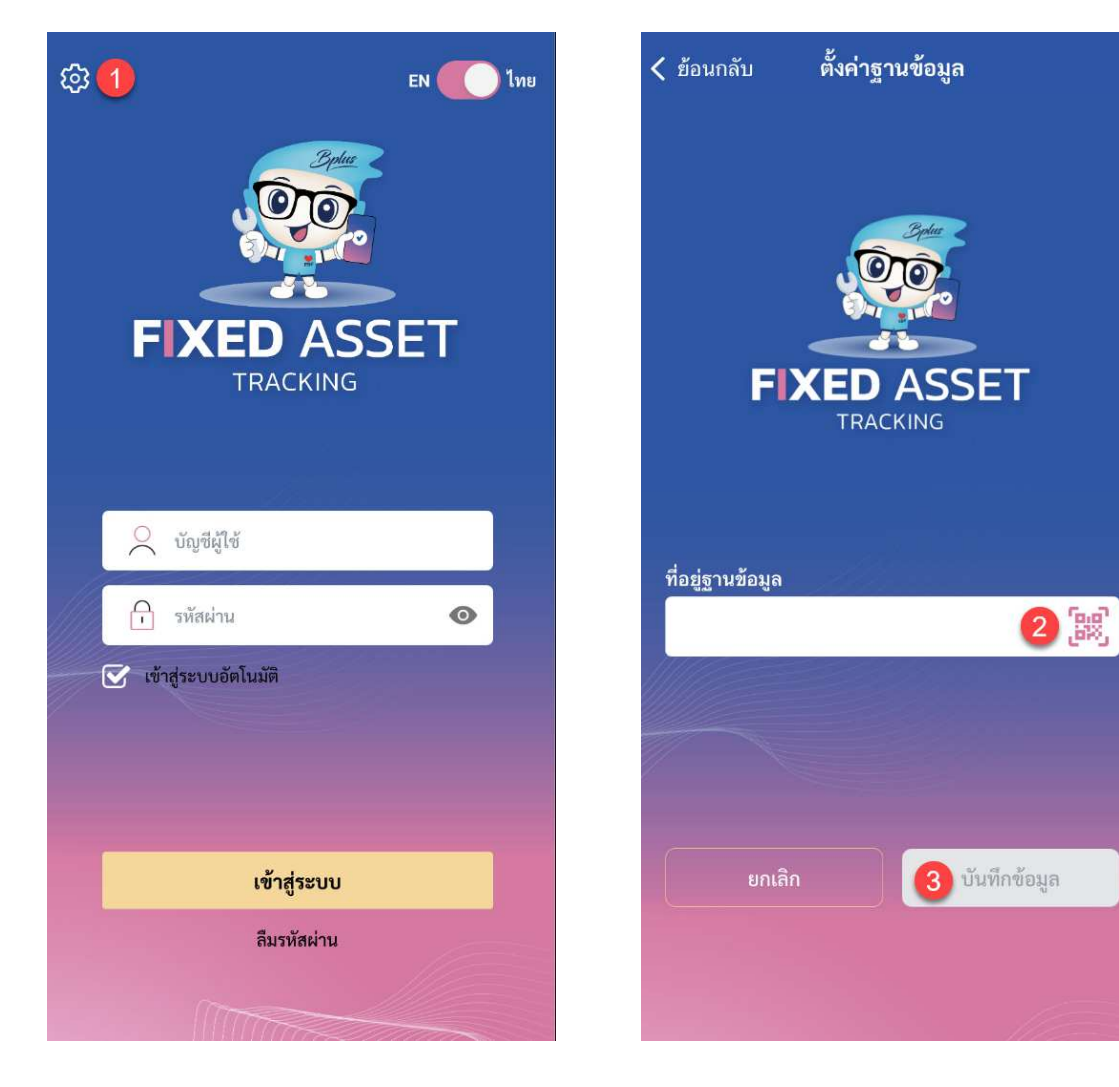

2 การ Log in เข้าใช้งานโปรแกรม

การเข้าใช้งาน

เพื่อเป็นการเข้าใช้งานโปรแกรม Bplus Fixed Asset Tracking

1.ระบุ บัญชีผู้ใช้งาน (ตามที่ได้สร้างไว้จาก Web)

2.ระบุ รหัสผ่าน (ตามที่ได้สร้างไว้จาก Web)

3.กด เข้าสู่ระบบ

หมายเหตุ : กรณีต้องการให้โปรแกรมจำ ชื่อผู้ใช้งานและรหัสผ่าน เมื่อ Token หมดอายุ ให้เลือกติ๊ก เข้าสู่ระบบ อัตโนมัติ

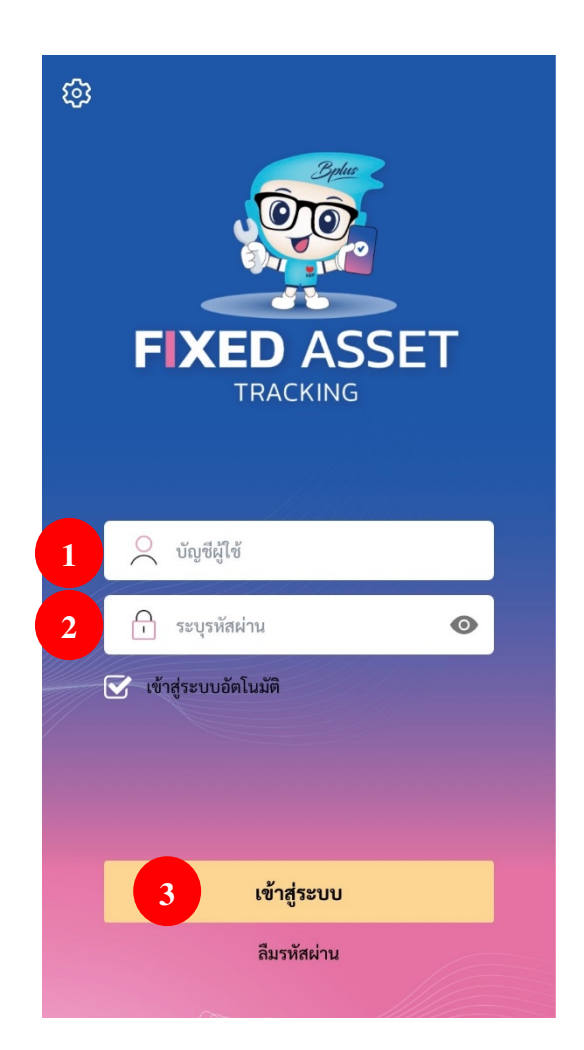

## ลืมรหัสผ่าน

เป็นการกำหนดรหัสผ่านใหม่ ในกรณีที่จำรหัสผ่านเดิมไม่ได้

- กด ลิ่มรหัสผ่าน
- ระบุ บัญชีผู้ใช้งาน (ตามที่ได้สร้างไว้จาก Web)
- 3. ระบุ อีเมล (ตามที่ได้ระบุไว้จาก Web)
- 4. กด ถัดไป

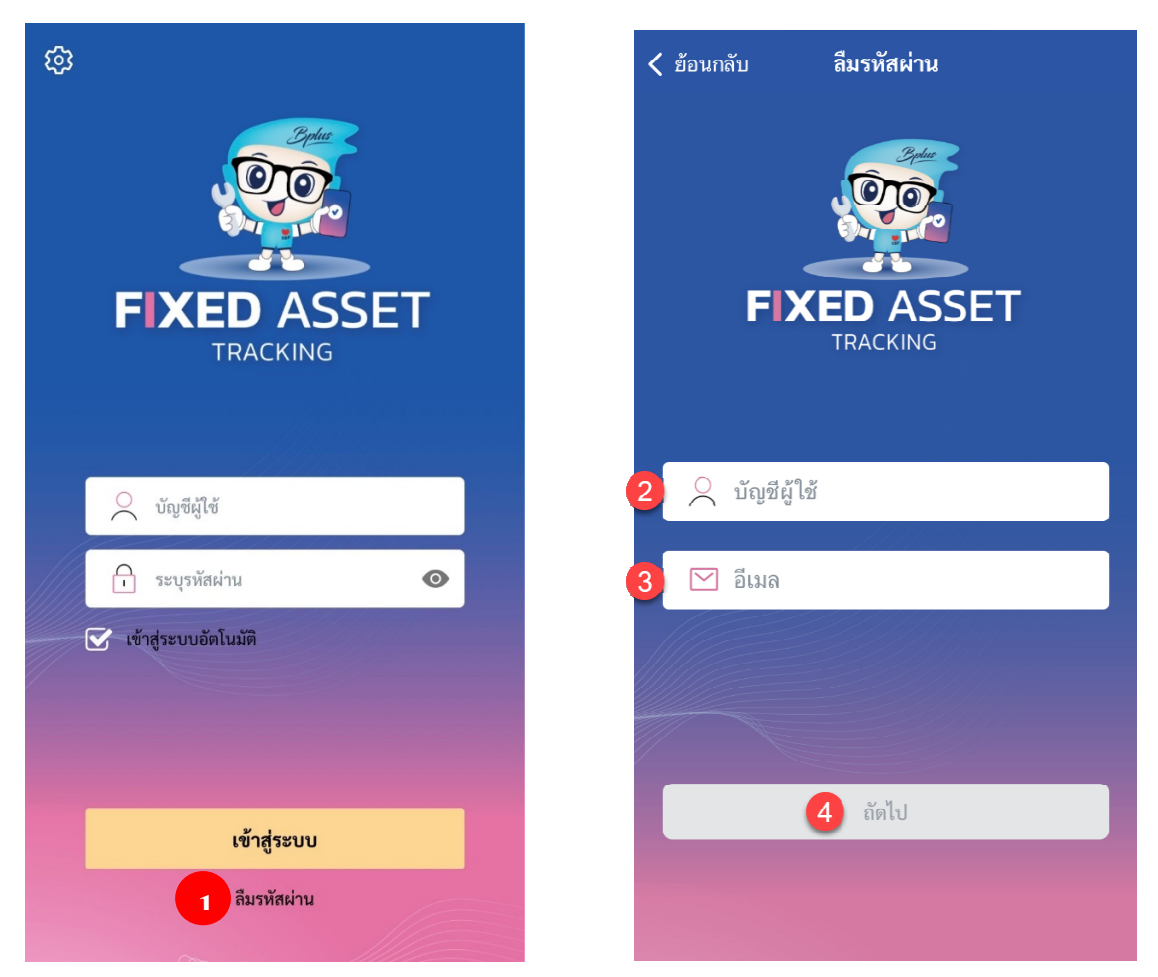

จะได้รับรหัสผ่านใหม่ผ่านช่องทางอีเมล (สามารถใช้รหัสใหม่ที่ได้รับจากอีเมลเข้าใช้งานได้เลย) \*\*หมายเหตุ กรณีต้องการเปลี่ยนรหัสเลยทันทีที่ได้รับรหัสผ่านใหม่จากอีเมล

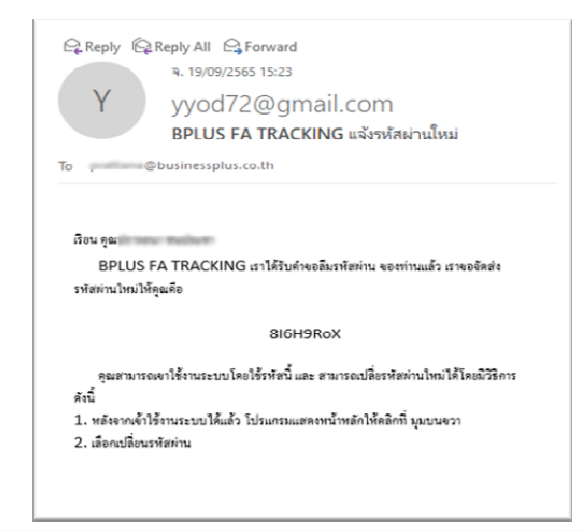

- ระบุ ชื่อผู้ใช้
- ระบุ รหัสผ่านที่ได้รับทางอีเมล
- 7. ระบุ รหัสผ่านใหม่
- 8. ระบุ ยืนยันรหัสผ่าน (ระบุรหัสผ่านใหม่รหัสเดียวกันกับรหัสผ่าน)
- 9. กด ยืนยัน

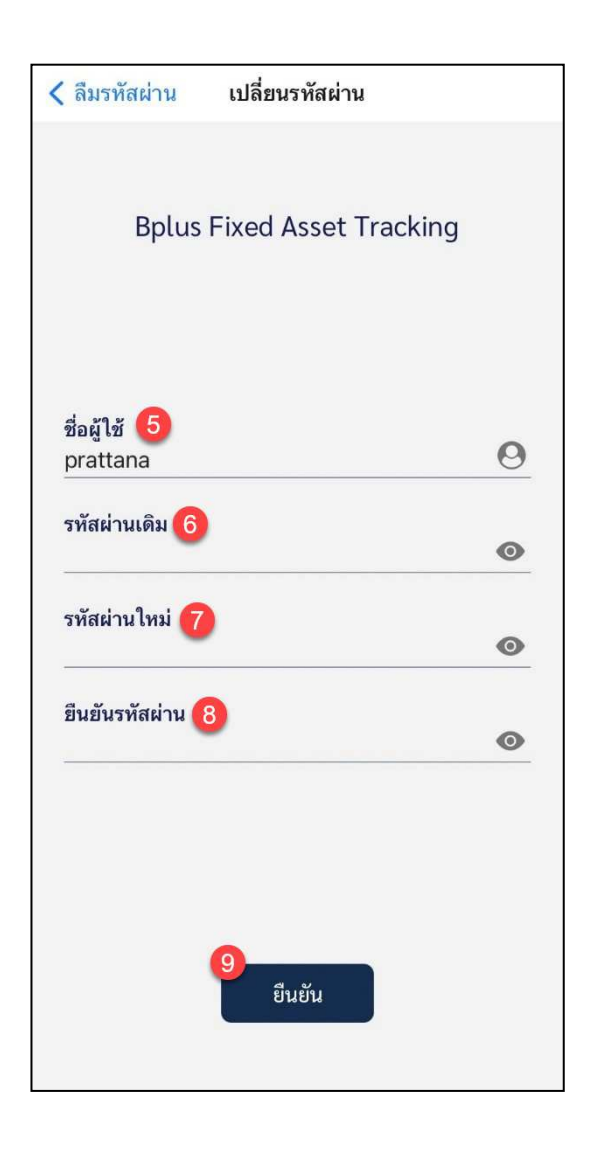

#### 3 การเปลี่ยนรหัสผ่าน วิธีการบันทึกข้อมล 🕨 ที่หน้าจอหลักใช้งานโปรแกรม 🗲 กค 📃 < ย้อนกลับ ข้อมูลทั่วไป Bolus FIXED ASSET $\equiv$ -คุณBusiness Plus لي) 🖰 คุณBusiness Plus บริษัท บิซิเนสแอนด์เทคโนโลยี่จำกัด າະບບ Version 1.05 (j) เปลี่ยนภาษา () ไทย EN ( ศูนย์ความช่วยเหลือ ? เปลี่ยนรหัสผ่าน 🕧 9 ตรวจนับทรัพย์สิน ทรัพย์สิน Ð ออกจากระบบ

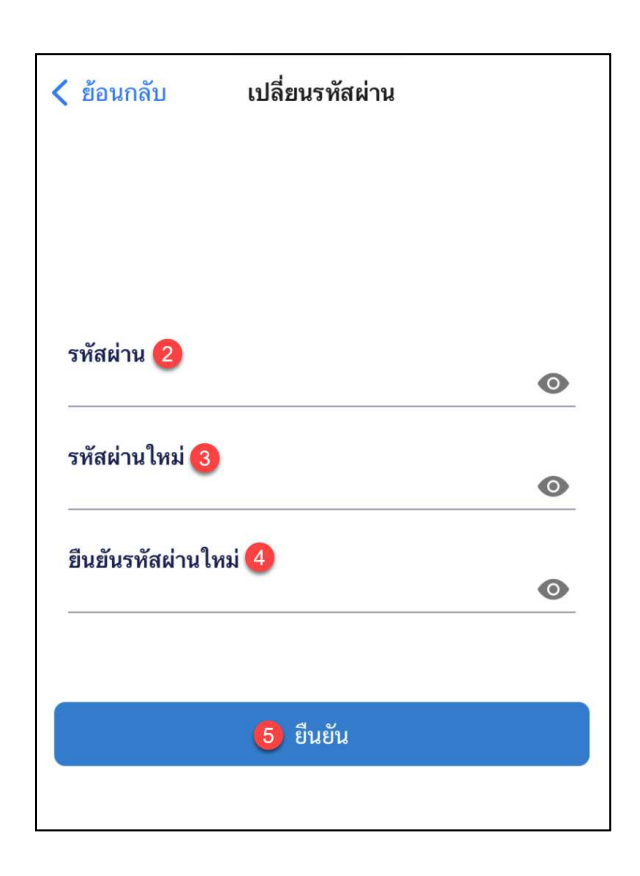

- เลือกเมนู เปลี่ยนรหัสผ่าน
- ระบุรหัสผ่านปัจจุบันที่ใช้งานอยู่
- 3. ระบุรหัสผ่านใหม่
- 4. ระบุรหัสผ่านใหม่อีกครั้งเพื่อเป็นการยืนยัน
- กดยืนยัน เพื่อเป็นการยืนยันการเปลี่ยนรหัส

#### 4 หน้าจอเมนูหลักของโปรแกรม

หน้าจอเมนูหลักสำหรับการเข้าใช้งานโปรแกรมผ่าน Application ประกอบไปด้วย

- 1. ปุ่ม ข้อมูลทั่วไป : แสดงในส่วนของข้อมูลทั่วไปจะแสดงข้อมูลกิจการและ version ของโปรแกรมที่ใช้งาน
- ปุ่ม การแจ้งเตือน : เป็นข้อความแจ้งเตือนต่างๆ ไม่ว่าจะเป็นการแจ้งเตือนแผนการตรวจนับ หรือการแจ้งผลการตรวจ นับ เป็นต้น
- 3. เมนู ทรัพย์สิน : ส่วนนี้จะแสดงข้อมูลรายการทรัพย์สินที่ตนเอง(ผู้ที่ Login) ถือครองอยู่ทั้งหมด
- เมนู ตรวจนับทรัพย์สิน : เป็นเมนูหลักเพื่อที่จะเข้าไปทำงานในส่วนของการตรวจนับกรณีต่างๆ และดูข้อมูลต่างๆที่ เกี่ยวกับงานตรวจนับทรัพย์สิน
- เมนู แจ้งซ่อม : เป็นเมนูหลักเพื่อที่จะเข้าไปทำงานในส่วนของการแจ้งซ่อม และดูข้อมูลต่างๆที่เกี่ยวกับงานซ่อม ทรัพย์สิน

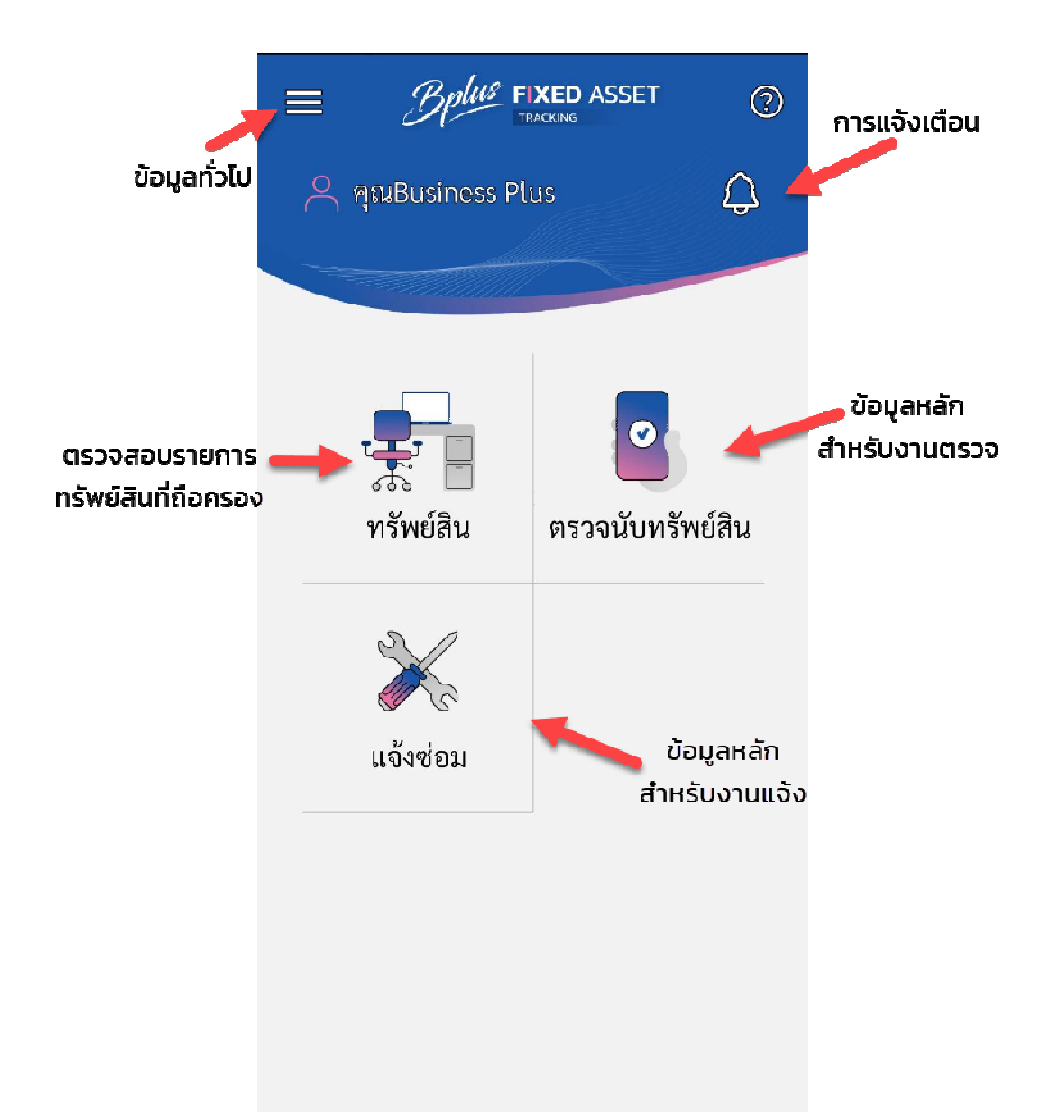

# 5 เมนู ข้อมูลทั่วไป

แสดงในส่วนของข้อมูลทั่วไปจะแสดงข้อมูลกิจการและ version ของโปรแกรมที่ใช้งาน

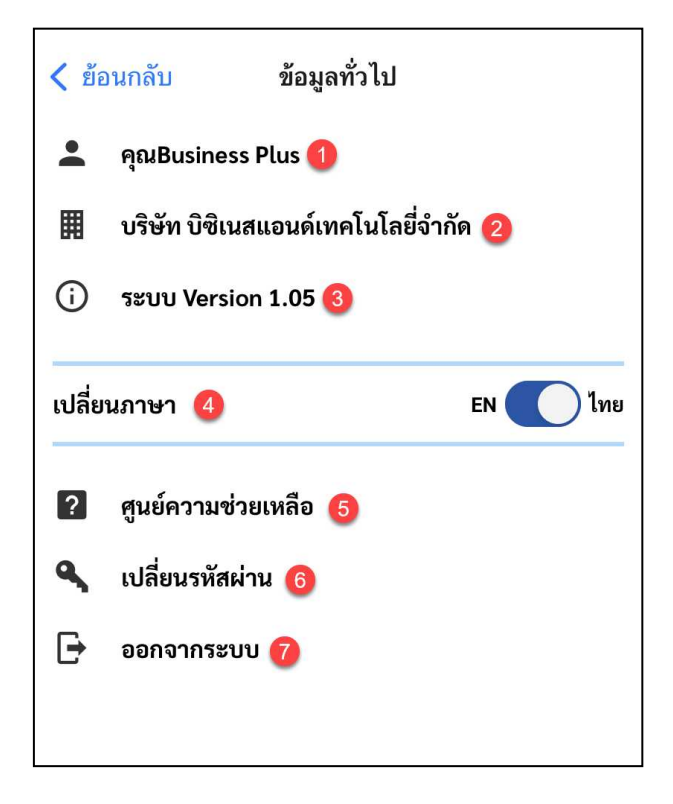

- แสดง ชื่อผู้ใช้งาน (ชื่อพนักงานที่ Login)
- แสดง ชื่อกิจการ/บริษัท
- 3. แสดง version ของโปรแกรม Bplus Fixed Asset Tracking ที่ใช้งาน
- 4. ปุ่ม สำหรับเปลี่ยนภาษาที่ใช้งาน
- 5. ปุ่ม ศูนย์ความช่วยเหลือ สำหรับแสดงช่องทางการติดต่อ
- ปุ่ม สำหรับเปลี่ยนรหัสผ่าน
- 7. ปุ่ม สำหรับออกจากระบบ
- 6 เมนู ทรัพย์สิน

เป็นเมนูที่ใช้ตรวจสอบข้อมูลรายการทรัพย์สินที่ตนเองถือกรองอยู่ กรณีต้องการตรวจสอบว่าตนเอง (พนักงานที่ Login เข้าใช้งาน) ถือกรองทรัพย์สินใดอยู่บ้าง

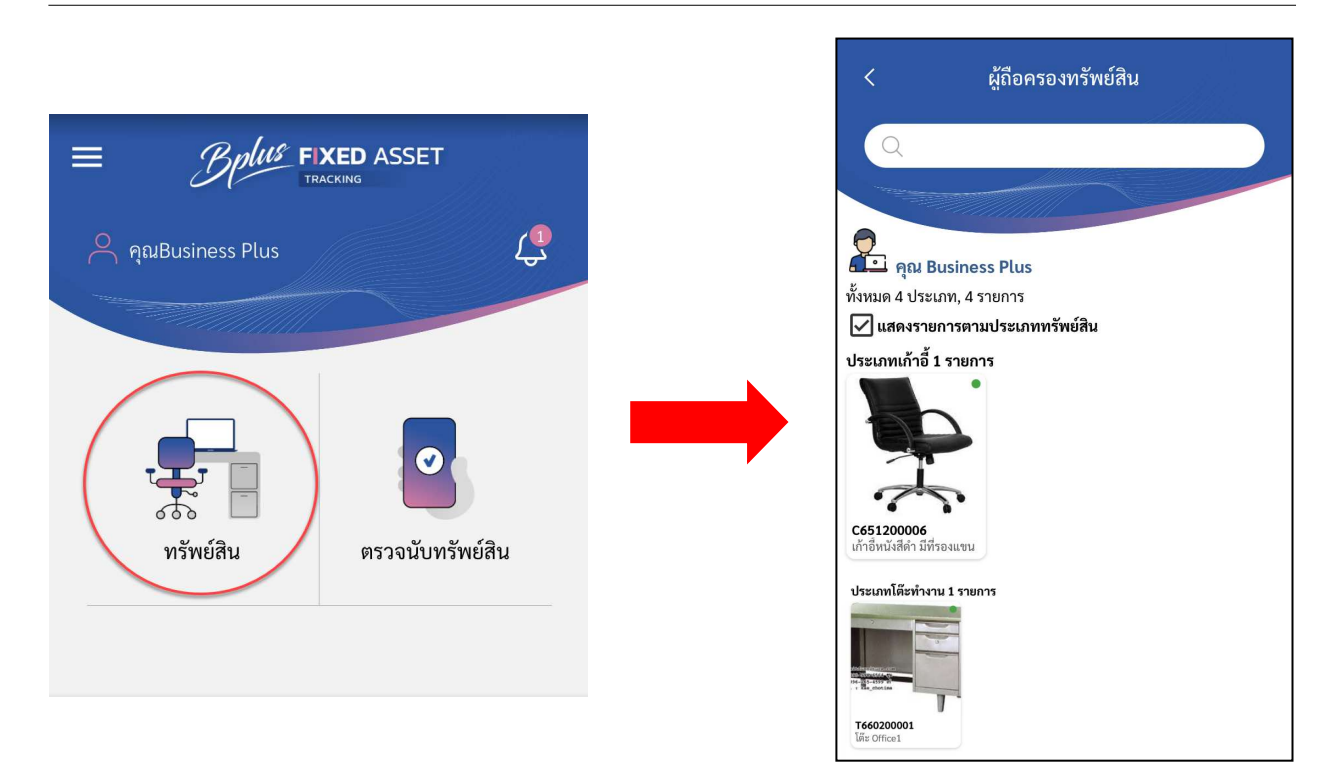

หมายเหตุ : สามารถติ๊กถูกในช่อง แสดงรายการตามประเภททรัพย์สิน เพื่อให้หน้าจอแสดงรายการทรัพย์สินแยกตามประเภท และสามารถค้นหารายการทรัพย์สินที่แถบค้นหาด้านบนได้

# 7 เมนู แจ้งเตือน

ต้น

เป็นการแสดงข้อความแจ้งเตือนต่างๆ ไม่ว่าจะเป็นการแจ้งเตือน แผนการตรวจนับ หรือ การแจ้งผลการตรวจนับ เป็น

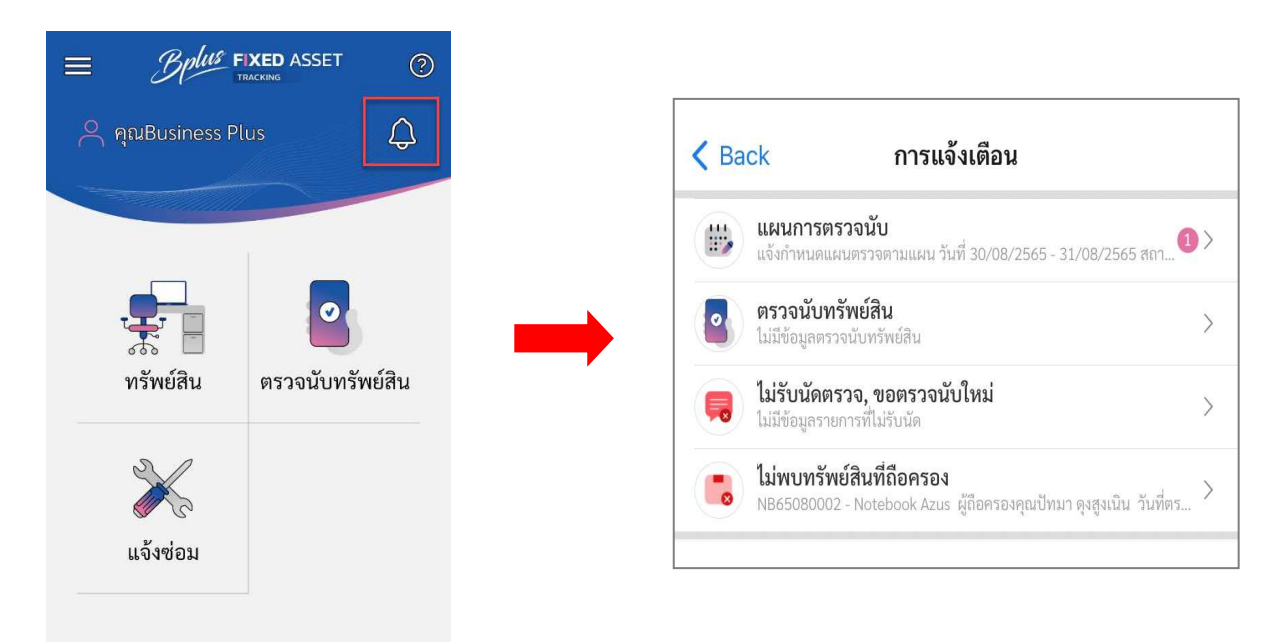

## 8 เมนู ตรวจนับทรัย์สิน

้เป็นเมนูสำหรับการตรวจนับทรัพย์สิน โดยจะประกอบไปด้วยเมนูย่อยต่างๆ ที่เกี่ยวข้องกับงานตรวจนับดังนี้

- 1. ปุ่ม Scan QR Code ทรัพย์สิน เพื่อสำหรับ Scan QR Code ที่ดิดกับด้วทรัพย์สินนั้นเพื่อตรวจสอบรายละเอียดของ รายการทรัพย์สินนั้น
- ปฏิทินแผนกการตรวจนับ สำหรับแสดงหน้าปฏิทินและแผนการตรวจนับในแต่ละวันที่มีการกำหนดแผนการตรวจ นับไว้
- กำหนดนัดตรวจนับทรัพย์สิน สำหรับกำหนดแผนการตรวจนับทรัพย์สินทั้งการตรวจนับตามสถานที่ และตาม พนักงานแต่ละท่าน กรณีต้องการนัดตรวจนับเลยทันทีโดยที่ไม่ได้กำหนดแผนจากหน้า Web Service
- 4. ตรวจนับทรัพย์สิน(สถานที่) สำหรับดูสถานะและตอบรับการตรวจนับทรัพย์สินแต่ละสถานที่
- ตรวจนับทรัพย์สิน(พนักงาน) สำหรับดูสถานะและตอบรับการตรวจนับทรัพย์สินตามพนักงานตามแต่ละท่านที่ถือ ครองอยู่
- สรุปผลการตรวจ สำหรับตรวจสอบผลการตรวจนับในแต่ละแผนที่ได้มีการตรวจนับและยืนยันผลการตรวจนับ เรียบร้อยแล้ว
- 7. ตอบรับการตรวจนับ สำหรับแสดงข้อมูลการแจ้งแผนการตรวจนับที่ต้องตอบรับการตรวจนับกลับให้ผู้นัด
- รายการทรัพย์สินที่ไม่พบ สำหรับแสดงข้อมูลการแจ้งผลการตรวจนับในกรณีที่มีการตรวจนับแล้วไม่พบรายการ ทรัพย์สิน
- รับทราบผลการตรวจนับ สำหรับแสดงข้อมูลการแจ้งผลการตรวจเพื่อทำการตอบรับผลการตรวจนับที่ได้ตรวจนับ เรียบร้อยแล้ว

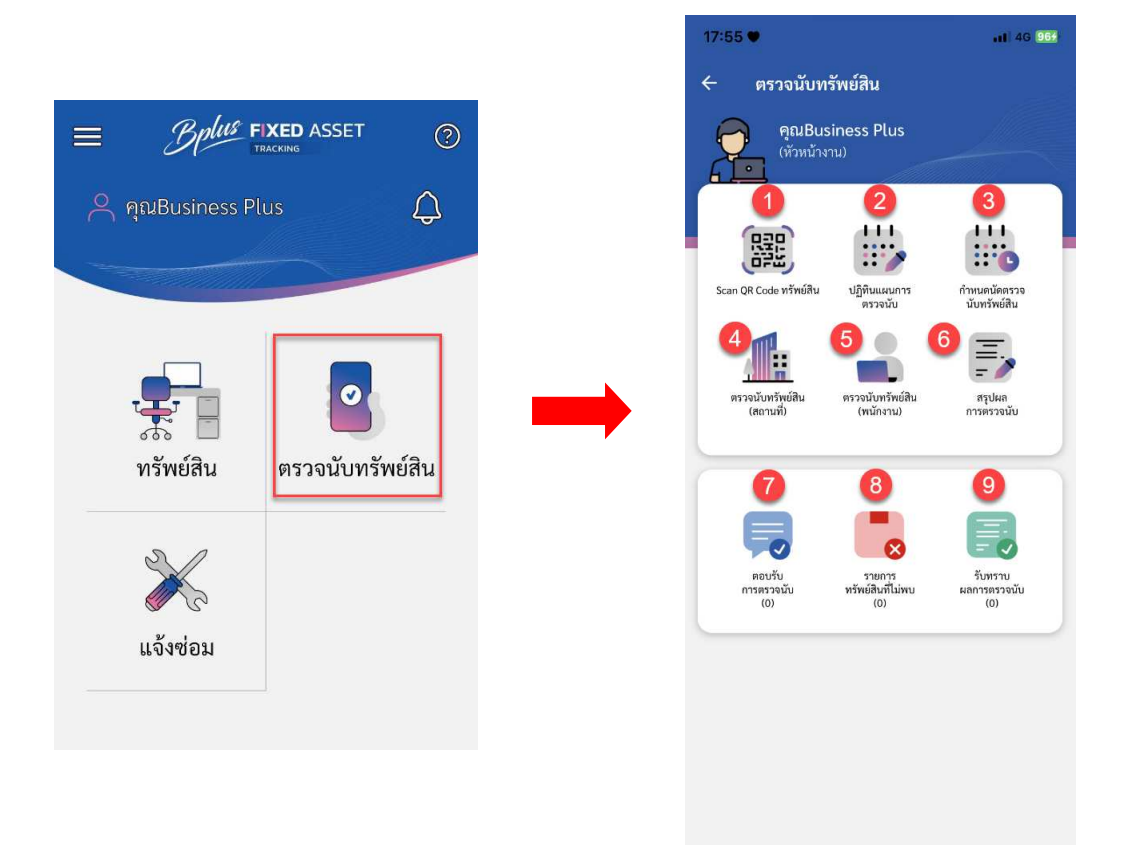

8.1 การ Scan QR Code ทรัพย์สิน

เพื่อตรวจสอบรายละเอียดของรายการทรัพย์สินแต่ละรายการ จากการ Scan QR Code ที่ติดอยู่กับตัวทรัพย์สิน วิธีการบันทึกข้อมูล

➤ ที่หน้าจอหลักใช้งานโปรแกรม (บน Application) → เมนู ตรวจนับทรัพย์สิน → Scan QR Code ทรัพย์สิน

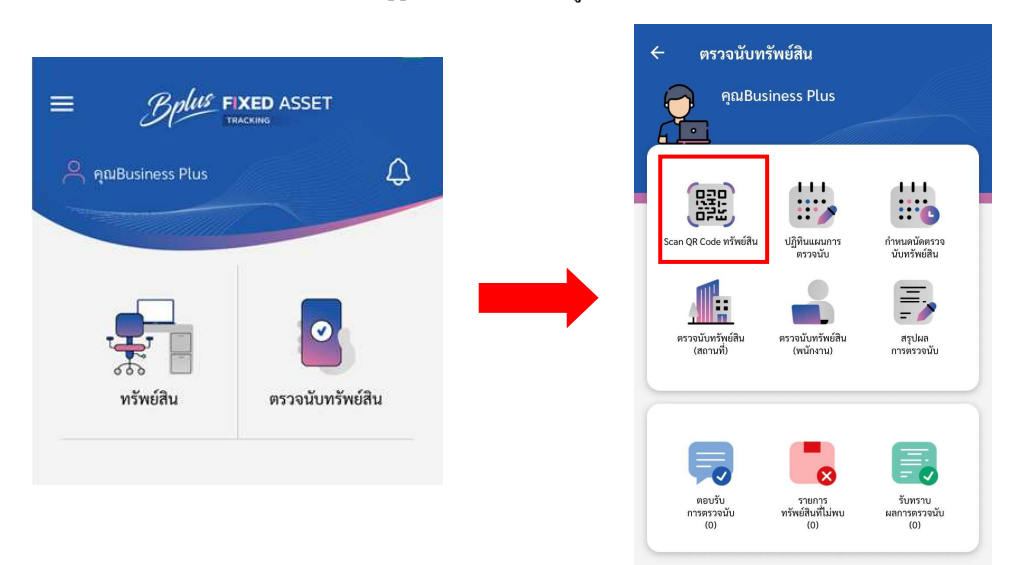

จากนั้นให้ทำการ Scan QR Code ที่ติดอยู่กับตัวทรัพย์สิน จากนั้นโปรแกรมจะแสดงรายละเอียดของ รายการทรัพย์สินนั้นขึ้นมาให้

|                                  | < ย้อนกลับ                                                 | ทรัพย์สิน                       |
|----------------------------------|------------------------------------------------------------|---------------------------------|
| 🔀<br>กรุณาสแกน QR Code ทรัพย์สิน |                                                            |                                 |
|                                  | รายละเอียด: NB6<br>Notebook Lenovo a<br>สถานะการตรวจนับ: - | 5080001<br>audio by HARMAN      |
|                                  | รหัสทรัพย์สิน                                              | NB65080001                      |
|                                  | ชื่อทรัพย์สิน                                              | Notebook Lenovo audio by HARMAN |
|                                  | ชื่อทรัพย์สิน (Eng)                                        |                                 |
|                                  | ประเภททรัพย์สิน                                            | Notebook                        |
|                                  | เลขกำกับทรัพย์สิน                                          | SNPF1VMPND0001                  |
|                                  | Warehouse                                                  | ฝ่าย ERP SUPPORT*               |
|                                  | Location                                                   | แผนก ERP SUPPORT                |
|                                  | Zone                                                       | Zone ชั้น3 ฝั่ง ERP SUPPORT     |
|                                  | โครงการ                                                    | -                               |
|                                  | ผู้ควบคุม                                                  | คุณสุภาภรณ์ ภิรมย์ศรี           |
|                                  | ผู้ถือครองทรัพย์สิน                                        | คุณปรารถนา ชนประชา              |
| 7                                | ฝ่าย                                                       | ERP SUPPORT                     |
|                                  | แผนก                                                       | ERP SUPPORT                     |
|                                  | หน่วยงาน                                                   | ERP SUPPORT                     |
|                                  | อุปกรณ์                                                    | 1 รายการ                        |
|                                  | 1. :                                                       |                                 |
|                                  | ≡Q<br>รายละเอียด                                           | <b>1</b><br>บำรุงรักษา          |

#### 8.2 ปฏิทินแผนการตรวจนับ

เป็นปฏิทินที่แสดงแผนการตรวจนับแต่ละวันที่มีการกำหนดแผนการนัดตรวจนับไว้พร้อมแสดงสถานะการนัดตรวจด้วย วิธีการบันทึกข้อมูล

▶ ที่หน้าจอหลักใช้งานโปรแกรม (บน Application) → เมนู ตรวจนับทรัพย์สิน → ปฏิทินที่แสดงแผนการตรวจนับ

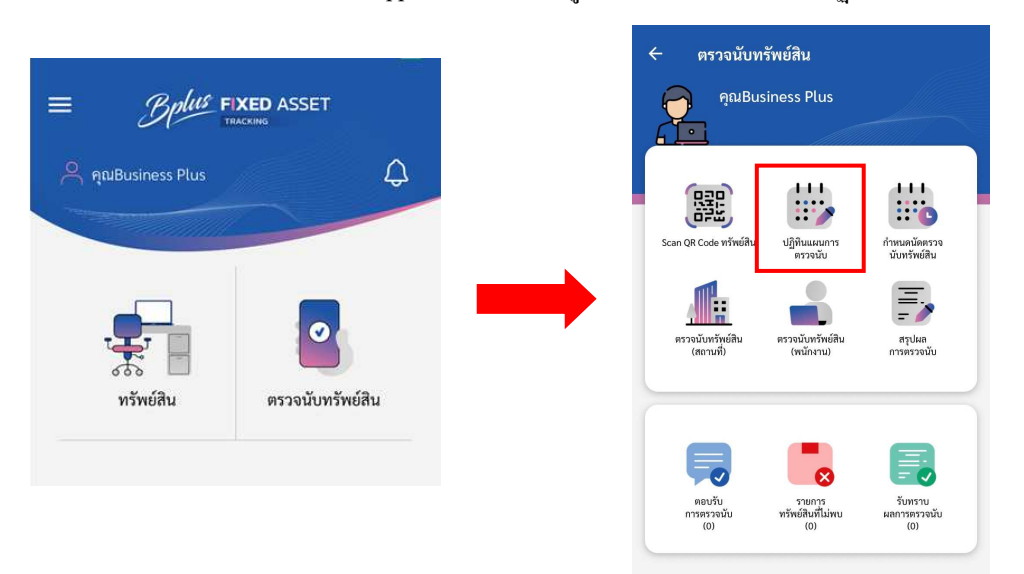

≽ จากนั้นจะพบหน้าปฏิทิน เพื่อตรวจสอบแผนการตรวจนับที่มีการกำหนดไว้ในแต่ละวันได้

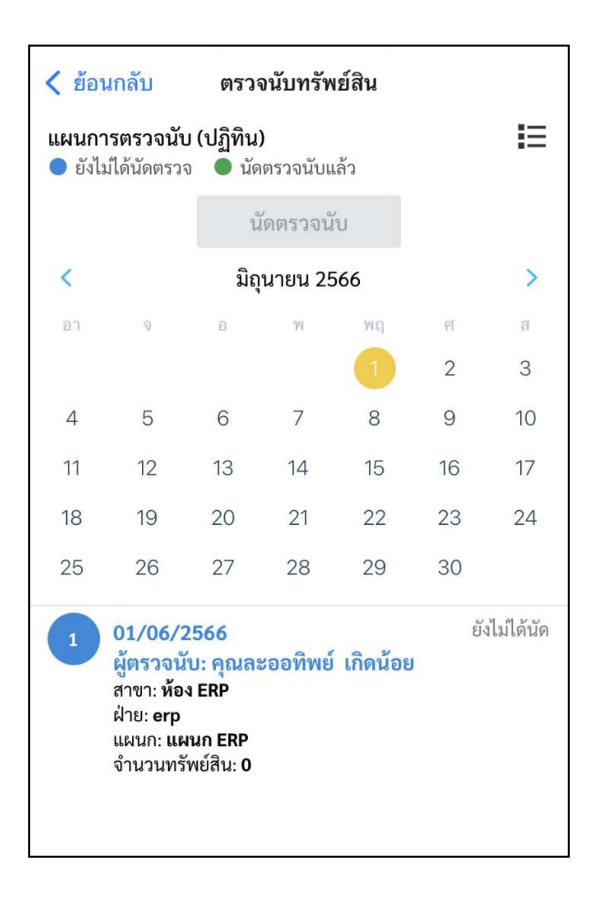

#### 8.3 การกำหนดนัดตรวจนับทรัพย์สิน

เป็นการกำหนคเพื่อนัคตรวจนับทรัพย์สินนอกเหนือจากแผนที่กำหนคไว้ โคยสามารถทำการนัคตรวจได้ 3 วิธี คือ

- 1.นัคตรวจนับทรัพย์สินตามสถานที่
- 2.นัคตรวจนับทรัพย์สินตามพนักงาน
- 3.นัคตรวจนับทรัพย์สินพนักงานลาออก
- 8.3.1 การนัดตรวจนับตามสถานที่

#### วิธีการบันทึก

➢ ที่หน้าจอหลักใช้งานโปรแกรม (บน Application) → เมนู ตรวจนับทรัพย์สิน → กำหนดตรวจนับทรัพย์สิน → ส่วนท้าย เลือก ตามสถานที่

| PauBusiness Plus           | с разоциняўчей ди           развизінезя Plus           Развизінезя Plus           Соранція           Соранція                                                                                                    | 23:33 ឝ ุ เป ବ 🕮<br>< ร้อนกลับ กำหนดตรวจนับหรัพย์สิน<br>นัดตรวจนับทรัพย์สิน<br>วันที่นัดตรวจนับ *<br>22/08/2566 · 2<br>ลาซา *<br>- · 3<br>ผ้าย<br>พังหมด · 4<br>แสนก                            |
|----------------------------|----------------------------------------------------------------------------------------------------|----------------------------------------------------------------------------------------------------|
| ทรัพย์สิน ตรวจนับทรัพย์สิน | ແລະ<br>ແລະ<br>ແລະ<br>ເບິ່ງ<br>ເບິ່ງ<br>ເບິ່ာ<br>ເບິ່ာ<br>ເບິ່ာ<br>ເບິ່ာ<br>ເບິ່ာ<br>ເບິ່ာ<br>ເບິ່ာ<br>ເບິ່ງ<br>ເບິ່ງ<br>ເບິ່ງ<br>ເບິ່ງ<br>ເບິ່ງ<br>ເບິ່ງ<br>ເບິ່ງ<br>ເບິ່ງ<br>ເບິ່ງ<br>ເບິ່ງ<br>ເບິ່ງ<br>ເບິ່ງ<br>ເບິ່ງ<br>ເບິ່ງ<br>ເບິ່ງ<br>ເບິ່ာ<br>ເບິ່ာ<br>ເບິ່ာ<br>ເບິ່ာ<br>ເບິ່ာ<br>ເບິ່ာ<br>ເບິ່ာ<br>ເບິ່ာ<br>ເບິ່ာ<br>ເບິ່າ<br>ເບິ່າ<br>ເບິ່<br>ເບິ່<br>ເບິ່<br>ເບິ<br>ເບິ່<br>ເບິ່<br>ເບິ່<br>ເບິ່<br>ເບິ<br>ເບິ<br>ເບິ່<br>ເບິ<br>ເບິ<br>ເບິ<br>ເບິ<br>ເບິ<br>ເບິ<br>ເບິ<br>ເບິ | <ul> <li>ทั้งหมด</li> <li>รีงหมด</li> <li>โครงการ</li> <li>ทั้งหมด</li> <li>โครงการ</li> <li>รายการหรัพย์สิน</li> <li>ยืนยัน</li> <li>รายการหรัพย์สิน</li> <li>ยืนยัน</li> <li>มันอน</li> </ul> |

- 1. เลือกประเภทการตรวจนับ ตามสถานที่
- เลือกวันที่ที่นัดตรวจนับทรัพย์สิน ซึ่งคือวันที่จะตรวจนับทรัพย์สิน(ต้องระบุ)
- เลือก สาขา สถานที่ที่จะทำการตรวจนับทรัพย์สิน(ต้องระบุ)
- 4. เลือก ฝ่าย ที่จะทำการตรวจนับ(จะระบุหรือไม่ก็ได้)
- เลือก แผนก ที่จะทำการตรวจนับ(จะระบุหรือไม่ก็ได้)
- 6. เลือก ประเภททรัพย์สิน ที่จะทำการตรวจนับ(จะระบุหรือไม่ก็ได้)
- 7. เลือก โครงการ ขอทรัพย์สินที่จะทำการตรวจนับ (จะระบุหรือไม่ก็ได้)
- 8. ปุ่ม รายการทรัพย์สิน กดเพื่อแสดงรายการทรัพย์สินทั้งหมดที่อยู่ตามเงื่อนไขที่ระบุตามหัวข้อข้างต้น
- 9. ปุ่ม ยืนยัน เพื่อยืนยันการนัดตรวจทรัพย์สิน

8.3.2 การนัดตรวจนับตามพนักงาน

#### วิธีการบันทึก

▶ ที่หน้าจอหลักใช้งานโปรแกรม (บน Application) → เมนู ตรวจนับทรัพย์สิน → กำหนดตรวจนับทรัพย์สิน → ส่วนท้าย เลือก ตามพนักงาน

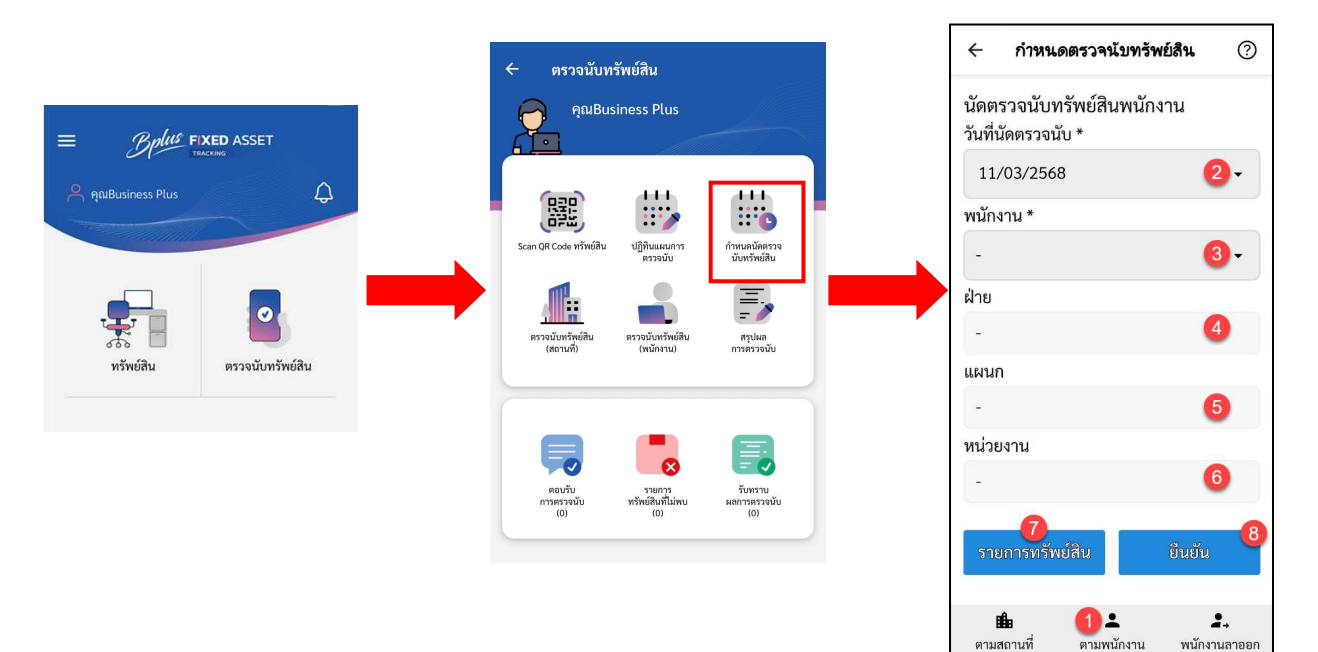

1.เลือกประเภทการตรวจนับ ตามพนักงาน

2.เลือกวันที่ที่นัดตรวงนับทรัพย์สิน ซึ่งคือวันที่จะตรวงนับทรัพย์สิน(ต้องระบุ)

3.เลือก ชื่อพนักงาน ที่ถือครองทรัพย์สินที่จะทำการนัดตรวจนับ(ต้องระบุ)

4.เลือก ฝ่าย ของพนักงานถือครองทรัพย์สินที่จะทำการนัดตรวจนับ(จะระบุหรือไม่ก็ได้)

5.เลือก แผนก ของพนักงานถือครองทรัพย์สินที่จะทำการนัดตรวจนับ(จะระบุหรือไม่ก็ได้)

6.เลือก หน่วยงาน ของพนักงานถือครองทรัพย์สินที่จะทำการนัดตรวจนับ(จะระบุหรือไม่ก็ได้)

7.ปุ่ม รายการทรัพย์สิน แสดงรายการทรัพย์สินทั้งหมดของพนักงานที่จะทำการนัดตรวจนับ

8.ปุ่ม ยืนยัน เพื่อยืนยันการนัคตรวจทรัพย์สิน

8.3.3 การนัดตรวจนับตามพนักงานลาออก

#### วิธีการบันทึก

◄ ที่หน้าจอหลักใช้งานโปรแกรม (บน Application) → เมนู ตรวจนับทรัพย์สิน → กำหนดตรวจนับทรัพย์สิน → ส่วนท้าย เลือก พนักงานลาออก

|                                   |                                                                  | 🔶 กำหนดตรวจนับทรัพย์สิน 📀                             |
|-----------------------------------|------------------------------------------------------------------|-------------------------------------------------------|
|                                   | <ul> <li>← ตรวจนับทรัพย์สิน</li> <li>คุณBusiness Plus</li> </ul> | นัดตรวจนับทรัพย์สินพนักงานลาออก<br>วันที่นัดตรวจนับ * |
| AuBusiness Plus                   |                                                                  | 11/03/2568 Z V                                        |
|                                   | ระลก QR Code หรัพม์สิน<br>มริกาณสมโตรรล<br>มันหรัพม์สิน          | - 3 •                                                 |
|                                   |                                                                  | - 4                                                   |
| 368<br>หรัพย์สิน ตรวจนับทรัพย์สิน | (สถามที่) (หนักงาน) การตรวจมั่น                                  | แผนก<br>- 5                                           |
|                                   | <b>,</b>                                                         | หน่วยงาน<br>- 6                                       |
|                                   | ຄວະນັ້ນ วามการ                                                   | 7<br>รายการทรัพย์สิน ยืนยัน 8                         |
|                                   |                                                                  |                                                       |

- เลือกประเภทการตรวจนับ พนักงานลาออก
- เลือกวันที่ที่นัดตรวจนับทรัพย์สิน ซึ่งคือวันที่จะตรวจนับทรัพย์สิน(ต้องระบุ)
- เลือก ชื่อพนักงาน ที่ถือครองทรัพย์สินที่จะทำการนัคตรวจนับ(ต้องระบุ)
- 4. เลือก ฝ่าย ของพนักงานถือครองทรัพย์สินที่จะทำการนัคตรวจนับ(จะระบุหรือไม่ก็ได้)
- เลือก แผนก ของพนักงานถือครองทรัพย์สินที่จะทำการนัดตรวจนับ(จะระบุหรือไม่ก็ได้)
- 6. เลือก หน่วยงาน ของพนักงานถือครองทรัพย์สินที่จะทำการนัดตรวจนับ(จะระบุหรือไม่ก็ได้)
- 7. ปุ่ม รายการทรัพย์สิน แสดงรายการทรัพย์สินทั้งหมดของพนักงานที่จะทำการนัดตรวจนับ
- 8. ปุ่ม ยืนยัน เพื่อยืนยันการนัดตรวจทรัพย์สิน

#### 8.4 เมนู ตอบรับการตรวจนับ

สำหรับแสดงข้อมูลการแจ้งแผนการตรวจนับที่ต้องตอบรับการตรวจนับกลับให้ผู้นัด

#### วิธีการบันทึกข้อมูล

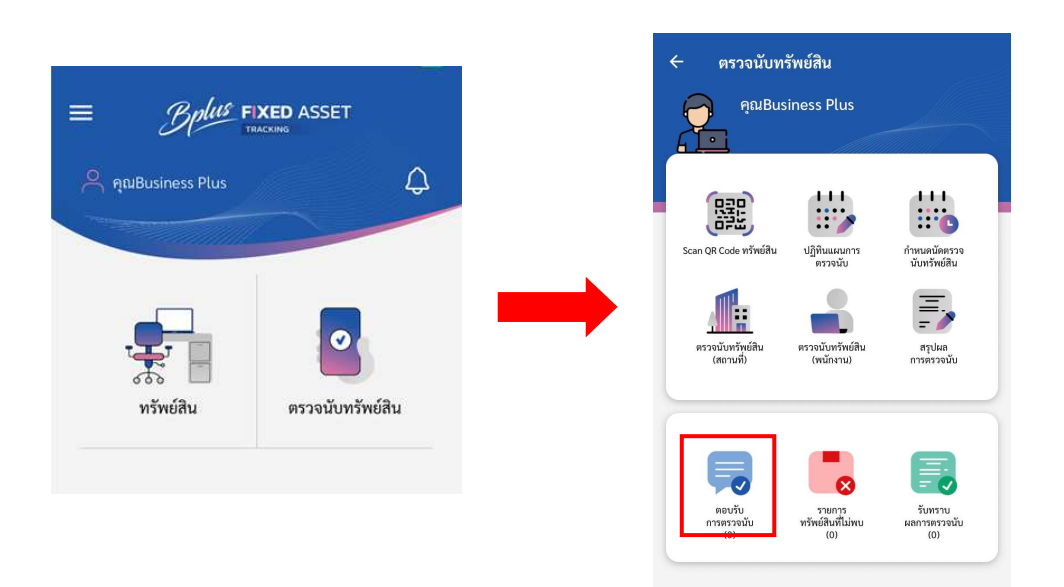

≻ หน้าจอจะแสดงแผนการตรวจนับสำหรับการนัดตรวจนับทรัพย์สินขึ้นมาให้ทำการรับนัด/ไม่รับนัด การตรวจนับ

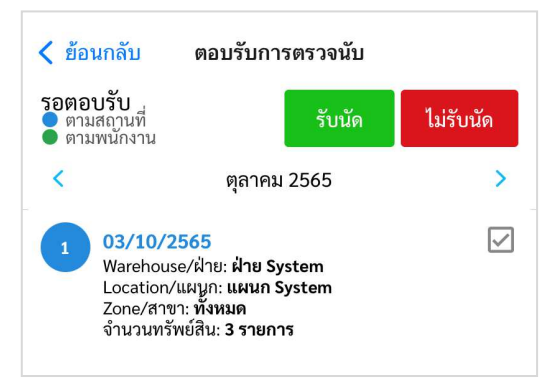

# 8.5 เมนู สรุปผลการตรวจนับ

สำหรับตรวจสอบผลการตรวจนับในแต่ละแผนที่ได้มีการตรวจนับและยืนยันผลการตรวจนับเรียบร้อยแล้ว วิธีการบันทึกข้อมูล

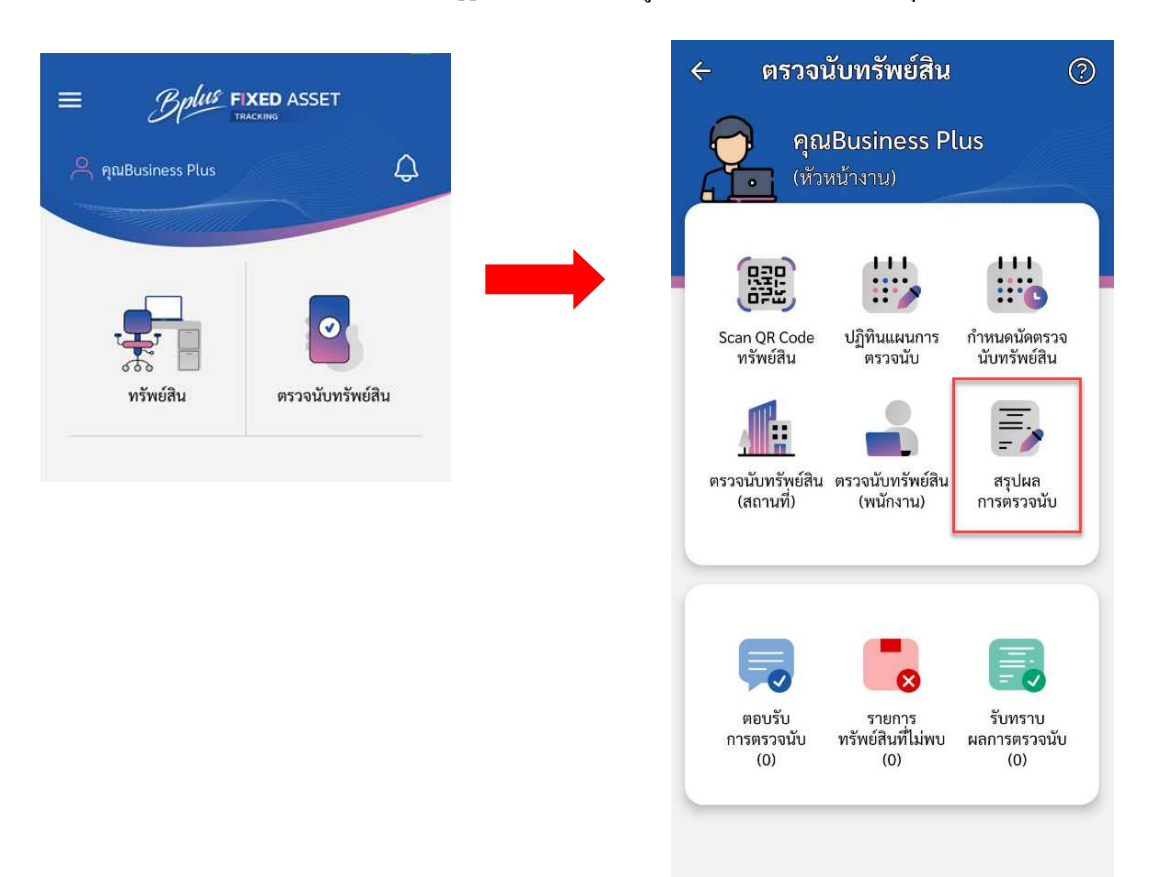

▶ หน้าจอจะแสดงผลการตรวจนัดแต่ละแผน พร้อมรายละเอียดผลการตรวจนับ

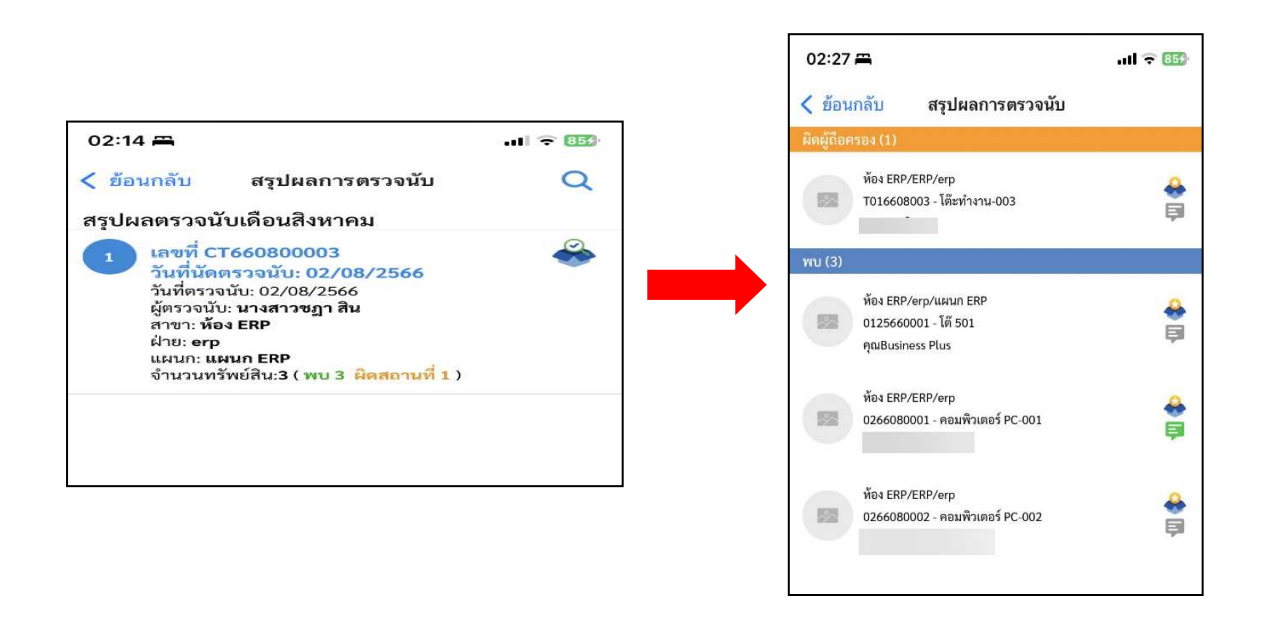

## 9 งานแจ้งซ่อมทรัพย์สิน

การแจ้งซ่อมทรัพย์สินเป็นกระบวนการที่สำคัญในการดูแลรักษาทรัพย์สินขององค์กร หรือสถานที่ต่าง ๆ เพื่อให้ ทรัพย์สินนั้นอยู่ในสภาพที่ดีและใช้งานได้อย่างเต็มประสิทธิภาพ การแจ้งซ่อมทรัพย์สินสามารถทำได้หลากหลายวิธี โดยใน ปัจจุบันสามารถแจ้งซ่อมได้ด้วยตนเองผ่านระบบออนไลน์หรือแอปพลิเคชันที่รองรับ ทำให้สะควก รวดเร็ว และมีความ โปร่งใสในการติดตามผลการซ่อมแซม ทั้งยังช่วยให้ผู้ใช้ทรัพย์สินสามารถจัดการปัญหาที่เกิดขึ้นได้ทันที ซึ่งสามารถ ประหยัดเวลาและลดขั้นตอนในการประสานงานกับฝ่ายที่ดูแลทรัพย์สินได้อย่างมีประสิทธิภาพ

#### 14.1 เมนู แจ้งซ่อม

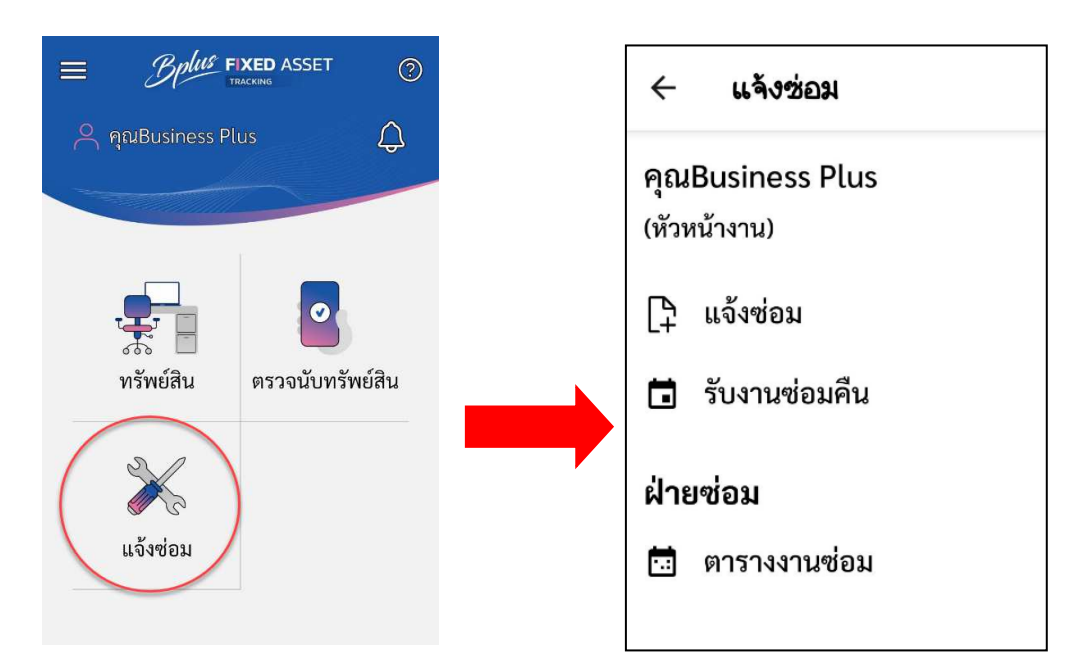

เป็นเมนูที่ใช้เพื่อสำหรับรองรับการบันทึกแจ้งซ่อมทรัพย์สินที่ตนเองถือครองอยู่

# วิธีการบันทึกข้อมูล

| ← แจ้งช่อม                            |                              |
|---------------------------------------|------------------------------|
| แจ้งซ่อม<br>คุณBusiness Plus แจ้งช่อ: | ม 🔍 ค้นหารหัสทรัพย์สิน 🔡     |
| (หัวหน้างาน)<br>สถานะ ৵               | 0125660002 - เก้าอี้ห้อง ERP |
|                                       |                              |
|                                       |                              |
|                                       |                              |

สามารถค้นหา หรือ แสกน QR Code รายการทรัพย์สินที่ต้องการแจ้งซ่อม ได้เลย

# บทที่ 22 การตรวจนับทรัพย์สิน

เพื่อให้ผู้ใช้งานเข้าใจถึงขั้นตอนการใช้งานโปรแกรมตรวจนับทรัพย์สิน (Fixed Asset Tracking) สำหรับการตรวจนับ ทรัพย์สินแต่ละกรณี โดยโปรแกรมตรวจนับทรัพย์สิน (Fixed Asset Tracking) สามารถแบ่งการตรวจนับออกเป็น 3 กรณี ดังนี้

- 1. การตรวจนับทรัพย์สินตามแผนที่กำหนด ( On Web)
- 2. การตรวจนับทรัพย์สิน กรณีไม่ได้กำหนดแผนไว้ล่วงหน้า (On Mobile)
- การตรวจนับทรัพย์สิน ตามพนักงานหรือกรณีพนักงานลาออก

# 1. การตรวจนับทรัพย์สินกรณีที่มีการกำหนดแผนตรวจนับจาก web browser

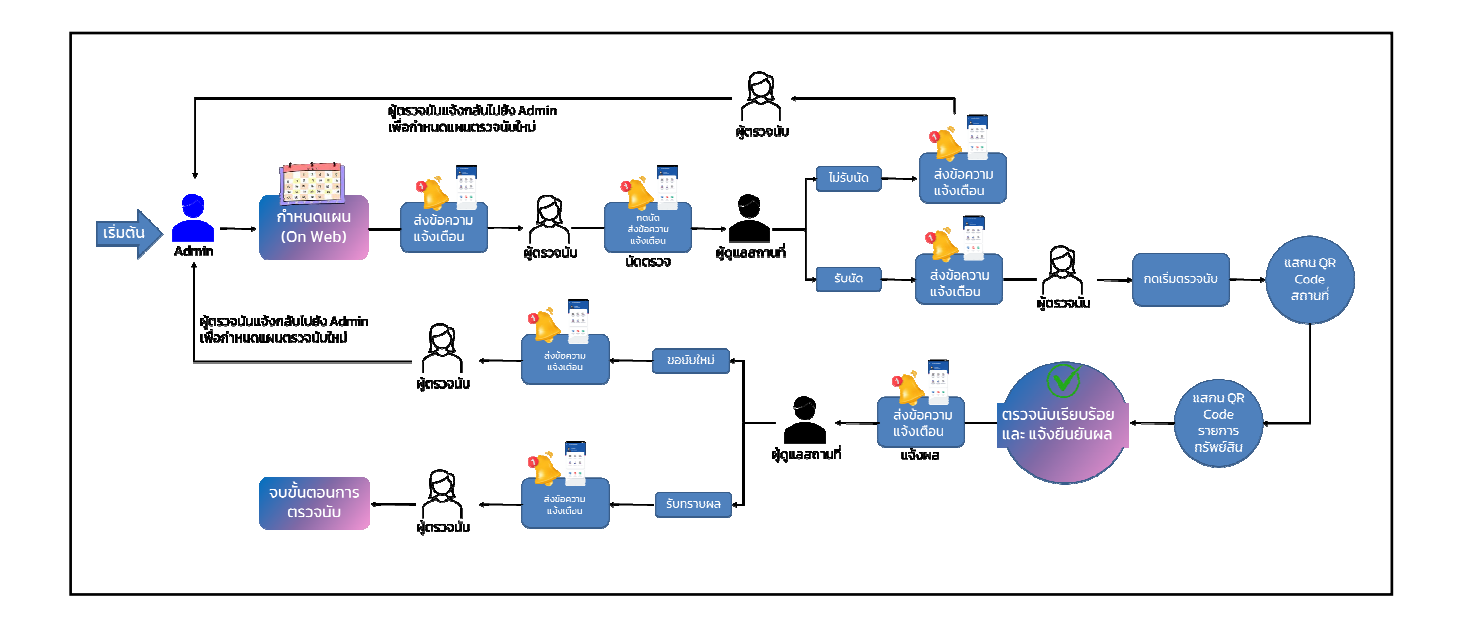

วิธีการบันทึกข้อมูล

> หน้าจอการใช้งาน(Web browser) → เมนู การกำหนดค่าใช้งานทรัพย์สิน → กำหนดแผนการตรวจนับ
 → เพิ่มข้อมูล

|     | 🗹 ใช้งาน        |
|-----|-----------------|
|     |                 |
|     |                 |
|     |                 |
| Ē   |                 |
|     |                 |
| ~   |                 |
| 1 ~ | 7               |
|     | 8               |
| ~   | 9               |
| ~   | 10              |
| 1 ~ |                 |
|     | ~<br>  ~<br>  ~ |

- ตั้งรหัสแผนที่จะทำการตรวจนับ โดยอาจจะกำหนดรหัสแผนตามวันเดือนปีที่จะตรวจนับ หรือกำหนดเป็นรหัสที่ ต้องการเองได้
- 2. ระบุชื่อแผนที่จะทำการตรวจนับ เช่น แผนการตรวจนับทรัพย์สินรายเดือนแผนกบัญชี เป็นต้น
- เลือกประเภทแผนตรวจนับทรัพย์สินที่กำหนดไว้ (มาจากบทที่ 19 การตั้งค่าแผนการตรวจนับทรัพย์สิน)
- 4. ระบุวันที่เริ่มแผนตรวจนับทรัพย์สิน
- 5. ระบุวันที่สิ้นสุดแผนตรวจนับทรัพย์สิน
- เลือกสาขาที่อยู่ของทรัพย์สินที่จะทำการตรวจนับ (มาจากบทที่ 15 การกำหนดค่าใช้งานทรัพย์สิน (ตั้งค่า สถานที่) (ต้องระบุ)
- เลือกฝ่ายที่อยู่ของทรัพย์สินที่จะทำการตรวจนับ (มาจากบทที่ 15 การกำหนดค่าใช้งานทรัพย์สิน (ตั้งค่า สถานที่) ระบุหรือไม่ระบุกีได้
- เลือกแผนกที่อยู่ของทรัพย์สินที่จะทำการตรวจนับ (มาจากบทที่ 15 การกำหนดค่าใช้งานทรัพย์สิน (ตั้งก่า สถานที่) ระบุหรือไม่ระบุกีได้
- เลือกประเภทของทรัพย์สินที่จะทำการตรวจนับ (มาจากบทที่ 17 การสร้างประเภททรัพย์สิน) ระบุหรือไม่ ระบุกีได้
- เลือกโครงการของทรัพย์สินที่จะทำการตรวจนับ (มาจากบทที่ 15 การกำหนดค่าใช้งานทรัพย์สิน (ตั้งค่า สถานที่) ระบุหรือไม่ระบุกีได้
- เลือกผู้ตรวจนับทรัพย์สินที่จะทำการตรวจนับของแผนการตรวจนับนั้นๆ (มาจากบทที่ 8 การตั้งก่าผู้ตรวจ นับทรัพย์สิน)
- 12. บันทึกข้อมูลการกำหนดแผนการตรวจนับ

หน้าจอการใช้งาน (Fixed Asset Tracking App On Mobile) เมื่อทำการกำหนดแผนบน Web จะมีการแจ้ง เตือนมาบนมือถือ

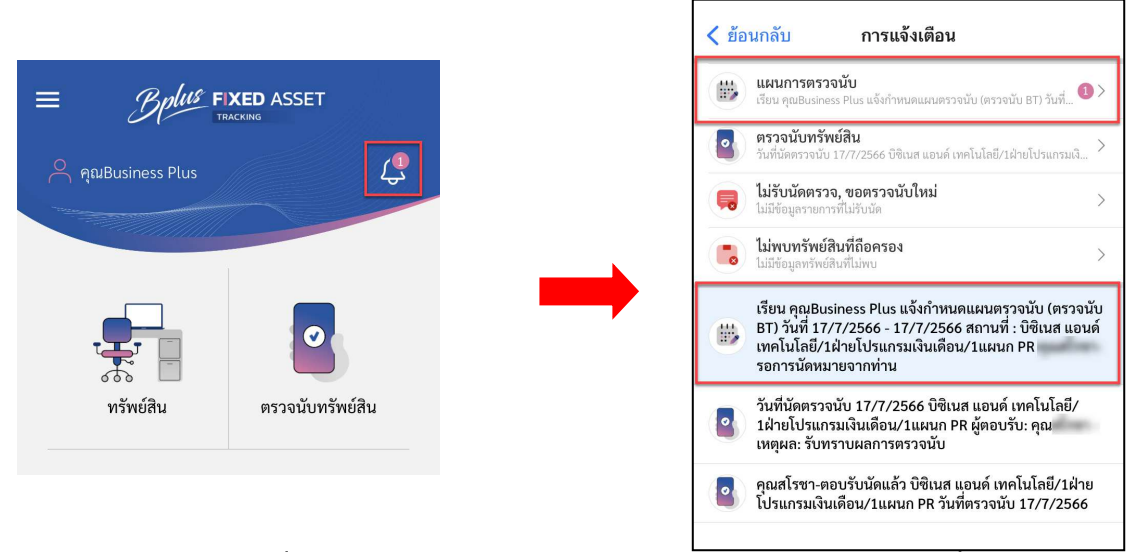

🕨 ผู้ตรวจนับที่กำหนดไว้ในแผน จะได้รับข้อกวามแจ้งเตือนกำหนดการตรวจนับเพื่อนัดตรวจ

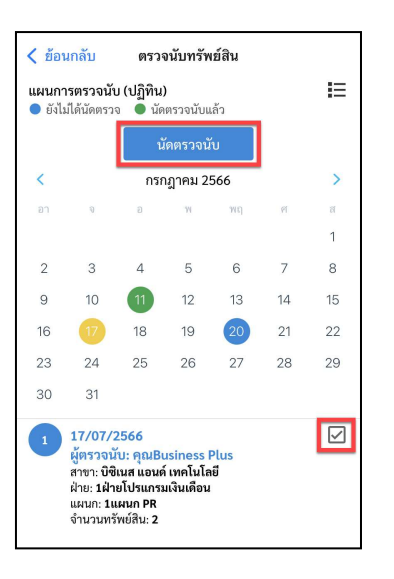

- 🕨 🦂 ติ๊ก 🗹 ที่ช่องการแจ้งเตือนที่แผนการตรวจนับ เพือนัดตรวจนับ
- 🕨 กด นัดตรวงนับ เพื่อแจ้งข้อกวามไปยังผู้ที่มีหน้าที่ดูแลสถานที่

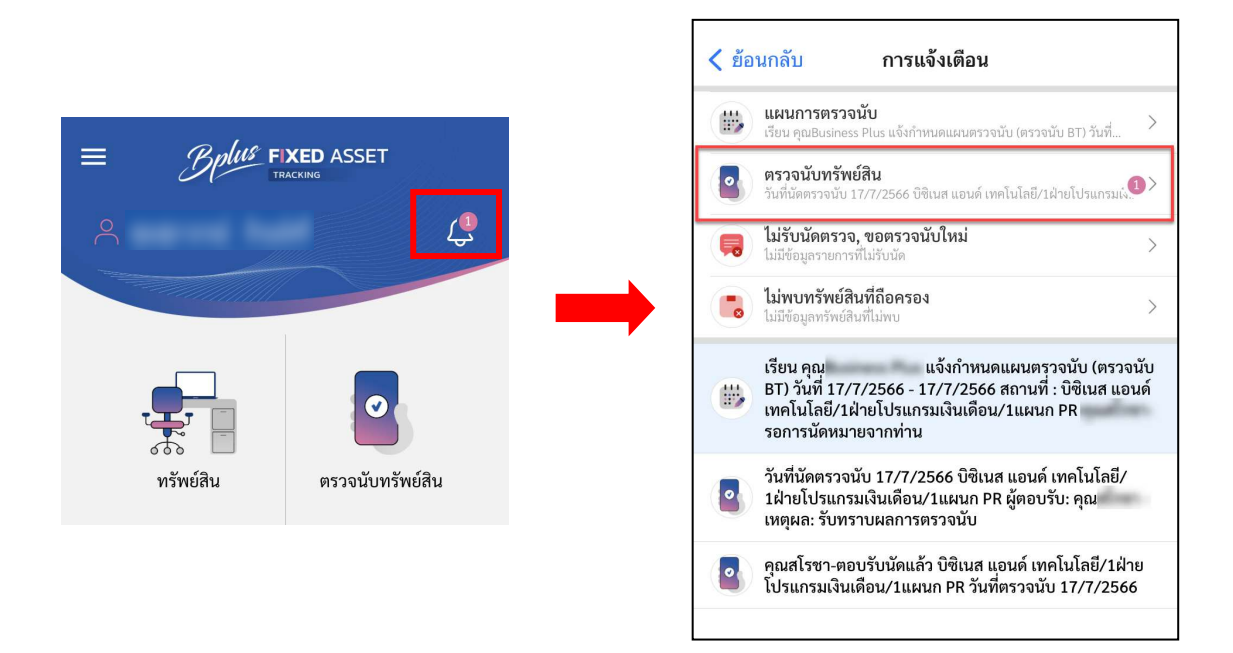

ผู้ดูแลสถานที่จะได้รับข้อความแจ้งเตือนการนัดตรวจนับ

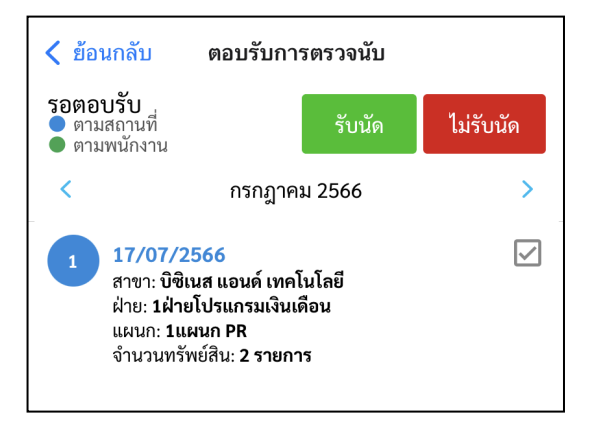

- 🕨 ติ๊ก 🗹 ที่ช่องการแจ้งเตือน
- 🕨 กรณีรับนัด ให้กด 🗴 เพื่อรอตรวจนับ
- ≽ กรณีไม่รับนัด ให้กด 🖬 แห้งนัด เพื่อไม่ต้องการตรวจนับ โดยสามารถระบุหมายเหตุที่ไม่รับนัดได้
- เมื่อมีการตอบรับการตรวจนับ จะมีการแจ้งเดือนกลับไปที่ผู้ตรวจนับทรัพย์สิน

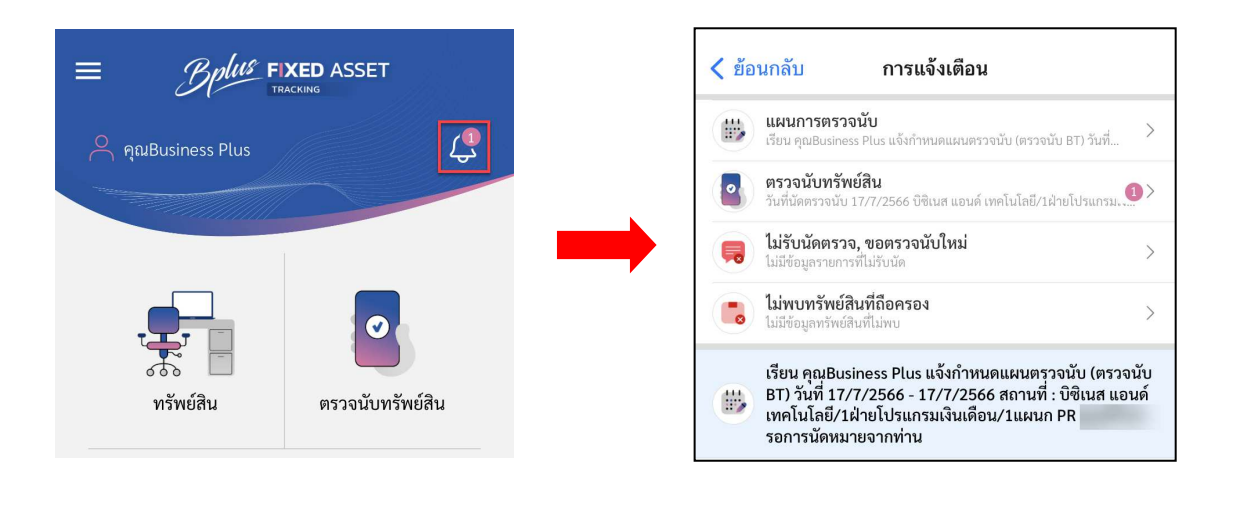

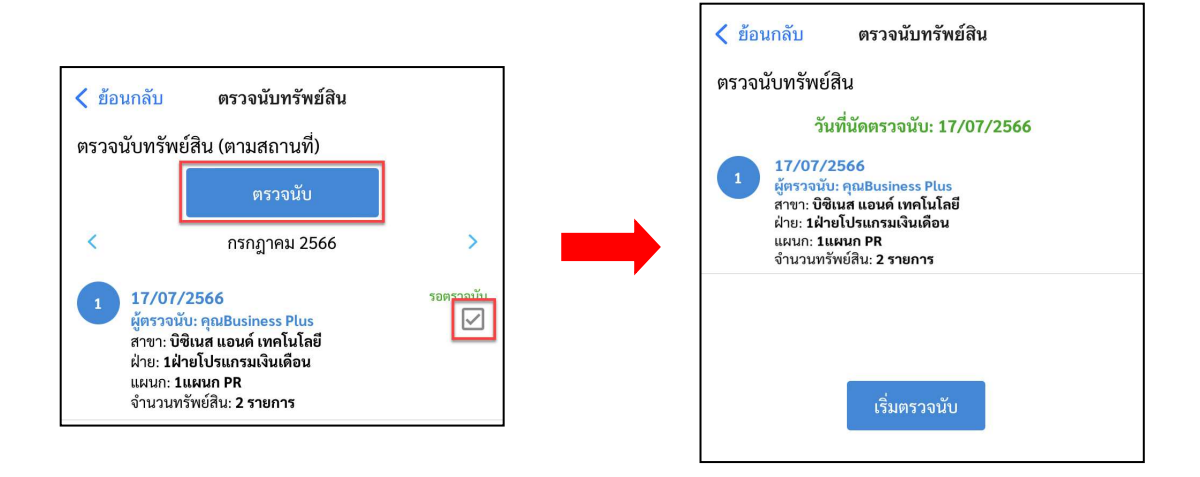

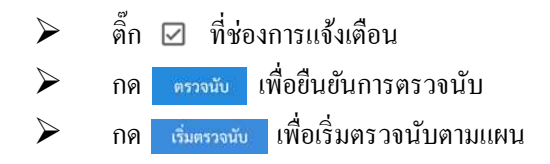

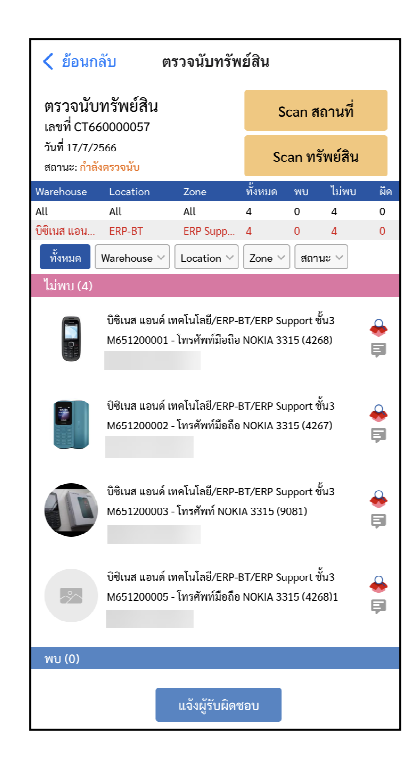

- กด Scan สถานที่ เพื่อทำการแสกน QR Code ประจำสถานที่ที่จะทำการตรวจนับ
- กด Scan ทรัพย์สิน เพื่อเริ่มทำการแสกน QR Code ของรายการทรัพย์สินที่จะตรวจนับ
- 🕨 กด แจ้งผู้รับผิดชอบ เพื่อแจ้งผลการตรวจนับไปยังผู้ดูแลสถานที่ เมื่อตรวจนับเรียบร้อย

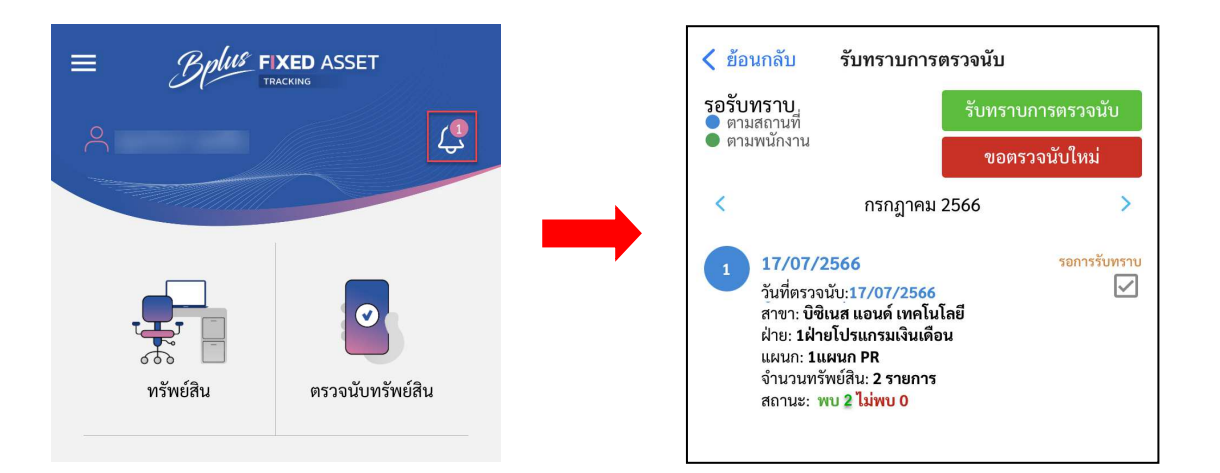

- ผู้ดูแลสถานที่จะได้รับข้อความแจ้งเตือนผลการตรวจนับ
- 🕨 ติ๊ก 🗹 ที่ช่องการแจ้งเตือน เพื่อแสดงผลการตรวจนับ
- 🕨 กด รับทราบการตรวจนับ เพื่อยืนยันผลการตรวจนับ
- 🕨 กด ขอตรวจนับใหม่ เพื่อขอทำตรวจนับใหม่อีกครั้ง หลัง
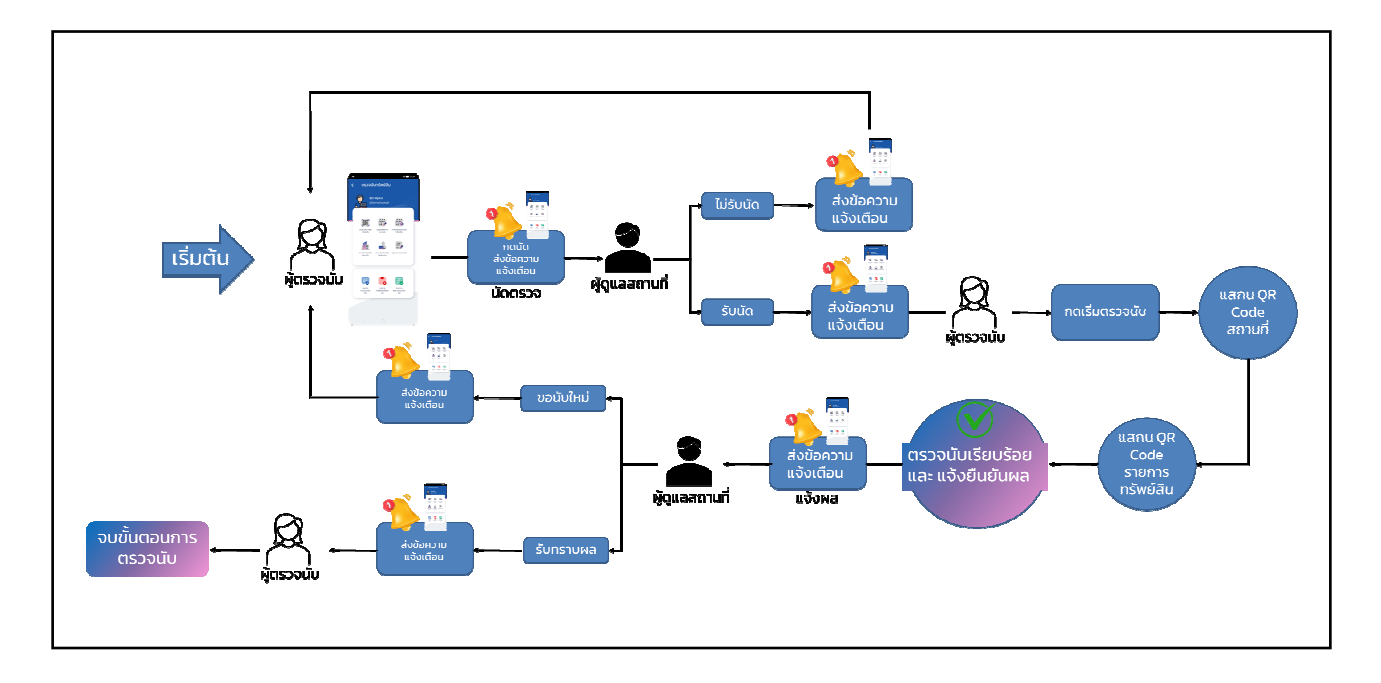

2. การตรวจนับทรัพย์สินกรณีนอกเหนือจากแผนการตรวจนับที่กำหนดไว้ (ตามสถานที่บน Mobile )

วิธีการบันทึกข้อมูล

▶ ที่หน้าจอหลักใช้งานโปรแกรม → เมนู ตรวจนับทรัพย์สิน → กำหนดนัดตรวจนับทรัพย์สิน

|                     |        | <u> </u> |
|---------------------|--------|----------|
| นัดตรวจนับทรัพย์สิน |        |          |
| วันที่นัดตรวจนับ *  |        |          |
| 13/10/2566          |        | -        |
| สาขา *              |        |          |
| -                   |        | -        |
| ฝ่าย                |        |          |
| ห้งหมด              |        | *        |
| แผนก                |        |          |
| ทั้งหมด             |        | *        |
| ประเภททรัพย์สิน     |        |          |
| ทั้งหมด             |        | *        |
| โครงการ             |        |          |
| ทั้งหมด             |        | •        |
| รายการทรัพย์สิน     | ยืนยัง | u        |
|                     |        |          |
| <b>É</b>            | :      | 2.       |

- 1. เลือกการตรวจนับ ตามสถานที่
- กำหนดวันที่ต้องการตรวงนับ
- เลือกสาขาที่อยู่ของทรัพย์สินที่จะทำการตรวจนับ (มาจากบทที่ 15 การกำหนดค่าใช้งานทรัพย์สิน (ตั้งค่าสถานที่) (ต้องระบุ)
- เลือกฝ่ายที่อยู่ของทรัพย์สินที่จะทำการตรวจนับ (มาจากบทที่ 15 การกำหนดค่าใช้งานทรัพย์สิน (ตั้งค่าสถานที่) ระบุ หรือไม่ระบุก็ได้
- เลือกแผนกที่อยู่ของทรัพย์สินที่จะทำการตรวจนับ (มาจากบทที่ 15 การกำหนดค่าใช้งานทรัพย์สิน (ตั้งก่าสถานที่) ระบุหรือไม่ระบุกีได้
- 6. เลือกประเภทของทรัพย์สินที่จะทำการตรวจนับ (มาจากบทที่ 17 การสร้างประเภททรัพย์สิน) ระบุหรือไม่ระบุกีได้
- เลือกโครงการของทรัพย์สินที่จะทำการตรวจนับ (มาจากบทที่ 15 การกำหนดค่าใช้งานทรัพย์สิน (ตั้งค่าสถานที่) ระบุหรือไม่ระบุก็ได้
- กดยืนยันเพื่อนัดตรวงนับทรัพย์สิน

หมายเหตุ : สามารถกด รายการทรัพย์สิน เพื่อดูรายการทรัพย์สินทั้งหมดที่ทำการตรวจนับตามเงื่อนไขที่ระบุ

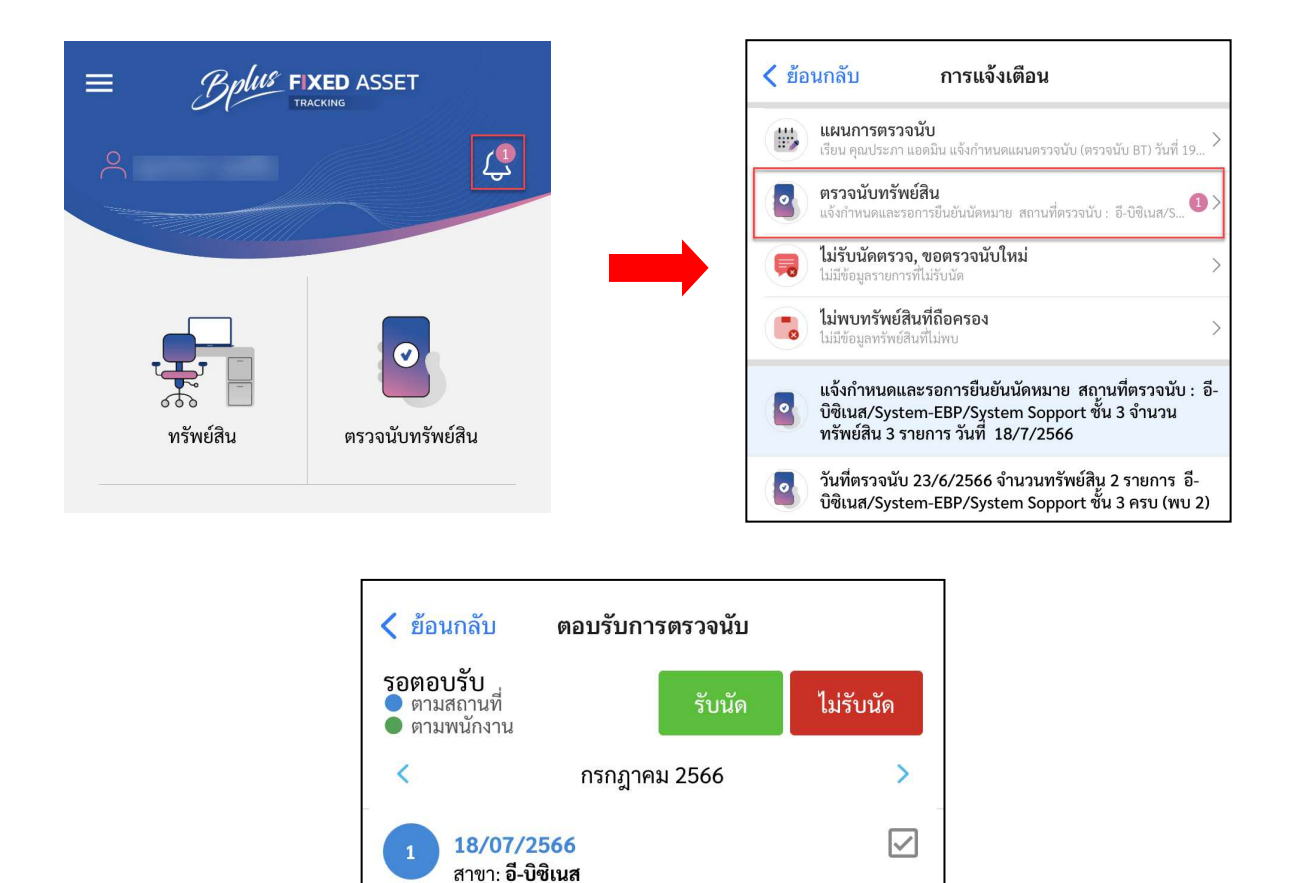

ฝ่าย: System-EBP

แผนก: System Sopport ชั้น 3 จำนวนทรัพย์สิน: 3 รายการ

- 🕨 🦂 ผู้ดูแลสถานที่จะ ได้รับข้อกวามแจ้งเตือนการนัดตรวจนับ เพื่อรับนัด/ไม่รับนัด
- 🕨 ติ๊ก 🗹 ที่ช่องการแจ้งเตือน
- กรณีรับนัด ให้กด รับนัด เพื่อรอตรวงนับ
- 🕨 กรณีไม่รับนัด ให้กด 🖬 เพื่อไม่ต้องการตรวจนับ
- 🕨 เมื่อมีการตอบรับการตรวจนับ จะมีการแจ้งเดือนไปที่ผู้นัดตรวจนับ

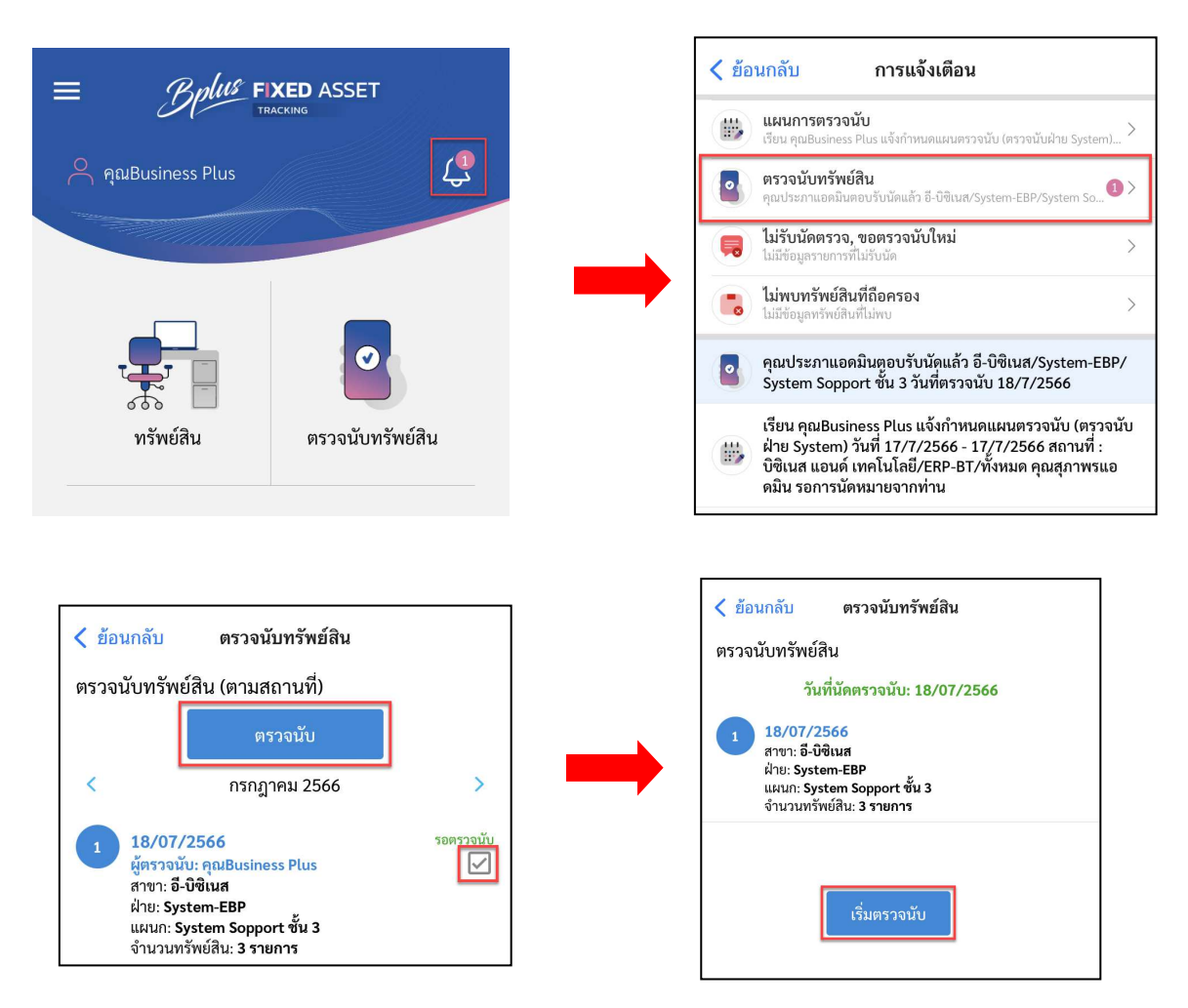

- ▶ ผู้มีหน้าที่ตรวจนับทรัพย์สินจะได้รับข้อความแจ้งเตือนตอบกลับการรับนัด/ไม่รับนัดตรวจนับ
- 🕨 ติ๊ก 🗹 ที่ช่องการแจ้งเตือน
- 🕨 กด ตรวจนับ เพื่อตรวจนับ
- 🕨 กด เริ่มตรวจนับ เพื่อเริ่มตรวจนับ

| เลขที่ CT6                            | 60000058                                       |                                          |                          | ocan a             |          | _                    |
|---------------------------------------|------------------------------------------------|------------------------------------------|--------------------------|--------------------|----------|----------------------|
| วนท 18/7/<br>สถานะ: <mark>กำ</mark> เ | 2566<br>ลังตรวจนับ                             |                                          | S                        | can ท <sup>ั</sup> | รัพย์สิน |                      |
| Warehouse                             | Location                                       | Zone                                     | ทั้งหมด                  | พบ                 | ່ໄມ່พบ   | ผิด                  |
| All                                   | All<br>System EBP                              | All<br>System S                          | 3                        | 0                  | 3        | 0                    |
| ทั้งหมด                               | Warehouse ~                                    | Location ~                               | Zone 🔌                   | / สถา              | นะ ~     | U                    |
| ไม่พบ (3)                             |                                                |                                          |                          |                    |          |                      |
|                                       | อี-บิซิเนส/Sys<br>C651200004<br>คุณอารยา มีท   | tem-EBP/Syst<br>- เก้าอี้3<br>รัพย์      | em Soppor                | : ชั้น 3           |          | <b>♣</b><br><b>₽</b> |
|                                       | อี-บิซิเนส/Sys<br>M651200004<br>คุณประกา แอ    | tem-EBP/Syst<br>1 - โทรศัพท์ NO<br>ดมิน  | em Soppor<br>KIA 3315 (! | : ชั้น 3<br>9080)  |          | <b>♣</b><br>₽        |
|                                       | อี-บิซิเนส/Sys<br>COM6606000<br>คุณสมเกียรติ ( | tem-EBP/Syst<br>007 - compute<br>ต่อเพ็ง | em Soppor<br>r 0005      | : ชั้น 3           |          | <b>♣</b><br><b>₽</b> |
| พบ (0)                                |                                                |                                          |                          |                    |          |                      |
|                                       |                                                |                                          |                          |                    |          |                      |

- กด Scan สถานที่ เพื่อทำการแสกน QR Code ประจำสถานที่ที่จะทำการตรวจนับ
- กด Scan ทรัพย์สิน เพื่อเริ่มทำการแสกน QR Code ของรายการทรัพย์สินที่จะตรวจนับ
- 🕨 กด แจ้งผู้รับผิดชอบ เพื่อแจ้งผลการตรวจนับไปยังผู้ดูแลสถานที่ เมื่อตรวจนับเรียบร้อย

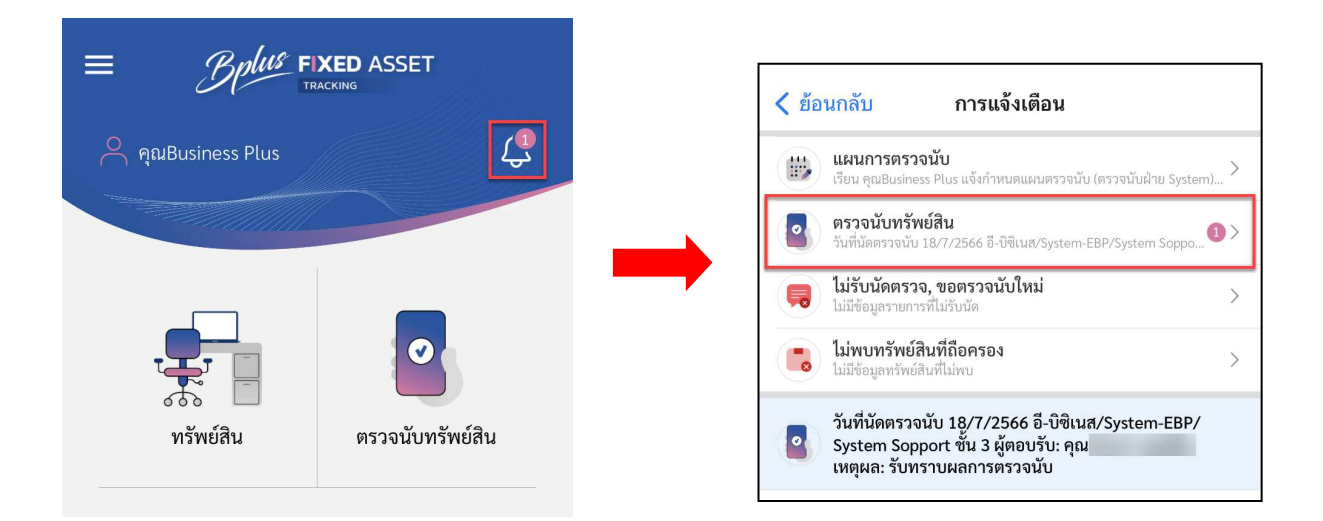

ผู้ดูแถสถานที่จะได้รับข้อความแจ้งเตือนผลการตรวจนับ

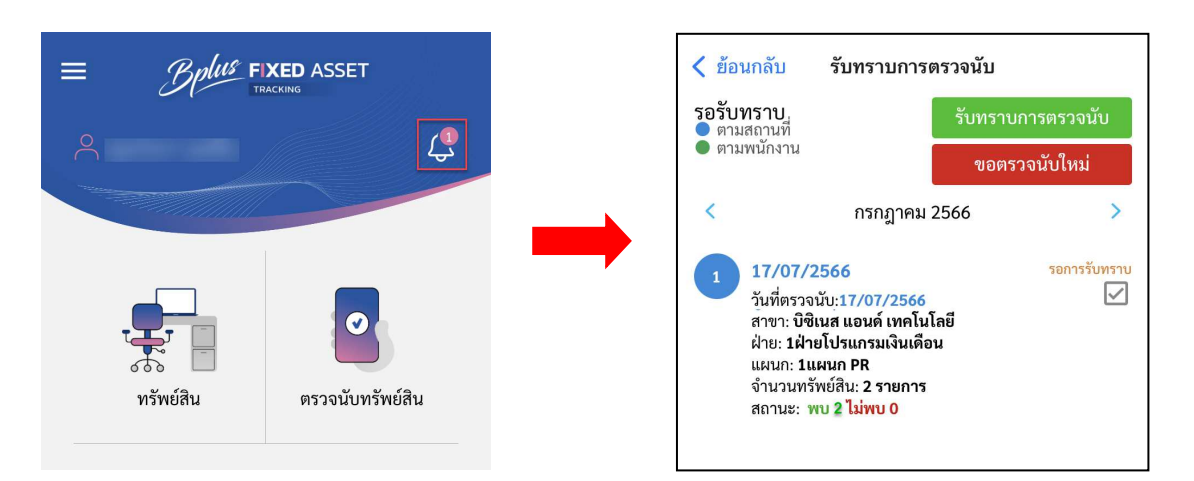

- 🕨 ติ๊ก 🗹 ที่ช่องการแจ้งเตือน
- ▶ กด รับทราบการตรวจนับ เพื่อยืนยันผลการตรวจนับ
- 🕨 🛛 กด ขอตรวจนับใหม่ เพื่อขอตรวจนับใหม่อีกครั้ง

วิธีการตรวจสอบผลสรุปการตรวจนับ

> ที่หน้าจอหลักใช้งานโปรแกรม → เมนู ตรวจนับทรัพย์สิน → สรุปผลการตรวจนับ

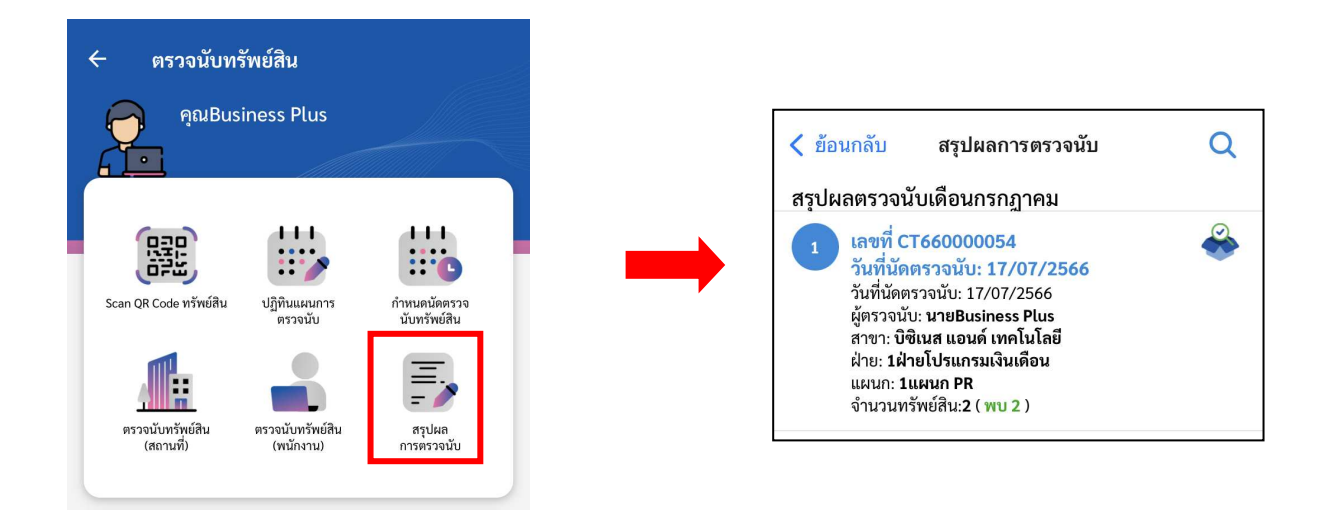

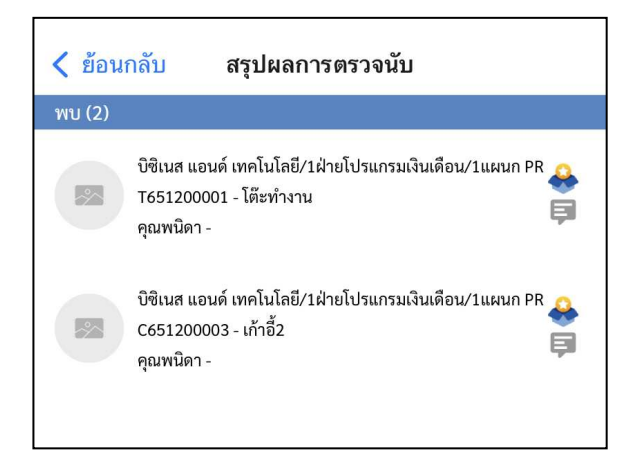

🕨 โปรแกรมจะแสดงผลการตรวจนับ และสถานะการตรวจนับของทรัพย์สินแต่ละรายการ

# 3. การตรวจนับทรัพย์สินกรณีนอกเหนือจากแผนการตรวจนับที่กำหนดไว้ (ตรวจนับตามพนักงานหรือ พนักงานถาออก On Mobile)

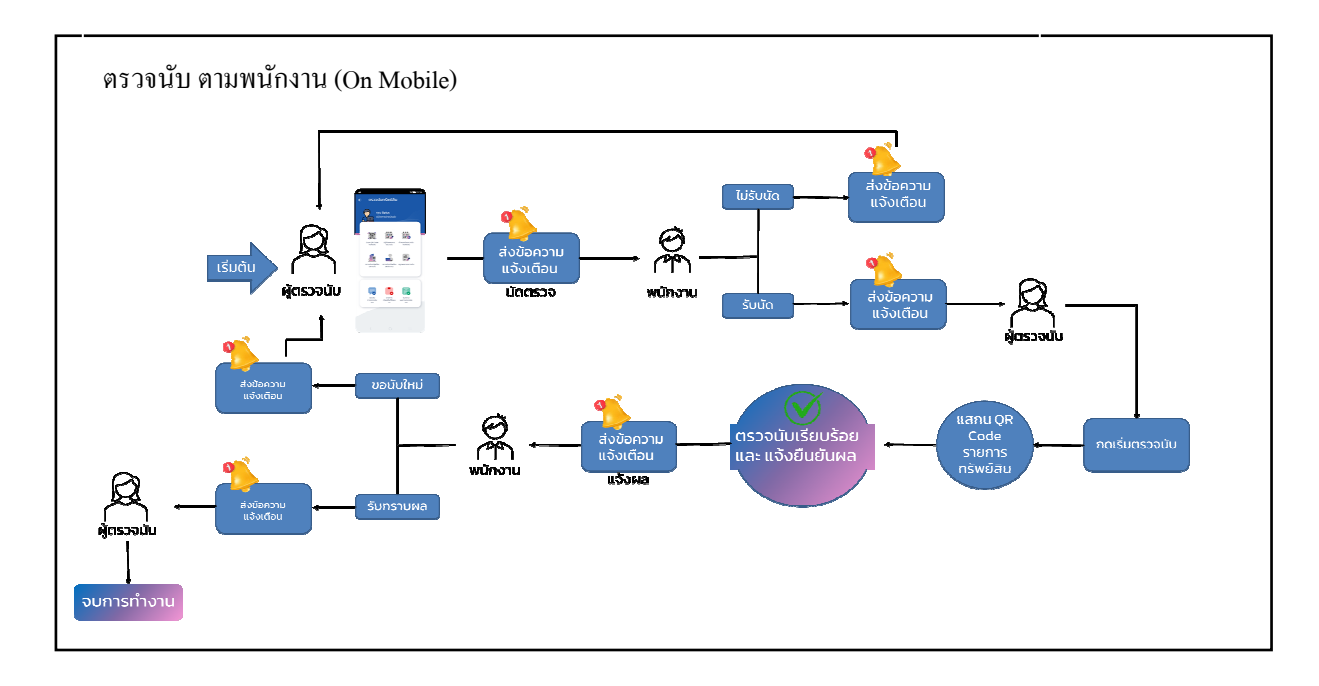

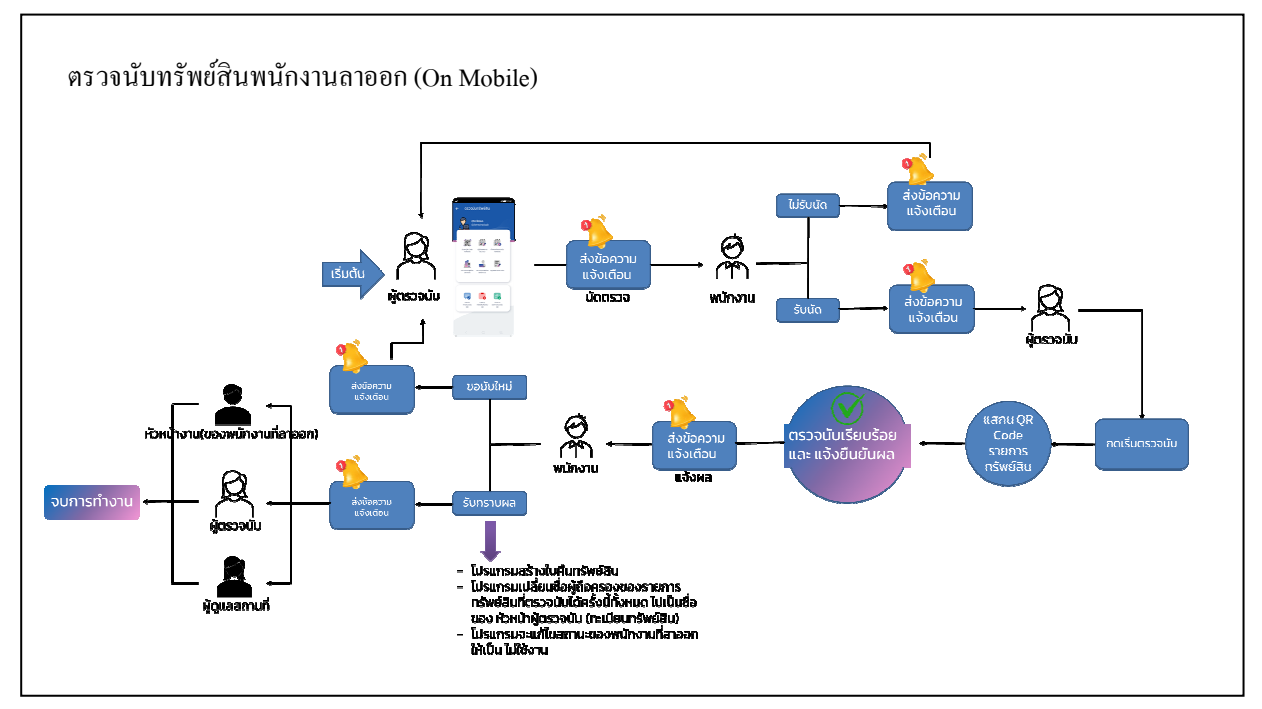

วิธีการบันทึกข้อมูล

> ที่หน้าจอหลักใช้งานโปรแกรม → เมนู ตรวจนับทรัพย์สิน → กำหนดนัดตรวจนับทรัพย์สิน → กด ตาม พนักงาน

| E Brue Fixed as<br>Tracking | SSET                                                                                                    | •       | <ul> <li>ตรวจนับท</li> <li>คุณสุภา</li> <li>(รถาวนน</li> <li>(รถาวนน</li> <li>ระลก 08 Code หรัทเสีน</li> <li>ครารนับกรัทเสีน</li> <li>ครารนับกรัทเสีน</li> </ul> | รัทษ์สิน<br>เกรณ์ ภิรมย์ศรี<br>เนก ERP SUPPORT<br>ปฏิกันแผนการ<br>ตรวจนับ<br>อาราจนับหรัพย์สิน<br>(พนักราม) | ທ່ານແຜ່ລິສາວວ<br>ບັນກ່ານທີ່ມ<br>ແມ່ນທີ່ຫລາວ<br>ທາງແຜ່ລິສາວວ<br>ທາງແຜ່ລິສາວນີ້ນ |
|-----------------------------|----------------------------------------------------------------------------------------------------|---------|----------------------------------------------------------------------------------------------------|----------------------------------------------------------------------------------------------------|--------------------------------------------------------------------------------|
|                             | <ul> <li>ร้อนกลับ กำหนดตรวจนับทรัพย์สิน (วิ<br/>นัดตรวจนับทรัพย์สินพนักงาน<br/>วันที่นัดตรวจนับ *</li> <li>16/10/2566 •</li> <li>พนักงาน *</li> <li>-</li> <li>418</li> <li>-</li> <li>แผนก</li> <li>-</li> <li>หน่วยงาน</li> <li>-</li> <li>รายการทรัพย์สิน ยินยัน</li> </ul> | ) 2 3 4 |                                                                                                    |                                                                                                    |                                                                                |

- 1. เลือกการตรวจนับ ตามพนักงาน หรือ พนักงานลาออก
- 2. กำหนดวันที่ต้องการตรวจนับ
- เลือก พนักงาน ที่ต้องการตรวจนับทรัพย์สินนับ (มาจากบทที่ 7 การตั้งค่าพนักงานเข้าใช้งาน) (ต้องระบุ)
- 4. กดยืนยันเพื่อนัดตรวจนับทรัพย์สิน
- หมายเหตุ : สามารถกด รายการทรัพย์สิน เพื่อดูรายการทรัพย์สินทั้งหมดของพนักงานที่จะถูกตรวจนับ

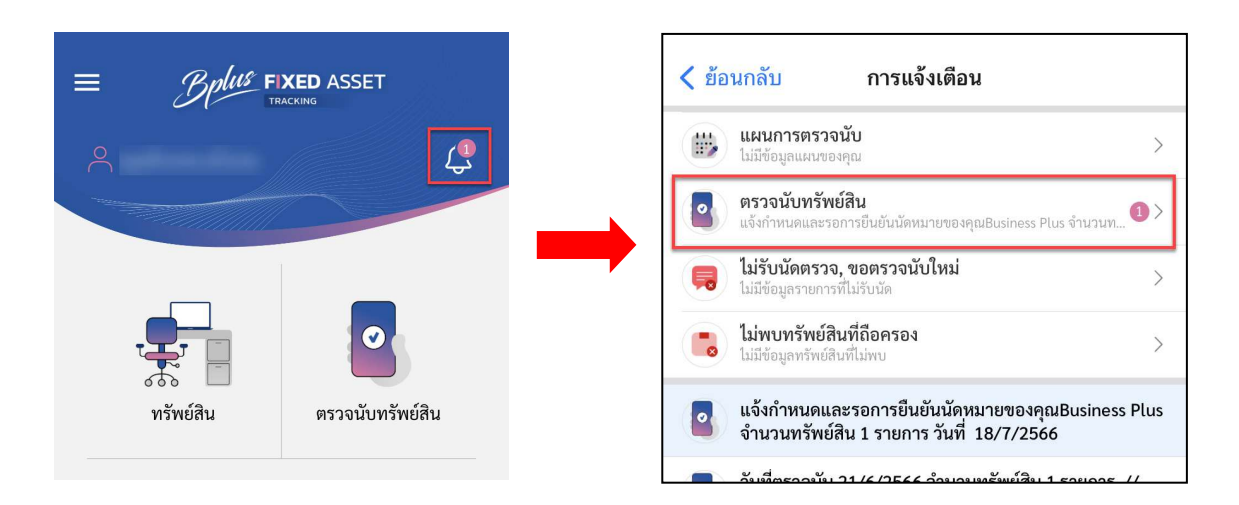

➤ พนักงานที่ถูกนัดตรวจจะได้รับการแจ้งเตือนเพื่อทำการตอบรับนัด/ไม่รับนัดตรวจนับทรัพย์สิน

| < ย้อนกลับ                                                       | ตอบรับกา                                                                                          | รตรวจนับ        |           |
|------------------------------------------------------------------|---------------------------------------------------------------------------------------------------|-----------------|-----------|
| <b>รอตอบรับ</b><br>● ตามสถานที่<br>● ตามพนักงาน                  |                                                                                                   | รับนัด          | ไม่รับนัด |
| <                                                                | กรกฎาค                                                                                            | ม 2566          | >         |
| 1 18/07,<br>ฝ่าย: 1ฝ่<br>แผนก: 1<br>หน่วยงา<br>จำนวนท<br>*พนักงา | /2566<br>ใายซัพพอร์ต Sysi<br>แผนกซัพพอร์ต :<br>น: -<br>เร้พย์สิน: 1 รายกา<br><mark>เนลาออก</mark> | tem<br>SE<br>15 |           |

- 🕨 ติ๊ก 🗹 ที่ช่องการแจ้งเตือน
- 🕨 กรณีรับนัด ให้กด ชังนัด เพื่อรอตรวจนับ
- ภรณีไม่รับนัด ให้กด เพื่อไม่ต้องการตรวงนับ
- ➤ เมื่อมีการตอบรับการตรวจนับจะมีกการแจ้งเดือนไปที่เจ้าหน้าที่ที่ตรวจนับ

| = Bplus FI         | XED ASSET        | <b>&lt;</b> ย้อ | นกลับ การแจ้งเตือน                                                                            |
|--------------------|------------------|-----------------|-----------------------------------------------------------------------------------------------|
| 🖰 คุณBusiness Plus | Ļ                |                 | <b>แผนการตรวจนับ</b><br>เรียน คุณBusiness Plus แจ้งกำหนดแผนตรวจนับ (ตรวจนับฝ่าย System) >     |
|                    |                  |                 | ตรวจนับทรัพย์สิน<br>แจ้งกำหนดและรอการยืบยันนัดหมายของคุณBusiness Plus จำนวนท 10>              |
|                    |                  | Ŗ               | <b>ไม่รับนัดตรวจ, ขอตรวจนับใหม่</b> ><br>ไม่มีข้อมูลรายการที่ไม่รับนัด                        |
|                    |                  |                 | <b>ไม่พบทรัพย์สินที่ถือครอง</b><br>มมีข้อมูลทรัพย์สินที่ไม่พบ >                               |
| ารัพย์สิน          | ตรวจนับทรัพย์สิน |                 | แจ้งกำหนดและรอการยืนยันนัดหมายของคุณBusiness Plus<br>จำนวนทรัพย์สิน 1 รายการ วันที่ 18/7/2566 |
|                    |                  |                 | erder er den                                                                                  |

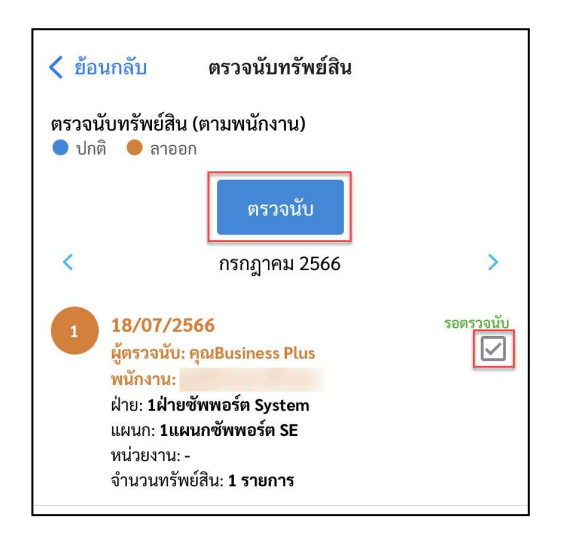

- ผู้มีหน้าที่ตรวงนับทรัพย์สินจะได้รับข้อความแจ้งเตือนเพื่อตรวงนับ
- 🕨 ติ๊ก 🗹 ที่ช่องการแจ้งเตือน
- กด ตรวจนับ เพื่อเริ่มตรวจนับ

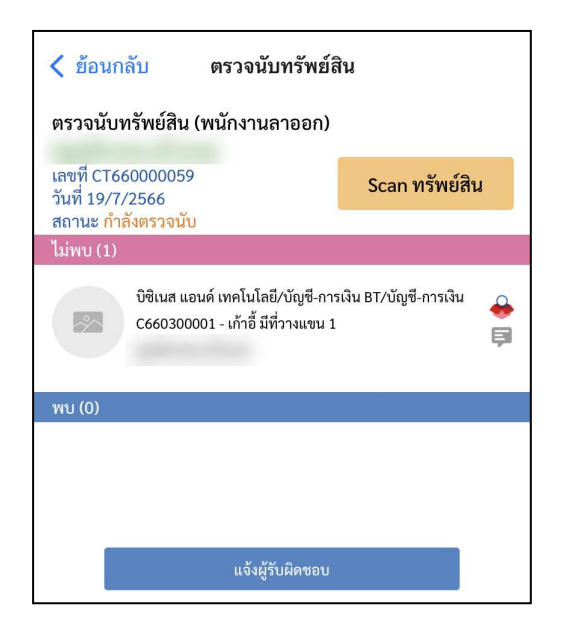

- กด Scan ทรัพย์สิน เพื่อเริ่มแสกน QR Code ประจำรายการทรัพย์สินของพนักงานท่านนั้น
- เมื่อ Scan ทรัพย์สิน เรียบร้อยจะแสดงรายการทรัพย์สินที่ตรวจนับพบและไม่พบ
- 🕗 🛛 กด แจ้งผู้รับผิดชอบ เพื่อแจ้งผลการตรวจนับไปยังพนักงานที่ถูกตรวจนับ เมื่อตรวจนับเรียบร้อย

4. กรณีที่เป็นการตรวจนับพนักงานลาออก โปรแกรมจะทำการสร้างเอกสารใบคืนทรัพย์สินให้อัตโนมัติ

## วิธีการพิมพ์เอกสารใบคืนทรัพย์สิน

ที่หน้าจอหลักใช้งานโปรแกรม (บน Web Service) > รายงานอื่นๆ > ใบคืนทรัพย์สิน

|                              |                                                    | Busi                       | INCSS Dlus                                                                             |                         |
|------------------------------|----------------------------------------------------|----------------------------|----------------------------------------------------------------------------------------|-------------------------|
|                              |                                                    | 1                          | ใบคืนทรัพย์สิน                                                                         |                         |
| ชื่อพนั<br>ตำแหน<br>เลขที่เส | ักงาน<br>มง : 1ชัพพอร์ต SE<br>อกสาร : RT6607000001 |                            | รหัสพนักงาน : 61029<br>แผนก/ฝ่าย : 1ฝ่ายชัพพอร์ต System<br>เหตุผลการคืน : พนักงานลาออก |                         |
| ສຳດັບ                        | รหัสทรัพย์สิน                                      | รายการทรัพย์สิน            | สถานะ/สภาพ                                                                             | หมายเหตุ                |
| 1                            | C660300001                                         | เก้าอี้ มีที่วางแขน 1      | พบ สภาพสมบูรณ์                                                                         |                         |
|                              | ลงชื่อพนักงาน:<br>(                                | )                          | ลงชื่อพนักงาน:                                                                         | )                       |
|                              | วันที่:                                            |                            | วันที่:/.                                                                              |                         |
|                              | พนักงาน/ ผู้ที่ลา                                  | ออกมอบคืนทรัพย์สิน/อุปกรณ์ | ผู้ตรวจสอบและรับ                                                                       | มอบคืนทรัพย์สิน/อุปกรณ์ |
|                              | ลงชื่อพนักงาน:                                     |                            |                                                                                        |                         |
|                              | (                                                  | )                          |                                                                                        |                         |
|                              | วันที่:                                            |                            |                                                                                        |                         |
|                              |                                                    | พยาน                       |                                                                                        |                         |
|                              |                                                    |                            |                                                                                        |                         |
|                              |                                                    |                            |                                                                                        |                         |

## บทที่ 23 การแจ้งซ่อมทรัพย์สิน

เพื่อให้ผู้ใช้งานทำการบันทึกแจ้งซ่อมทรัพย์สินได้ด้วยตนเองช่วยให้องก์กรสามารถบริหารจัดการทรัพย์สินได้อย่างมี ประสิทธิภาพ และช่วยให้การทำงานเป็นไปอย่างสะดวกและรวดเร็วขึ้น โดยโปรแกรมตรวจนับทรัพย์สิน (Fixed Asset Tracking) ส่วนของงานแจ้งซ่อมนี้สามารถบันทึกการแจ้งซ่อมได้ดังนี้

## Flow การบันทึกแจ้งซ่อมทรัพย์สิน

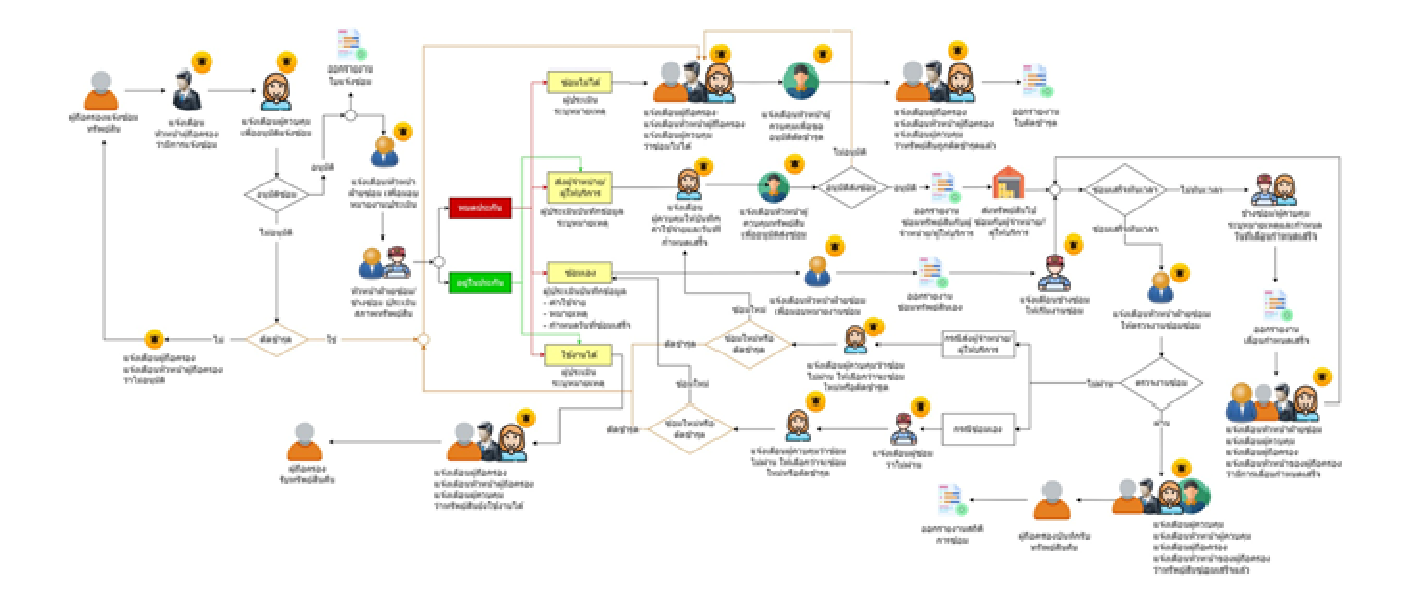

## สรุป Flow การบันทึกแจ้งซ่อมทรัพย์สิน

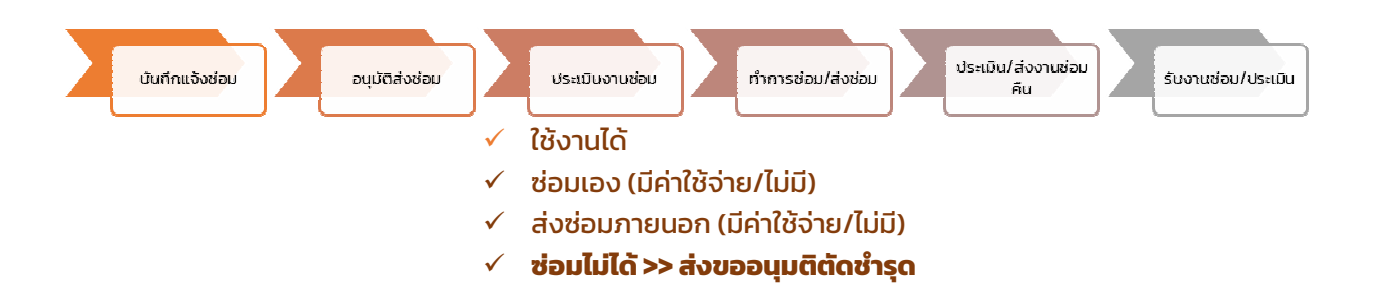

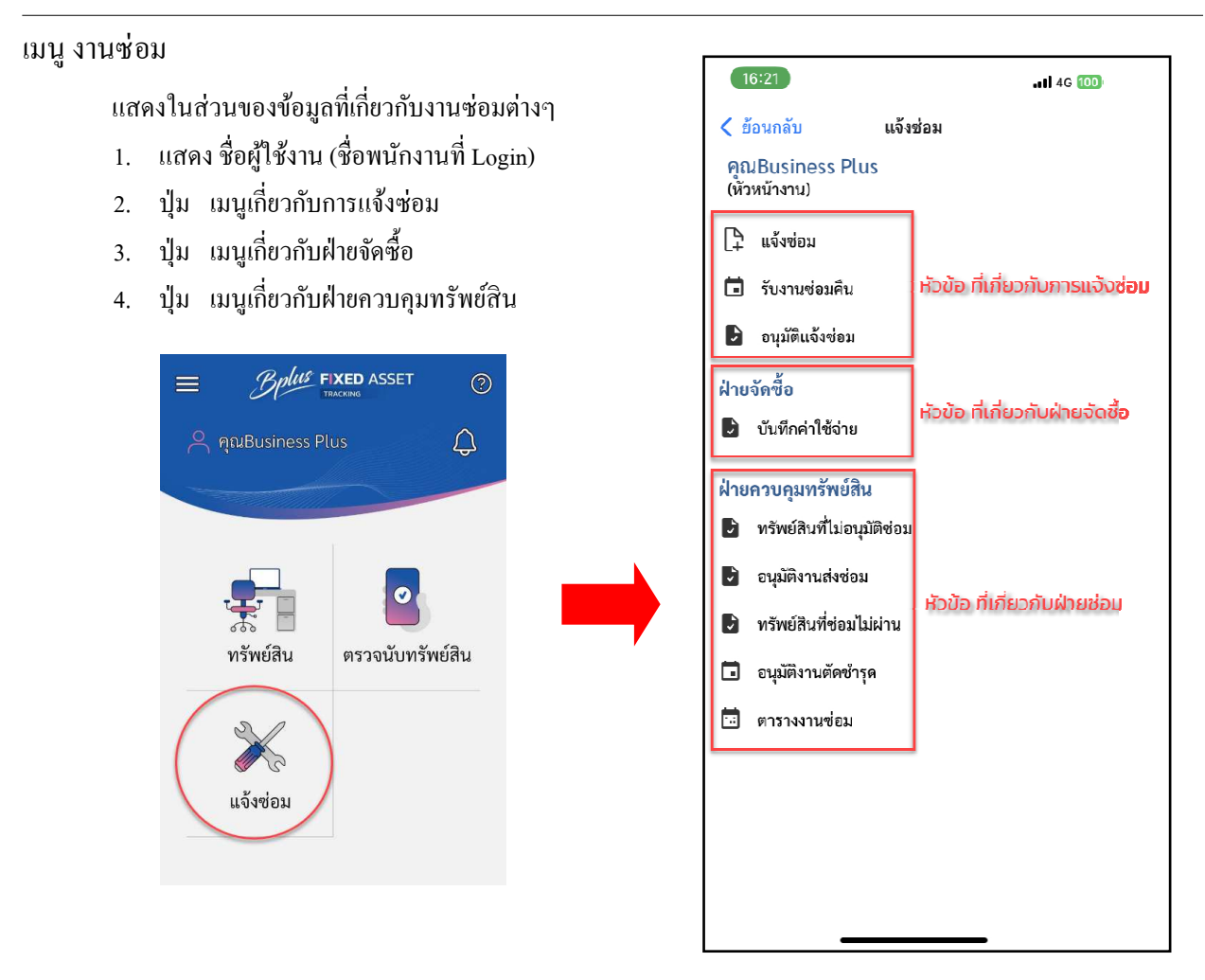

## วิธีการบันทึกข้อมูล การแจ้งซ่อม

ผู้ถือครองทรัพย์สิน

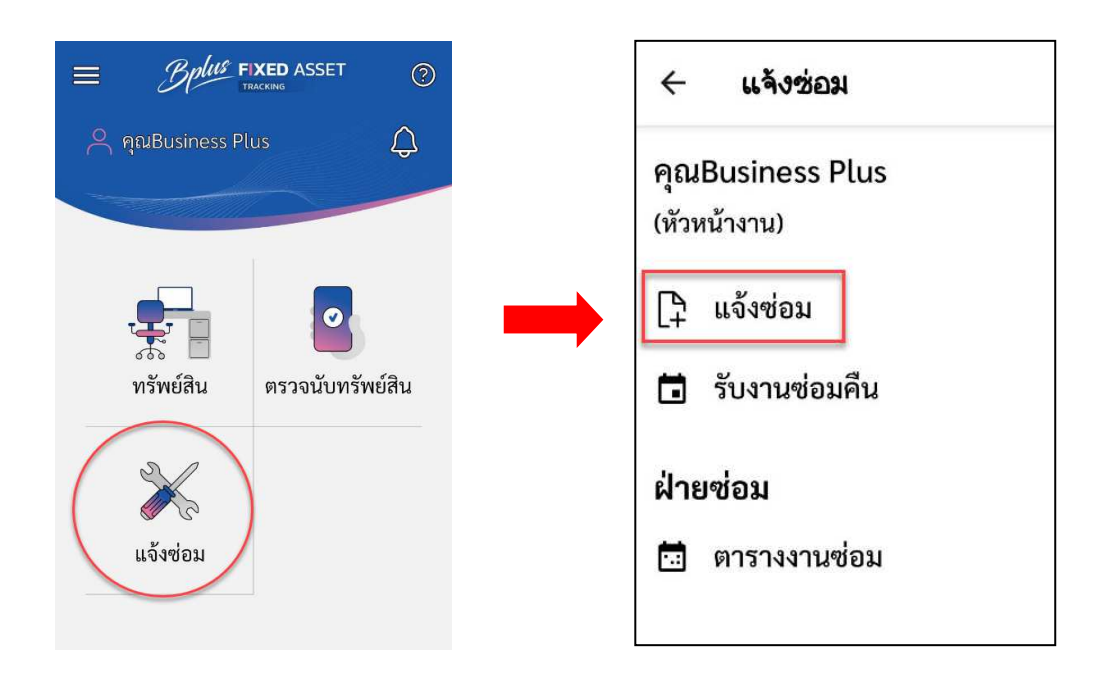

| ← แจ้งซ่อม                            |                                          |    |
|---------------------------------------|------------------------------------------|----|
| แจ้งซ่อม<br>คุณBusiness Plus แจ้งช่อม | 🔍 ค้นหารหัสทรัพย์สิน                     | s) |
| (หัวหน้างาน)<br>ทั้งหมด สถานะ ∾       | 0125660002 - เก้าอี้ห้อง ERP             |    |
|                                       | > เลือกรายการทรัพย์สินที่ต้องการแจ้งซ่อม |    |
|                                       |                                          |    |
|                                       |                                          |    |
|                                       |                                          |    |

| 🥆 สราง                                                  | งงานแจ้งซ่อม                                                                         |
|---------------------------------------------------------|--------------------------------------------------------------------------------------|
| คุณBusines<br>(พนักงาน ERF                              | s Plus วันที่แจ้งซ่อม:<br>(Support) <b>12/03/2568</b><br>สถานะ: สร้างงานแจ้ง<br>ซ่อม |
| 24 - 24 - <b>6</b>                                      |                                                                                      |
| รหัสทรัพย์สิ่                                           | u: TEL2567022                                                                        |
| ชอทรัพย์สิน:                                            | หูฟัง Prattana<br>เมื่อง                                                             |
| เลขกากบทรพ<br>สองเพื่อ เรื่อง                           | เยสน: -                                                                              |
| สถานท: ทยง<br>วันที่สี่ละ 01/                           | 27/2559                                                                              |
| วันที่หมดประเ                                           | า2/2337<br>กัน: 01/12/2559 (หมดประกัน)                                               |
|                                                         |                                                                                      |
| อาการเสีย *                                             |                                                                                      |
| อาการเสีย *                                             | ช้งาน <b>*</b>                                                                       |
| อาการเสีย *<br>วันที่ต้องการใ<br>-                      | ช้งาน *<br>•                                                                         |
| อาการเสีย *<br>วันที่ต้องการใ<br>-<br>แนบรูป            | ช้งาน *                                                                              |
| อาการเสีย *<br>วันที่ต้องการใ<br>-<br>แนบรูป<br>ถ่ายรูป | ช้งาน *                                                                              |

- > ระบุอาการที่เสีย
- ระบุวันที่ต้องการใช้งานทรัพย์สิน
- สามารถถ่ายภาพแนบการแจ้งซ่อมได้
- และ กด ส่งอนุมัติซ่อม

\*\*\* โปรแกรมจะส่งแจ้งเตือนไปยังหัวหน้าของเจ้าของทรัพย์สิน เพื่อ "อนุมัติการซ่อม"

#### หัวหน้าผู้ถือกรองทรัพย์สิน

🕨 มีการแจ้งเตือนไปยัง หัวหน้าผู้แจ้งซ่อม 🔿 ทำการ อนุมัติซ่อม

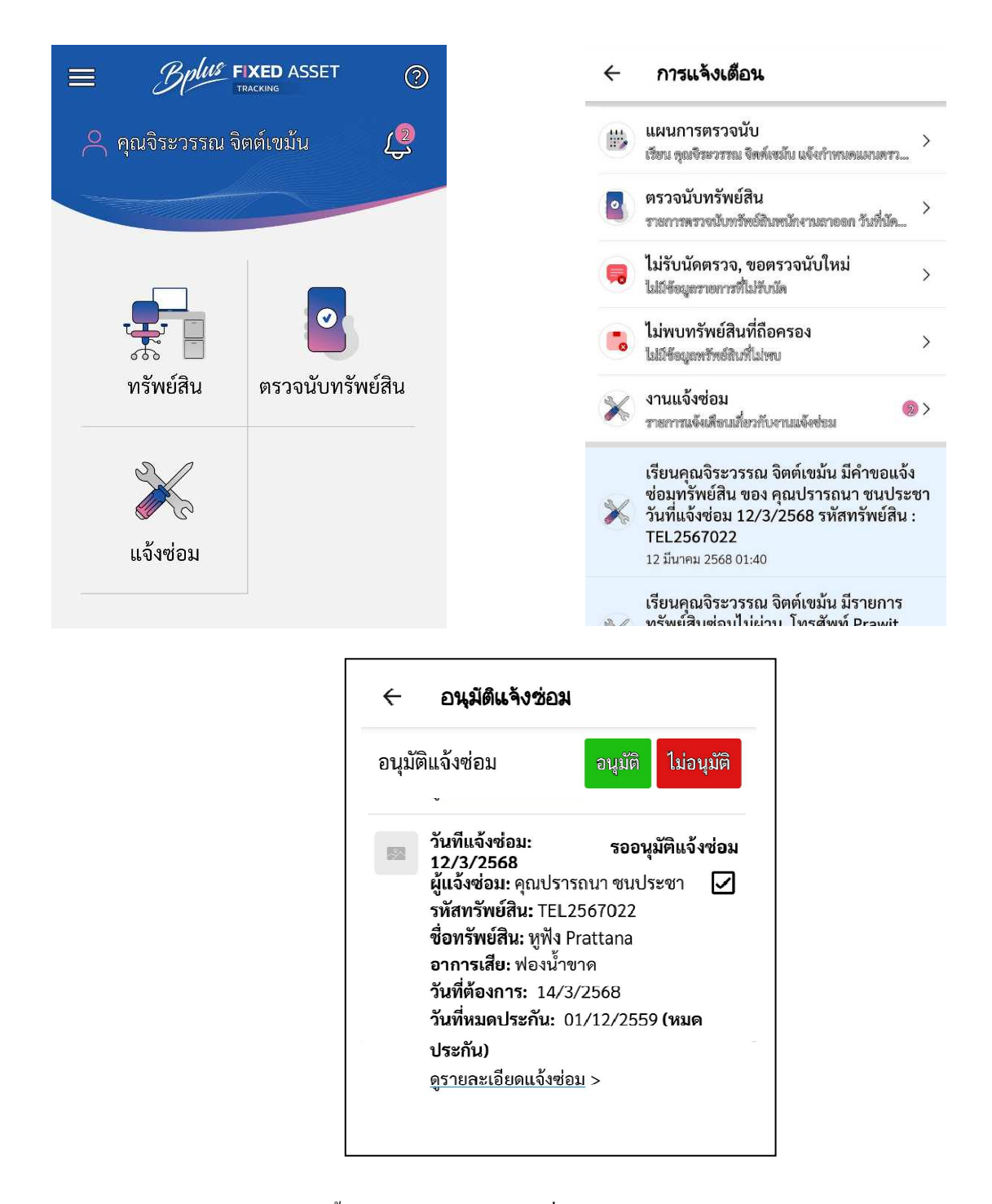

\*\*กรณีไม่อนุมัติ รายการทรัพย์สินนั้นจะเด้งสถานะกลับมาอยู่ที่ผู้ถือครองทรัพย์สินเหมือนเดิม

### ห้วหน้าฝ่ายซ่อมทรัพย์สิน

▶ มีการแจ้งเตือนไปยัง หัวหน้าฝ่ายซ่อม → เพื่อ ทำการมอบหมายงาน

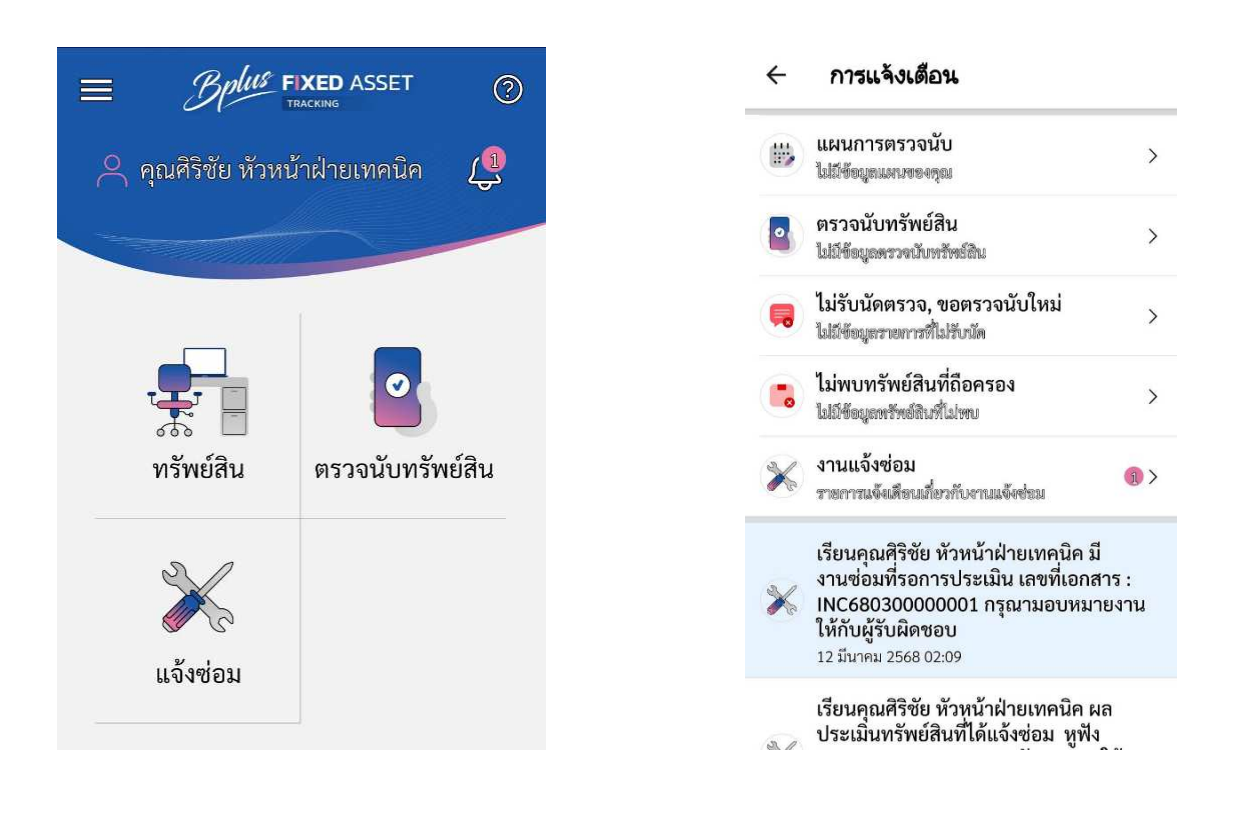

#### < มอบหมายงาน

| มอบห<br>สภาพ | มายงานประเมิน                                                                                                    | มอบหมายงาน                                                                       |
|--------------|----------------------------------------------------------------------------------------------------|----------------------------------------------------------------------------------|
| 20           | วันที่แจ้งซ่อม:<br>12/3/2568                                                                                                    | รอมอบหมายงาน                                                                     |
|              | น. 6, 2000<br>ผู้แจ้งซ่อม: คุณปรา<br>รหัสทรัพย์สิน: TEL<br>ชื่อทรัพย์สิน: หูฟัง<br>อาการเสีย: ฟองน้ำ<br>วันที่ต้องการ: 14/2<br>วันที่หมดประกัน: (<br>ประกัน)<br>ดูรายละเอียดแจ้งซ่ | เรถนา ชนประชา<br>2567022<br>Prattana<br>ขาด<br>3/2568<br>01/12/2559 (หมด<br>อม > |

\*\*\* เป็นการส่งมอบหมายงานให้ฝ่ายซ่อมประเมินงานก่อนรับซ่อมทรัพย์สิน

พนักงานฝ่ายซ่อมทรัพย์สิน

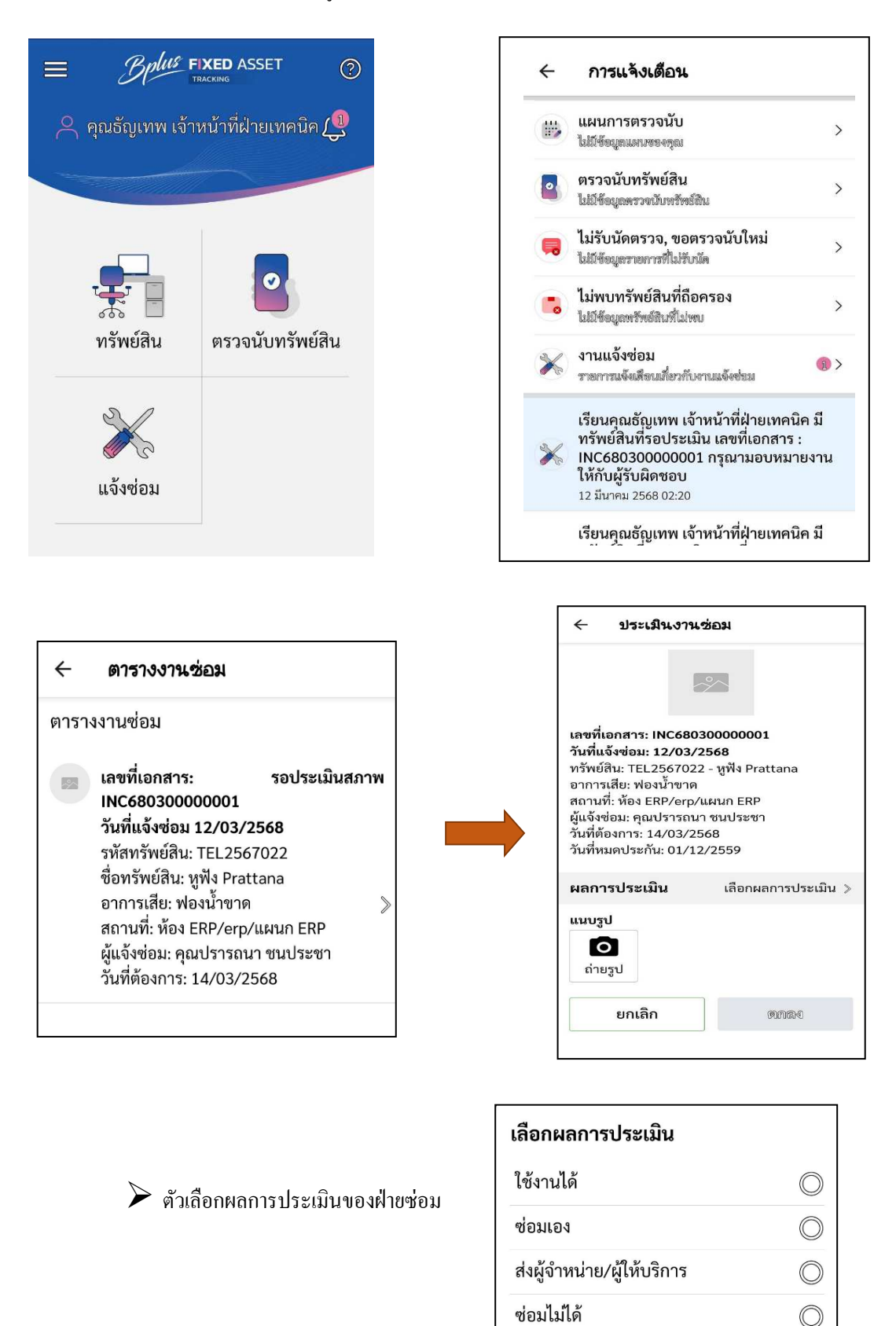

#### \*\*หมายเหตุ :

กรณีเลือก ใช้งานได้ : จะมีแจ้งเตือนไปที่ผู้ถือครองทรัพย์สินเพื่อรับทรัพย์สินคืนพร้อมประเมินงานซ่อม

กรณีเลือก ซ่อมเอง : มีแจ้งเตือนไปที่หัวหน้าฝ่ายซ่อม ว่ามีการประเมินว่าซ่อมเอง เพื่อทำการมอบหมายงานซ่อม

กรณีเลือก ส่งผู้จำหน่ายฝผู้ให้บริการ : มีแจ้งเตือนไปที่ ฝ่ายจัดซื้อ เพื่อระบุผู้รับจ้างซ่อม, ระบุค่าใช้จ่าย(ถ้ามี),ระบุวันที่กำหนด เสร็จ >> มีแจ้งเตือนไปที่ หน.ฝ่ายควบคุม เพื่ออนุมัติส่งซ่อม

กรณีเลือก ซ่อมไม่ได้ : มีแจ้งเตือนกลับมาที่ผู้ถือครองทรัพย์สิน ว่ามีการประเมินว่าซ่อมไม่ได้และส่งขออนุมัติตัดชำรุด

ตัวอย่าง กรณีเลือก "ซ่อมเอง" และมี ค่าใช้จ่าย ฝ่ายจัดซื้อ

≽ มีการแจ้งเตือนไปยังฝ่ายจัดซื้อ เพื่อประเมินค่าใช้จ่าย

| ÷     | บันทึกค่าใช้จ่าย                                                                                                    |   |
|-------|----------------------------------------------------------------------------------------------------|---|
| รอบัน | ทึกค่าใช้จ่าย                                                                                                    |   |
|       | วันที่แจ้งซ่อมรอบันทึกค่าใช้จ่าย12/03/2568เลขที่เอกสาร: INC680300000002รหัสทรัพย์สิน: TEL2567022ชื่อทรัพย์สิน: หูฟัง Prattanaอาการเสีย: ฟองน้ำขาดผู้แจ้งซ่อม: คุณปรารถนา ชนประชาวันที่ต้องการ: 14/03/2568วันที่กำหนดเสร็จ: 14/03/2568 | * |

| ÷        | บันทึกค่าใช้จ่าย              |                  |
|----------|-------------------------------|------------------|
| เลขที่   | เอกสาร: INC6803000            | 00002            |
| วันที่แ  | จ้งซ่อม: 12/03/2568           | 6                |
| ชื่อทรั  | พย์สิน: TEL2567022 -          | - หูฟัง Prattana |
| อากา     | รเสีย: ฟองน้ำขาด              |                  |
| สถาน     | ที่: ห้อง ERP/erp/แผนเ        | n ERP            |
| ผู้แจ้ง  | ช่อม: คุณปรารถนา ชน           | ประชา            |
| วันที่ต้ | ้องการ: 14/03/2568            |                  |
| วันที่ห  | มดประกัน: 01/12/25            | 59               |
| วันที่ก่ | ำหนดเสร็จ: 14/03/2            | 568              |
| ประเศ    | าทการประเมิน: ซ่อมเล          | าง               |
| 199100   | เหตุอาจถังไระเบินสุจาง        | พากรั้งแต้สิ่าเ  |
| NM 10    | សាសាំភា ប្រេសីកា ខេត្តអាសារ ប | лизмови          |
| ซื้อท    | ไองน้ำมาเปลี่ยน               |                  |
| ค่าใช้จ  | ง่ายในการซ่อม                 |                  |
|          | 20.00                         |                  |
|          |                               |                  |

#### หัวหน้าฝ่ายซ่อมทรัพย์สิน

➤ มีการแจ้งเตือนไปยัง หัวหน้าฝ่ายซ่อม → ทำการมอบหมายงานซ่อม

|                                                                                                    | ← มอบหมายงาน                                                                                                    |
|----------------------------------------------------------------------------------------------------|----------------------------------------------------------------------------------------------------|
| ← มอบหมายงาน                                                                                                    | มอบหมายงานซ่อม<br>มอบหมายงานซ่อม                                                                                                    |
| มอบหมายงานซ่อม มอบหมายงาน<br>วันที่แจ้งซ่อม: 12/3/2568 รอมอบหมาย<br>ผู้แจ้งซ่อม: คุณปรารถนา ชนประชา 🗹<br>รหัสทรัพย์สิน: TEL2567022 | จำนวน 1 รายการ<br>รหัสทรัพย์สิน: TEL2567022<br>ชื่อทรัพย์สิน: หูฟัง Prattana<br>อาการเสีย: ฟองน้ำขาด<br>วันที่ต้องการ: 14/3/2568<br>ผู้รับงานซ่อม * |
| อาการเสีย: ฟองน้ำขาด<br>วันที่ต้องการ: 14/3/2568<br>วันที่หมดประกัน: 01/12/2559 (หมด<br>ประกัน)                                    | <ul> <li>คุณธัญเทพ เจ้าหน้าที่ฝ่ายเทคนิค</li> <li>หมายเหตุ</li> <li>หมายเหตุ</li> </ul>                                                             |
| <u>ดูรายละเอียดแจ้งซ่อม</u> >                                                                                                    |                                                                                                    |

พนักงานฝ่ายซ่อมทรัพย์สิน

➢ มีการแจ้งเตือนไปยัง ฝ่ายซ่อม → เพื่อ รับงานซ่อม

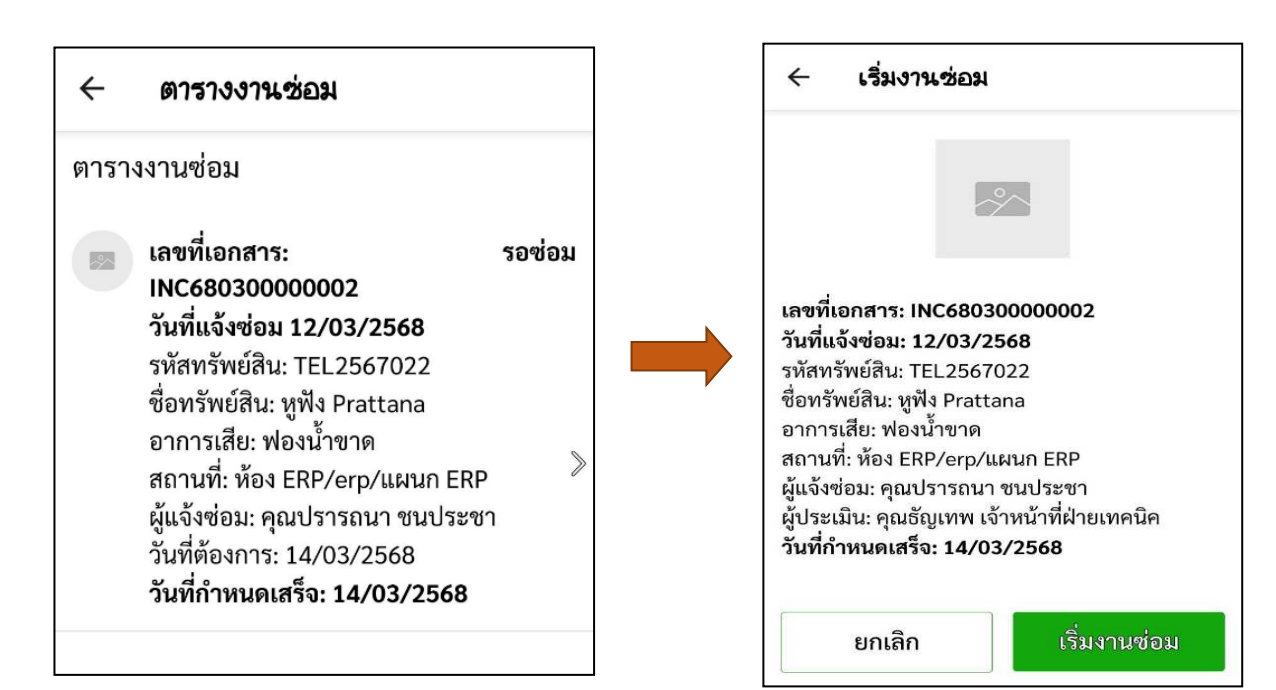

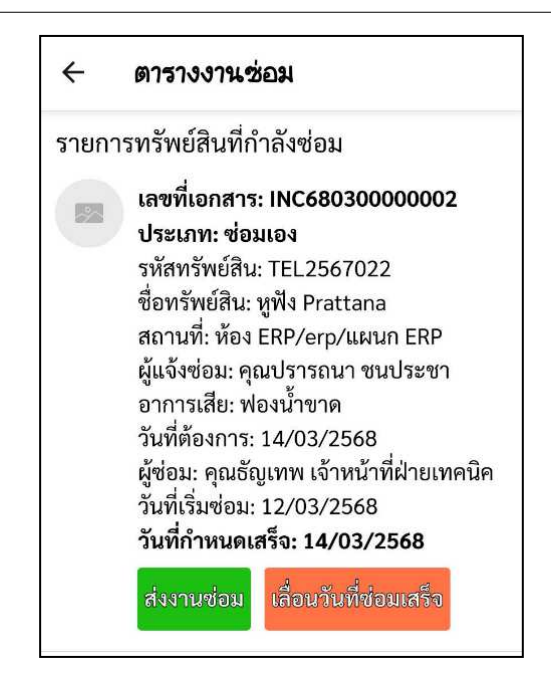

มื่อซ่อมเสร็จ ทำการกด ส่งงานซ่อม หรือยังไม่เสร็จตามกำหนดก็สามารถกด เลื่อนวันที่ซ่อมเสร็จ เพื่อนัดวันส่งมอบ ใหม่ได้

ห้วหน้าฝ่ายซ่อมทรัพย์สิน

🕨 มีการแจ้งเตือนไปยัง หัวหน้าฝ่ายซ่อม → เพื่อ ตรวจสอบและประเมินงานหลังซ่อม ก่อนส่งกืนผู้ถือกรองทรัพย์สิน

| ←                                                     | การตรวจงานช่                                                                                               | อม                                  |
|-------------------------------------------------------|----------------------------------------------------------------------------------------------------|-------------------------------------|
|                                                       |                                                                                                    | -                                   |
|                                                       | หูฟัง Pra<br>TEL256                                                                                        | ittana<br>5 <b>7022</b>             |
| อาการ<br>ผู้แจ้งฯ<br>ผู้ซ่อม<br>วันที่เรี<br>วันที่ซ่ | ถเสีย: ฟองน้ำขาด<br>รเสีย: คุณปรารถนา ข<br>: คุณธัญเทพ เจ้าหน้<br>ร่มช่อม: 12/03/256<br>ไอมเสร็จ: 12/03/25 | นประชา<br>เที่ฝ่ายเทคนิค<br>8<br>68 |
| การต                                                  | ารวจงานซ่อม                                                                                                | ไม่ผ่าน 🔍 ผ่าน                      |
| หมาย                                                  | <b>มเหตุ:</b> (กรณีตรวจไม่เ                                                                                | ผ่านต้องระบุหมายเหตุ)               |
| 1997                                                  | ายเหตุหนี่ยเติย                                                                                            |                                     |
| แนบรู<br>โ<br>ถ่าย                                    | ป<br>ว <b>้ว</b><br>ว                                                                                      |                                     |
|                                                       | ยกเลิก                                                                                                    | บันทึก                              |

ผู้ถือครองทรัพย์สิน

- > ถือว่าเป็นการจบขั้นตอนการแจ้งซ่อม

| 🔶 รับงานช่อมคืน                                                                                                    |
|----------------------------------------------------------------------------------------------------|
| ~                                                                                                    |
| เลขที่เอกสาร: INC68030000002<br>ประเภทการซ่อม: ซ่อมภายใน<br>วันที่แจ้งซ่อม 12/03/2568<br>รหัสทรัพย์สิน: TEL2567022<br>ซื่อทรัพย์สิน: หูฟัง Prattana<br>อาการเสีย: ฟองน้ำขาด<br>ผู้ซ่อม: คุณธัญเทพ เจ้าหน้าที่ฝ่ายเทคนิค<br>วันที่เริ่มซ่อม: 12/03/2568<br>วันที่ซ่อมเสร็จ: 12/03/2568<br>ใช้เวลาซ่อม: 1 วัน |
| ประเมินหลังงานซ่อม                                                                                                    |
| 🖌 ดีมาก                                                                                                    |
| <u>О</u> ดี                                                                                                    |
| 🔿 ปานกลาง                                                                                                    |
| 🔿 พอใช้                                                                                                    |
| 〇 ควรปรับปรุง<br>หมายเหตุเพิ่มเติม                                                                                                    |
| ทยทยเหตุเพียเติม                                                                                                    |
| ยกเลิก บันทึก                                                                                                    |

\*\*กรณีที่หัวหน้าฝ่ายซ่อมทรัพย์สิน ประเมินงานซ่อม "ไม่ผ่าน" จะมีแจ้งเตือนไปยัง หัวหน้าฝ่ายควบคุมทรัพย์สินเพื่อทำการ "ตัดชำรุด" เช่นเดียวกันกับ กรณีที่ประเมินงานซ่อมว่า "ซ่อมไม่ได้" ดังนี้ พนักงานฝ่ายซ่อม

🕨 กรณีที่ประเมินงานซ่อมว่า "ซ่อมไม่ได้" 🗲 จะมีแจ้งเตือนไปยังหัวหน้าฝ่ายควบคุมทรัพย์สินเพื่อทำการ "ตัดชำรุด"

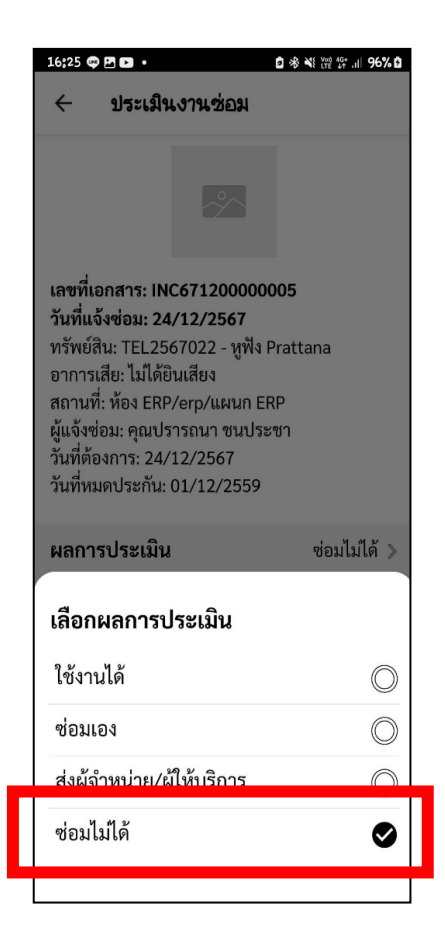

ห้วหน้าฝ่ายควบกุมทรัพย์สิน

ทำการ อนุมัติ ตัดชำรุด

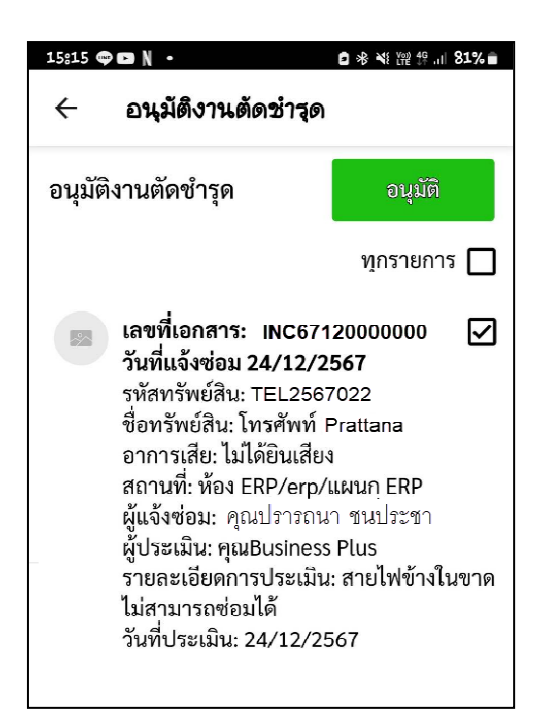

## หมื่อบันทึกแจ้งซ่อมโปรแกรมจะสร้างเอกสาร "ใบแจ้งซ่อม"

|               |                                                        |             | Business pil    | JS              |                                                          |
|---------------|--------------------------------------------------------|-------------|-----------------|-----------------|----------------------------------------------------------|
|               |                                                        |             | ໃບແຈ້งซ่อม      |                 |                                                          |
|               |                                                        |             |                 |                 | เลขทีเอกสาร : INC671200000004<br>วันที่แจ้ง : 24/12/2567 |
| 1.ข้อมูล      | ลแจ๊งซ่อม                                              |             |                 |                 |                                                          |
| ผู้แร         | จัง : นายประวิทย์ แรงซึ่งชิวิต                         |             | เลขที่ทรัพย์สิ  | tu : TEL2567020 |                                                          |
| ຕຳເ           | เหน่ง : พนักงาน ERR Support                            | :           |                 | โทรศัพ          | ń Prawit                                                 |
| HU:           | วยงาน : ฝ่าย-ERP/แผนก-ERP                              | 3           |                 |                 |                                                          |
| สถา           | านที่ : ห้อง ERP/erp                                   | -           |                 |                 |                                                          |
| พูเต<br>วันชั | ขครยง : นายบระมาย แรงดงง.<br>รี่หมดประกับ - 07/12/2564 | , ci        |                 |                 |                                                          |
| อาก           | การ/สาเหตะไม่ได้ยินเสียง                               |             |                 |                 |                                                          |
| 2.ผู้อนุ      | มัติช่อม                                               |             |                 |                 |                                                          |
|               |                                                        |             |                 |                 |                                                          |
| ล่าดับ        | ชื่อ                                                   | ฝ่าย        | แผนก            | ตำแหน่ง         | ວັນກົ່ອນຸມັຕິ                                            |
| 1             | คุณจีระวรรณ จิตต์เขมัน                                 | ฝ่าย-ERP    | แผนก-SE         | Manager-erp     | 24/12/2567                                               |
| 2             | คุณศรชย หวหนาฝายเทคนค                                  | M18-SE      | แผนก-SE         | manager-se      | -                                                        |
| 3             | 3.ประเมินผลงานช่อม                                     |             |                 |                 |                                                          |
|               | 🗌 : ใช้งานได้                                          | ີ : ช່ອມເອຈ | 📃 : สังช่อม     | E               | 2 : ซ่อมไม่ได้                                           |
| S             | รายละเอียดการช่อม :-                                   |             |                 |                 |                                                          |
|               | ค่าใช้จ่าย : O                                         |             | เจ้าหน้าที่ช่อเ | U : -           |                                                          |
|               | ผู้รับจ้างช่อม : -                                     |             | วันที่กำหนดเ    | สรีจ : -        |                                                          |
|               | ស្វិอนุมัติตัดชำรุด : -                                |             |                 |                 |                                                          |
|               | รายสะเฮียตการตัดช้ำรุด : -                             |             |                 |                 |                                                          |
| 4.Ŭ           | ันทึกการส่งมอบ                                         |             |                 |                 |                                                          |
|               | 📑 ดีมาก                                                | 🔲 : ดี      | 🗌 : ปานกลาง     | 🔲 : พอใช้       | 🗌 : ควรปรับปรุง                                          |
| ŀ             | หมายเหตุเพิ่มเติม :-                                   |             |                 |                 |                                                          |
| ¢.            | ผู้รับงานช่อม : -                                      |             |                 |                 |                                                          |
| ć             | วันสังมอบ : =                                          |             |                 |                 |                                                          |
| នូបរ          | กาพแนบ                                                 |             |                 |                 |                                                          |
|               |                                                        |             |                 |                 |                                                          |

## ≻ เมื่อมีการบันทึกตัดชำรุดทรัพย์สินโปรแกรมจะสร้างเอกสาร "ใบงานตัดชำรุดเสียหาย"

|                                                                                            |                                                   | ใบงาน | ตัดชำรุดเสียหาย |            |         |                   |   |
|--------------------------------------------------------------------------------------------|---------------------------------------------------|-------|-----------------|------------|---------|-------------------|---|
| เลขที่ทรัพย์ลิน : TEL2567024<br>ผู้ครอบครอง : นาย ประวิทย์ เ<br>สถานที่ : ห้อง ERP/erp/แผน | O-โทรศัพท์ Prawit<br>เรงซึ่งชีวิต<br>ก <b>ERP</b> |       |                 |            |         |                   |   |
| งู้อนุมัติช่อมตัดช่ารุด                                                                    |                                                   |       |                 |            |         |                   |   |
| สำดับ ชื่อ                                                                                 | Anu                                               |       | แพบก            |            | la      | วันเวลาที่อนุมัติ |   |
| ชฎา สิน                                                                                    | Ane-ERP                                           |       | ฝ่าย-ERP        | Кокů.      | เงาน    | 24/12/2567        | - |
|                                                                                            |                                                   |       |                 |            |         |                   |   |
| ประวัติการช่อม                                                                             |                                                   |       |                 | يەر بىلەرم |         | ผลประเมิน         |   |
| มระวัติการช่อม<br>รำลับ เลยที่เอกสาร                                                       | วันที่แจ้ง                                        | จาการ | วันที่เริ่มช่อม | วนทชอมเสรจ | งานวนวน |                   |   |

# บทที่ 24 การเรียกรายงานตรวจสอบข้อมูล

เพื่อให้ผู้ใช้งานสามารถพิมพ์รายงานต่างๆ จากโปรแกรมสำหรับตรวจสอบข้อมูล ไม่ว่าจะเป็นรายงานที่เกี่ยวข้องกับ รายการทรัพย์สิน หรือจะเป็นรายงานผลการตรวจนับทรัพย์สินกรณีต่างๆ ได้

## 1.การงานตรวจสอบที่เกี่ยวกับการตรวจนับทรัพย์สิน

เมื่อทำการตรวจนับทรัพย์สินเรียบร้อยแล้ว โปรแกรมสามารถเรียกรายงานผลการตรวจนับเพื่อตรวจสอบได้ดังนี้

- 1.1 รายงานการตรวจนับทรัพย์สินตามสถานที่
- วิธีการบันทึกข้อมูล
  - > รายงานการตรวจนับทรัพย์สิน → รายงานการตรวจนับทรัพย์สินตามสถานที่ → เลือกเงื่อนไขในการกรอง
     ง้อมูล → กด แสดง

## <u>ตัวอย่างรายงานการตรวจนับทรัพย์สินตามสถานที่</u>

|         | เงื่อนไข พนักงา<br>สาขา: i | น: ทั้งหมด<br>วิชิเนส แอนด์ เทคโนโลยี | ทรัพย์สิน: ทั้งหมด<br>ฝ่าย: ทั้งหมด   | สถา<br>แผน          | นะ: ทั้งหมด<br>In: ทั้งหมด |                                |                              |  |
|---------|----------------------------|---------------------------------------|---------------------------------------|---------------------|----------------------------|--------------------------------|------------------------------|--|
| ถานที่  | เลขที่เอกสาร               | รหัสทรัพย์สิน                         | ชื่อทรัพย์สิน                         | ประเภททรัพย์สิน     | สถานะครวจนับ               | ผู้ถือครอง                     | ผู้ตรวจนับทรัพย์สิน          |  |
| ซิเนส แ | อนด์ เทคโนโลยี (B          | r)                                    |                                       |                     |                            |                                |                              |  |
| 1ชั้น3  | ฝั่ง SP ERP (1F3-6         | RP)                                   |                                       |                     |                            |                                |                              |  |
| 1       | RP-SP (1ERP-SP)            |                                       |                                       |                     |                            |                                |                              |  |
|         | CT660000044                | COM660600001                          | computer PC-0001                      | คอมพิวเตอร์ตั้งโต๊ะ | พบ(สภาพปกติ)               | พรจิรา -                       | นางชฏา คำแหง                 |  |
|         | CT660000044                | COM660600002                          | computer PC-0002                      | คอมพิวเตอร์ตั้งได๊ะ | พบ(สภาพปกคิ)               | จิราวัลย์ -                    | นางชฎา คำแหง                 |  |
|         | CT660000044                | COM660600003                          | computer 0001                         | คอมพิวเตอร์ตั้งโต๊ะ | พบ(ສภาพปกติ)               | ชฎา คำแหง                      | นางชฎา คำแหง                 |  |
|         | CT660000044                | COM660600004                          | computer 0002                         | คอมพิวเตอร์ตั้งโต๊ะ | laimu                      | ชฏา คำแหง                      | นางชฎา คำแหง                 |  |
|         | CT660000044                | COM660600005                          | computer 0003                         | คอมพิวเตอร์ตั้งโต๊ะ | พบ(สภาพปกติ)               | ชฏา คำแหง                      | นางชฏา คำแหง                 |  |
|         | CT660000044                | COM660600006                          | computer 0004                         | คอมพิวเตอร์ตั้งโต๊ะ | พบ(ສກາพปกติ)               | ปรารถนา ชนประชา                | นางชฎา คำแหง                 |  |
|         | CT660000044                | COM660600007                          | computer 0005                         | คอมพิวเตอร์ตั้งโต๊ะ | พบ(ສກາพปกติ)               | ชฎา คำแหง                      | นางชฏา คำแหง                 |  |
|         | CT660000044                | COM660600008                          | computer 0006                         | คอมพิวเตอร์ตั้งโต๊ะ | พบ(สภาพปกติ)               | ชฎา คำแหง                      | นางชฎา คำแหง                 |  |
|         | CT660000044                | COM660700001                          | computer 0007                         | คอมพิวเตอร์ตั้งโต๊ะ | พบ(ສภาพปกติ)               | ปรารถนา ชนประชา                | นางขฎา คำแหง                 |  |
|         | CT660000044                | COM660700002                          | computer 0008                         | คอมพิวเตอร์ตั้งโต๊ะ | พบ(ສກາพปกติ)               | ชฏา คำแหง                      | นางชฎา คำแหง                 |  |
|         | CT660000044                | COM660700003                          | computer 0009                         | คอมพิวเตอร์ตั้งโต๊ะ | พบ(ສภาพปกติ)               | ชฏา คำแหง                      | นางชฏา คำแหง                 |  |
|         | CT660000044                | COM660700004                          | computer 0010                         | คอมพิวเตอร์ตั้งโต๊ะ | พบ(สภาพปกคิ)               | ชฏา คำแหง                      | นางชฏา คำแหง                 |  |
|         | CT660000044                | COM660700005                          | computer 0011                         | คอมพิวเตอร์ตั้งโด๊ะ | laiwu                      | -                              | นางชฎา คำแหง                 |  |
|         | CT660000044                | NB660600001                           | คอมพิวเตอร์ Note Book Lenovo 12345678 | Note Book           | พิดสถานที่                 | พนิดา -                        | นางชฏา คำแหง                 |  |
|         |                            |                                       |                                       |                     | 1ERP-SP                    | (1ERP-SP): รวมทั้งหมด 14 รายก  | าร, พบ 11 ไม่พบ 2 ผิดสถานที่ |  |
|         |                            |                                       |                                       |                     | 1ชั้น3 ฝั่ง SP ERF         | (1F3-ERP): รวมทั้งหมด 14 ราย   | การ พบ 11 ไม่พบ 2 ผิดสถานที่ |  |
|         |                            |                                       |                                       |                     | บิซิเนส แอนด์ เทคโ         | นโลยี (BT): รวมทั้งหมด 14 รายก | าร, พบ 11 ไม่พบ 2 ผิดสถานที่ |  |
|         |                            |                                       |                                       |                     |                            |                                | รวมทั้งหมด 14 รายก           |  |
|         |                            |                                       |                                       |                     |                            |                                |                              |  |

รายงานการตรวจนับตามสถานที่ จะแสดงรายละเอียดของผลการตรวจนับรายการทรัพย์สินแต่ละรายการโดยแยก ตามแต่ละสถานที่สาขา ฝ่าย แผนก ซึ่งจะแสดงสถานะของการตรวจนับตามแต่ละรายการทรัพย์สินให้

1.2 รายงานการตรวจนับทรัพย์สินตามประเภท

วิธีการบันทึกข้อมูล

๖ รายงานการตรวจนับทรัพย์สิน → รายงานการตรวจนับทรัพย์สินตามประเภท → เลือกเงื่อนไขในการกรอง
 ข้อมูล → กด แสดง

### <u>ตัวอย่างรายงานการตรวจนับทรัพย์สินตามประเภท</u>

| เงื่อนไข              | พนักงาน: ทั้งหมด<br>สาขา: ทั้งหมด |               | ทรัพย์สิน: ทั้งหมด<br>ฝ่าย: ทั้งหมด   | สถาน<br>แผนก             | ะ: ทั้งหมด<br>: ทั้งหมด |                     |                                          |
|-----------------------|-----------------------------------|---------------|---------------------------------------|--------------------------|-------------------------|---------------------|------------------------------------------|
| เลซที่เอกสาร          | วันที่ตรวจนับ                     | รหัสทรัพย์สิน | ซื้อทรัพย์สิน                         | สถานะครวจนับ             | ผู้ถือครอง              | ผู้ตรวจนับทรัพย์สิน | หมายเหตุ                                 |
| ัต๊ะทำงาน             |                                   |               |                                       |                          |                         |                     |                                          |
| CT660000039           | 23/06/2566                        | T651200001    | โต๊ะทำงาน                             | พบ (ສກາຫປກສີ)            | พนิดา -                 | นางขฎา คำแหง        |                                          |
| CT660000040           | 23/06/2566                        | T651200001    | โต๊ะทำงาน                             | พบ (ສກາຫປກທີ)            | พนิดา -                 | นางชฎา คำแหง        |                                          |
| <ol> <li>M</li> </ol> |                                   |               |                                       |                          |                         | รวมทั้งหมด 2 รายการ | , พบ 2 <mark>ไม่พบ 0 ผิดสถานที่</mark> 0 |
| ก้าอื่                |                                   |               | 20.0                                  |                          |                         |                     |                                          |
| CT660000040           | 23/06/2566                        | C651200003    | เก้าอื่2                              | พบ (ສກາຫປກທີ)            | พนิดา -                 | นางขฎา คำแหง        |                                          |
| CT66000039            | 23/06/2566                        | C651200003    | เก้าอื่2                              | พบ (สภาพปกติ)            | พนิดา -                 | นางชฎา คำแหง        |                                          |
| CT66000038            | 23/06/2566                        | C651200004    | เก้าอี้3                              | พบ (สภาพปกคิ)            | อารยา มีทรัพย์          | นางขฏา คำแหง<br>ะ   |                                          |
| ทรศัพท์มือถือ         |                                   |               |                                       |                          |                         | 2.1914.00 2.2101.12 | , WU S COWO O AMARTINA (                 |
| CT660000042           | 23/06/2566                        | M651200001    | โทรศัพท์มือถือ NOKIA 3315 (4268)      | มิคสถามที่<br>(สภาพปกติ) | สุภาพร แอดมิน           | นางชฎา คำแหง        |                                          |
| CT660000038           | 23/06/2566                        | M651200004    | โทรศัพท์ NOKIA 3315 (9080)            | พบ (ສภาพปกติ)            | ประภา แอคมิน            | นางชฎา คำแหง        |                                          |
| CT660000042           | 23/06/2566                        | M651200005    | โทรศัพท์มือถือ NOKIA 3315 (4268)1     | พิลสถานที่<br>(สภาพปกติ) | สุภาพร แอดมิน           | นางชฏา คำแหง        |                                          |
|                       |                                   |               |                                       |                          |                         | รวมทั้งหมด 3 รายการ | , พบ <b>1 ไม่พบ 0</b> ผิดสถานที่ 2       |
| Note Book             |                                   |               |                                       |                          |                         |                     |                                          |
| CT660000041           | 23/06/2566                        | NB651200001   | Note Book Lenovo HARMAN               | พบ (สภาพปกติ)            | วรลัญ -                 | นางชฎา คำแหง        |                                          |
| CT660000042           | 23/06/2566                        | NB660600001   | คอมพิวเตอร์ Note Book Lenovo 12345678 | พบ (สภาพปกติ)            | พนิดา -                 | นางชฎา คำแหง        |                                          |
| CT660000042           | 23/06/2566                        | NB660600002   | คอมพิวเตอร์ Note Book Lenovo 001      | พบ (สภาพปกติ)            | สุภาพร แอดมิน           | นางชฏา คำแหง        |                                          |
| CT660000042           | 23/06/2566                        | NB660600003   | คอมพิวเตอร์ Note Book Lenovo 002      | พบ (สภาพปกคิ)            | สากล มะโนดา             | นางชฎา คำแหง        |                                          |
| CT660000042           | 23/06/2566                        | NB660600004   | คอมพิวเตอร์ Note Book Lenovo 003      | พบ (สภาพปกติ)            | 1ปรารถนา 1ชนประชา       | นางชฎา คำแหง        |                                          |
|                       |                                   |               |                                       |                          |                         | รวมทั้งหมด 5 รายการ | , พบ 5 <b>ไม่พบ 0 ผิดสถานที่</b> 0       |
| ทรศัพท์ตั้งได้ะ       |                                   |               |                                       |                          |                         |                     |                                          |
| CT660000042           | 23/06/2566                        | Tel660500001  | โทรศัพท์ดังโด๊ะ #527                  | ผิดสถานที่               | ปรารถนา ชนประชา         | นางขฏา คำแหง        |                                          |

รายงานการตรวจนับตามประเภททรัพย์สิน จะแสดงรายละเอียดของผลการตรวจนับรายการทรัพย์สินแต่ละรายการ โดยแยกตามแต่ละประเภททรัพย์สิน ซึ่งจะแสดงสถานะของการตรวจนับตามแต่ละรายการทรัพย์สินให้

#### 1.3 รายงานการตรวจนับประเภททรัพย์สินตามพนักงาน

วิธีการบันทึกข้อมูล

 รายงานตรวจนับทรัพย์สิน > รายงานการตรวจนับประเภททรัพย์สินตามพนักงาน > เลือกเงื่อนไขในการ กรองข้อมูล > กค แสดง

<u>ตัวอย่างรายงานการตรวจนับประเภททรัพย์สินตามพนักงาน</u>

| เงื่อนไข สาขา: บิซิเนส แอนด์ เทคโนโลยี่<br>หน่วยงาน: ทั้งหมด<br>สถานะตรวจนับ: ทั้งหมด |                      | าคโนโลยี่<br>เด                    | ฝ่าย: ทั้งหมด<br>ตำแหน่ง: ทั้งหมด                | แผบก: ทั้งหมด<br>พนักงาน: ทั้งหมด |                                             |                                   |
|---------------------------------------------------------------------------------------|----------------------|------------------------------------|--------------------------------------------------|-----------------------------------|---------------------------------------------|-----------------------------------|
| ถือครอง <mark>วันที่</mark> ตรว                                                       | านับ เลขที่เอกสาร    | รหัสทรัพย์สิน                      | ชื่อทรัพย์สิน                                    | สถานะครวจนับ                      | ผู้ตรวจนับทรัพย์สิน                         | หมายเหตุ                          |
| าย1ฝ่ายชัพพอร์เ                                                                       | ERP: คุณพนิดา - (สาข | าบิซิเนส แอนด์ เทคโนโล             | อื่ /แผนก1แผนกชัพพอร์ต ERP/หน่วยงานหน่วยชัพพอร์ต | ERP)                              |                                             |                                   |
| 11/07/2                                                                               | i66 CT660000052      | T651200001                         | โต๊ะทำงา                                         | ตรวจแล้ว(ครบ)                     | นางขฎา คำแหง                                | สิ้นซักฝืด                        |
|                                                                                       | CT660000052          | C651200003                         | เก้าอื้2                                         | ตรวจแล้ว(ครบ)                     | นางขฏา คำแหง                                | *                                 |
|                                                                                       | CT660000052          | NB660600001                        | คอมพิวเตอร์ Note Book Lenovo 12345678            | ตรวจแล้ว(ครบ)                     | นางขฎา คำแหง                                |                                   |
|                                                                                       | CT660000044          | NB660600001                        | คอมพิวเตอร์ Note Book Lenovo 12345678            | ผิดสถานที่ สภาพสมบูรณ์            | นางขฎา คำแหง                                | 2                                 |
|                                                                                       | CT660000047          | NB660600001                        | คอมพิวเตอร์ Note Book Lenovo 12345678            | รอตรวจนับ                         |                                             | *                                 |
|                                                                                       | CT660000048          | NB660600001                        | ตอมพิวเตอร์ Note Book Lenovo 12345678            | กำลังตรวจนั                       | *:                                          |                                   |
|                                                                                       |                      |                                    |                                                  | รวมทั้งหม                         | in 6 รายการ, ตรวจนับแล้ว 1 <mark>ร</mark> า | ายการ ( พบ 0 ไม่พบ 0 ผิดสถานที่ 1 |
| าย1ฝ่ายชัพพอร์เ                                                                       | ERP: คุณ1ปรารถนา 11  | ช <mark>นประชา (สาขาบิชิเนส</mark> | แอนด์ เทคโนโลยี่ /แผนก1แผนกซัพพอร์ต ERP/หน่วยงา  | นหน่วยซัพพอร์ต ERP)               |                                             |                                   |
| 11/07/2                                                                               | 66 CT66000047        | NB660600004                        | คอมพิวเตอร์ Note Book Lenovo 003                 | รอดรวจนับ                         | 27                                          | 22                                |
|                                                                                       | CT660000048          | NB660600004                        | คอมพิวเตอร์ Note Book Lenovo 003                 | กำลังตรวจนั                       | •:                                          | *                                 |
|                                                                                       | CT660000046          | Tel660500002                       | โทรศัพท์ตั้งโต๊ะ # 528                           | รอตรวจนับ                         |                                             | -                                 |

\*\*หมายเหตุ รายงานแสดงข้อมูลบนหน้าจอ preview สามารถพิมพ์เป็นรายงานออกมาได้ และสามารถ export รายงานออกมา เป็นไฟล์ Excel ได้

รายงานการตรวจนับประเภททรัพย์สินตามพนักงาน จะแสดงรายละเอียดของผลการตรวจนับรายการทรัพย์สินของ พนักงานแต่ละท่านที่มีการไปตรวจนับมา ซึ่งจะแสดงสถานะของการตรวจนับตามแต่ละรายการทรัพย์สินให้ (รายงานจะแสดง ข้อมูลทั้งที่ทำการตรวจนับพนักงานปกติ และตรวจนับพนักงานลาออก)

1.4 สรุปผลการตรวจนับ

วิธีการบันทึกข้อมูล

▶ รายงานการตรวจนับทรัพย์สิน → สรุปผลการตรวจนับ → เลือกเงื่อนไขในการกรองข้อมูล → กด แสดง

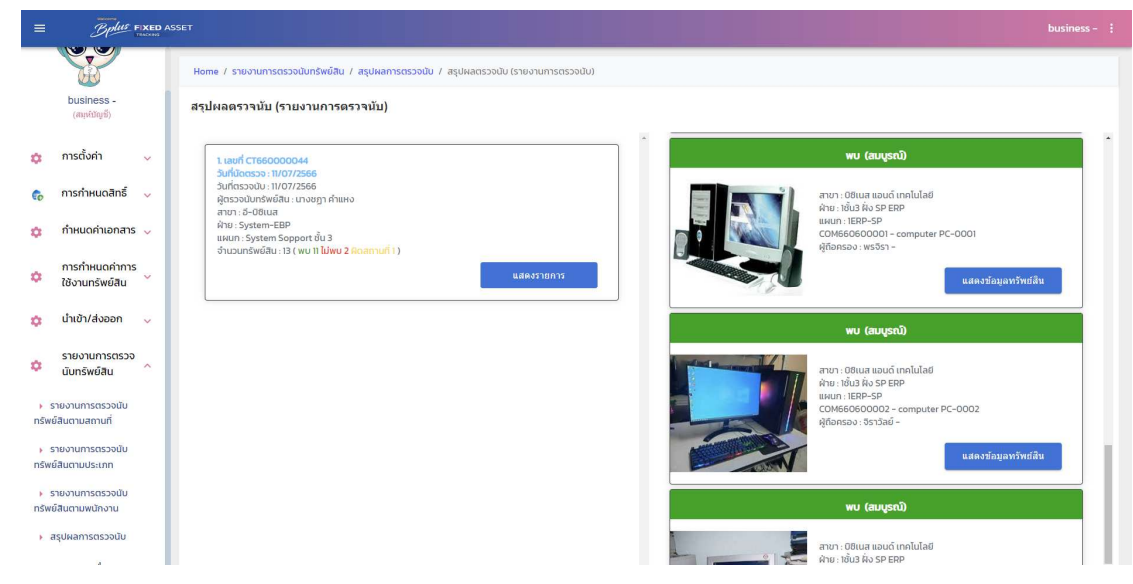

คำอธิบาย

- แสดงรายการ คือ คลิก เพื่อแสดงรายการทรัพย์สินที่ตรวจนับในเอกสารนั้นๆ
- แสดงข้อมูลทรัพย์สิน
   คือ คลิก เพื่อให้แสดงรายละเอียดของรายการทรัพย์สินนั้น เช่น ข้อมูล
   ทรัพย์สิน และข้อมูลผู้รับผิดชอบ

\*\*หมายเหตุ เป็นรายงานที่แสดงข้อมูลบนหน้าจอเท่านั้นไม่สามารถพิมพ์ได้

## 2. รายงานอื่นๆ

เป็นรายงานที่เกี่ยวกับข้อมูลของรายการทรัพย์สินทั้งหมด

2.1 เอกสารใบคืน

วิธีการบันทึกข้อมูล

- รายงานอื่นๆ > เอกสารใบคืน
- 🕨 กด 🧨 เพื่อดูรายละเอียดข้อมูลในเอกสารเลข

| ≡ Be                              | FIXED A     | SSET                   |                                                                          |                  |              |                         |                     |                         | bus          |  |
|-----------------------------------|-------------|------------------------|--------------------------------------------------------------------------|------------------|--------------|-------------------------|---------------------|-------------------------|--------------|--|
|                                   | ;           | Home                   | <ul> <li>/ รายงานอื่นๆ / เอกสารใน</li> <li>เกริใบคืนทรัพย์สิน</li> </ul> | คืน              |              |                         |                     |                         |              |  |
| business -<br>(ສະເທີນັດງນີ)       |             | s                      | ห้สเอกลารใบคืน :<br>ประเภทเอกลาร :                                       |                  | SP           | (สตรวจนับ :<br>เหตุผล : | วันที่เอกส          | ทรใบคืน: วัน/เดือน/ปี 🖻 |              |  |
| การตั้งค่า                        | ~           |                        |                                                                          |                  |              | ส้างค่า                 |                     |                         |              |  |
| , การกำหนดสิเ                     | nấ 🗸        |                        | รหัสเอกสารใบคืน                                                          | าหัสตรวจ         | สับ          | วันที่เอกสารใบคืน       | ประเภทเอกสาร        | เหตุผล                  |              |  |
| กำหนดค่าเอก                       | าสาร 🗸      |                        | RT6603000001                                                             | СТ6600           | 00005        | 22/03/2566              | คืนกรณีพนักงานลาออก | พนักงานลาออก            |              |  |
| การกำหนดค่<br>ใช้งานทรัพย์:       | าการ<br>สิน | 1                      | RT6605000001                                                             | CT6600           | 00010        | 02/05/2566              | คืนกรณีพนักงานลาออก | พนักงานลาออก            | พนักงานลาออก |  |
| เว็บบัล/ส่งจอ                     |             | 1                      | RT6606000001                                                             | CT6600           | 00031        | 20/06/2566              | คืนกรณีพนักงานลาออก | พนักงานลาออก            | พนักงานลาออก |  |
|                                   | ~           | 1                      | RT6606000002                                                             | CT6600           | 00033        | 21/06/2566              |                     | พนักงานลาออก            | พนักงานลาออก |  |
| รายงานการต<br>นับทรัพย์สิน        | 1520        | 1                      | RT6605000003                                                             | СТ6600           | 23/06/2566   |                         | คืนทรณีพนักงานลาออก | พนักงานลาออก            |              |  |
| รายงานอื่นๆ                       | ^           | ▶ RT6605000004 CT66000 |                                                                          | 00043            | 28/06/2566   | คืนกรณีพนักงานอาออก     | พนักงานอาออก        |                         |              |  |
| > รายงาน Tag เพื่อตี<br>กรัพย์สิน | ดกับ        |                        |                                                                          |                  |              |                         |                     | ×                       |              |  |
|                                   |             |                        | * sH                                                                     | สเอกสารใบคืน :   | RT6606000004 |                         |                     |                         |              |  |
|                                   |             |                        | * รหัสเอกสารตร:                                                          | วจนับทรัพย์สิน : | CT660000043  |                         |                     |                         |              |  |
|                                   |             |                        | วัน                                                                      | ที่เอกสารใบคืน : | 28/06/2566   |                         |                     |                         |              |  |
|                                   |             |                        |                                                                          | หมายเหตุ :       | พนักงานลาออก |                         |                     |                         |              |  |
|                                   | Actio       | ons s                  | หัสทรัพย์สิน                                                             | ชื่อทรัพย์สิน    | สำนวน        | สถานะ                   | ศาอธิบาย            | หมายเหตุ                |              |  |
|                                   | 1           | • •                    | OM660600003                                                              | computer 000     | 1 1          | สภาพสมบูรณ์             | ไม่มีอุปกรณ์เมาส์   |                         |              |  |
|                                   |             |                        |                                                                          | 1                |              |                         |                     |                         |              |  |

\*\*หมายเหตุ เป็นรายงานที่แสดงข้อมูลบนหน้าจอเท่านั้นไม่สามารถพิมพ์ได้

2.2 ใบคืนทรัพย์สิน

วิธีการบันทึกข้อมูล

๖ รายงานอื่นๆ → ใบคืนทรัพย์สิน → เลือกเงื่อนไขในการกรองข้อมูล → กด แสดง

## <u>ตัวอย่างใบคืนทรัพย์สิน</u>

|          |                                 | 1                  | ใบคืนทรัพย์สิน                |                   |  |  |  |  |  |  |  |
|----------|---------------------------------|--------------------|-------------------------------|-------------------|--|--|--|--|--|--|--|
| ชื่อพนัก | างาน : นายสมเกียรติ เพ่ง        |                    | รหัสพนักงาน : 4242452         |                   |  |  |  |  |  |  |  |
| ต่ำแหน่  | ง : <mark>1</mark> ชัพพอร์ต ERP |                    | แผนก/ฝ่าย : ไฝ่ายซัพพอร์ต ERP |                   |  |  |  |  |  |  |  |
| เลขที่เอ | กสาร : RT6606000004             |                    | เหตุผลการคืน : พนักงานลาออก   |                   |  |  |  |  |  |  |  |
| ่ำดับ    | รหัสกรัพย์สิน                   | รายการทรัพย์สิน    | สถานะ/สภาพ                    | หมายเหตุ          |  |  |  |  |  |  |  |
| 1        | COM660600003                    | computer 0001      | พบ สภาพสมบูรณ์                | ไม่มีอุปกรณ์เมาส์ |  |  |  |  |  |  |  |
|          | (นายส<br>วันที่:                | มเกียรติ เพ่ง)<br> | (นางช<br>วันที่:              | ฎา ค่ำแหง)<br>/   |  |  |  |  |  |  |  |
|          | ลงชื่อพนักงาน:                  |                    |                               |                   |  |  |  |  |  |  |  |
|          | (                               | )                  |                               |                   |  |  |  |  |  |  |  |
|          | วันที่:/.                       | /                  |                               |                   |  |  |  |  |  |  |  |

\*\*หมายเหตุ เป็นเอกสารที่โปรแกรมสร้างให้อัตโนมัติเมื่อมีการตรวจนับพนักงานที่ลาออก

### 2.3 รายงานแผนผังสถานที่

วิธีการบันทึกข้อมูล

> รายงานอื่นๆ → รายงานแผนผังสถานที่ → เลือกเงื่อนไขในการกรองข้อมูล → กด แสดง <u>ตัวอย่างรายงานแผนผังสถานที่</u>

| ถานที่           | รพัสทรัพย์สิน       | ชื่อทรัพย์สิน                    | รูปทรัพย์สิน | ผู้ถือครอง        | ผู้ควบคุม     |         |
|------------------|---------------------|----------------------------------|--------------|-------------------|---------------|---------|
| เชิเนส แอนด์     | เทคโนโลยี (BT)      |                                  |              |                   |               |         |
| ERP-BT (ER       | P-BT)               |                                  |              |                   |               | 3 \$160 |
| ERP Suj          | pport ขั้น3 (ERP)   |                                  |              |                   |               |         |
|                  | NB651200001         | Note Book Lenovo HARMAN          |              | ารสัญ -           | สุภาพร แอดมิน |         |
|                  | M651200001          | โทรศัพท์มือถือ NOKIA 3315 (4268) |              | สุภาพร แอคมิน     | สุภาพร แอดมิน |         |
|                  | M651200002          | โทรศัพท์มือถือ NOKIA 3315 (4267) |              | ประกา แอดมิน      | ประภา แอดมิน  |         |
| 1ฝ่ายโปรแกร      | มเงินเดือน (1BT-PR) |                                  |              |                   |               |         |
| 1แผนก P          | R (1BT-PR)          |                                  |              |                   |               | 2 5181  |
|                  | C651200003          | เก้าอี้2                         |              | พนิดา -           | สโรซา -       |         |
|                  | T651200001          | ได้ะทำงา                         |              | พนิดา -           | สโรซา -       |         |
| 1ชั้น3 ฝั่ง SP เ | ERP (1F3-ERP)       |                                  |              |                   |               |         |
| 1ERP-SP          | (1ERP-SP)           |                                  |              |                   |               | 34 รายเ |
|                  | Te1660500002        | โทรศัพท์ตั้งโต๊ะ # 528           |              | 1ปรารถนา 1ชนประชา | สุภาพร แอคมิน |         |
|                  | TC66050001          | โด๊ะพับ 2 ตอนพื้นขาว 1           |              | สุภาพร แอคมิน     | สุภาพร แอดมิน |         |
|                  | TC66050002          | โด๊ะพับ 2 ตอนพื้นขาว 2           | 2            | สุภาพร แอคมิน     | สุภาพร แอดมิน |         |
|                  | TC66050003          | โด๊ะพับ 2 ตอนพื้นขาว 3           |              | สุภาพร แอคมิน     | สุภาพร แอคมิน |         |
|                  | TC66050004          | โค๊ะพับ 2 ตอนพื้นขาว 4           | •            | สุภาพร แอคมิน     | สภาพร แอคมิน  |         |

รายงานแผนผังสถานที่ จะแสดงรายละเอียดของสถานที่ที่อยู่ของทรัพย์สินว่าแต่ละสถานที่นั้นมีทรัพย์สินทั้งหมดกี่ รายการและมีรายการใดอยู่บ้าง พร้อมกับแสดงว่าใครเป็นผู้ใช้งานหรือถือครองอยู่ให้ด้วย

2.4 รายงาน Tag เพื่อติดกับทรัพย์สิน

หลังจากที่มีการสร้างรายการทรัพย์สินแล้ว โปรแกรมสามารถพิมพ์ Tag เป็น QR Code เพื่อนำไปติดกับตัวรายการ ทรัพย์สินนั้นๆ ได้ ซึ่งสามารถแสกน QR Code ของรายการทรัพย์สินนั้นเพื่อดูรายละเอียดได้ เช่น ใครเป็นผู้ถือครองทรัพย์สิน นั้น เป็นต้น รวมถึงรองรับการแสกนสำหรับการตรวจนับทรัพย์สินได้อีกด้วย ซึ่งมีวิธีการพิมพ์รายงาน Tag QR Code ดังนี้

วิธีการบันทึกข้อมูล

รายงานอื่นๆ > รายงาน Tag เพื่อติดกับทรัพย์สิน > เลือกเงื่อนไขในการกรองข้อมูล > กด แสดง

| =           | Bolus .                           | IXED ASS | ET            |                         |                                          |                         |            |                                                                                                    |                                          | Business Plus |
|-------------|-----------------------------------|----------|---------------|-------------------------|------------------------------------------|-------------------------|------------|----------------------------------------------------------------------------------------------------|------------------------------------------|---------------|
|             | (สมุห์บัญชี)                      |          | รายงาน Tag ทร | รัพย์สิน                |                                          |                         |            |                                                                                                    |                                          |               |
| ~           | การตั้งค่า                        |          | 3             | ตั้งแต่                 |                                          | ถึง                     |            |                                                                                                    |                                          |               |
| Ť           |                                   | ÷        | รหัสทรัพย์สิน | ทั้งหมด                 | 1 ~                                      | ทั้งหมด                 | $ $ $\sim$ |                                                                                                    |                                          |               |
| 60          | <mark>การกำหนดสิทธิ์</mark>       | × •      | ประเภท        | ทั้งหมด                 |                                          | ทั้งหมด                 |            |                                                                                                    |                                          |               |
| ¢           | กำหนดค่าเอกสาร                    | ~        | โครงการ       | ทั้งหมด                 |                                          | ทั้งหมด                 | ~          |                                                                                                    |                                          |               |
|             |                                   |          | สาขา          | บิชิเนส แอนด์ เทคโนโลยี | ~                                        | บิชิเนส แอนด์ เทคโนโลยี | -          |                                                                                                    |                                          |               |
| \$          | การกำหนดค่าการ<br>ใช้งานทรัพย์สิน | ~        | ฝ่าย          | าชั้น3 ฝั่ง SP ERP      | 1 ~ 1                                    | าชั้น3 ฝั่ง SP ERP      | 1~         |                                                                                                    |                                          |               |
|             |                                   |          | แพนก          | ทั้งหมด                 |                                          | ทั้งหมด                 |            |                                                                                                    |                                          |               |
| \$          | นำเข้า/ส่งออก                     | ~        | พนักงาน       | ทั้งหมด                 |                                          | ทั้งหมด                 | - ×        |                                                                                                    |                                          |               |
| ~           | รายงานการตรวจ                     |          |               |                         |                                          |                         |            |                                                                                                    |                                          |               |
| ~           | นับทรัพย์สิน                      | Ť        |               | Q แสดง                  | 9 พิมพ์                                  |                         |            |                                                                                                    |                                          |               |
| •           | รายงานอื่นๆ                       | ~        |               |                         |                                          |                         |            |                                                                                                    |                                          |               |
| • 7         | ับคืนทรัพย์สิน                    |          |               | [                       | a fatte en e                             | 20/257                  |            | Affe source                                                                                                    |                                          |               |
|             | ะวรงวบแผนตังสถาบที่               |          |               |                         |                                          |                         |            | 10 TC0006000                                                                                                    | 10 TC05060032                            |               |
|             |                                   |          |               | L                       | to Instwiduld, # sza                     |                         |            | dei 15vitu z naurikuzno i                                                                                                    | da 1846u z ceuriluoro z                  |               |
| > L         | อกสารเบคน                         |          |               |                         |                                          |                         |            |                                                                                                    |                                          |               |
| ) s<br>nšwa | รายงาน Tag เพื่อติดกับ<br>ย์สิน   |          |               |                         |                                          | 86<br>5/2308            |            | Contractions and the contraction of the contraction of the contraction |                                          |               |
| ► 5         | รายงาน Tag สถานที่จัดเ            | เก็บ     |               |                         | ม ารระงงออง<br>ข้อ ได้ฟัง 2 ตองฟังชาว 3  |                         |            | 0 100000004<br>8e 15482 2 0008000 4                                                                                                    | เขา สามารถ<br>เขา โรงพัน 2 กรณศึมชาว 5   |               |
| ) S         | รายงานประวัติทรัพย์สิน            |          |               |                         |                                          |                         |            |                                                                                                    |                                          |               |
| <u>ب</u>    | รายงานทะเบียนทรัพย์สิเ            | u        |               |                         |                                          | 65<br>5029M             |            | Anfla 191068     Malla 191068     Malla 191068     Malla 191068     Malla 191068     Malla 191068     Malla 19106     Malla 19106     Mal      |                                          |               |
| (           | ออกจากระบบ                        |          |               |                         | ο, ποσσοσοσο<br>δο, Ιδικίν ο ασυλίτατο σ |                         |            | ю тововодо<br>ба 18.46 и 2 салибило 7                                                                                                    | 10 TC56062000<br>do 10 illu 2 coulfumo a |               |

รายงาน Tag เพื่อติดกับทรัพย์สิน จะแสดง QR Code ประจำตัวของรายการทรัพย์สินนั้นๆ พร้อมแสดงรหัสและชื่อ ของทรัพย์สิน แสดงวันที่ซื้อและวันที่หมดประกัน รวมถึงแสดง Serail Number ใน Tag ให้ด้วย

2.5 รายงาน Tag สถานที่จัดเก็บ

หลังจากที่มีการสร้างสถานที่ที่อยู่ของรายการทรัพย์สินแล้ว โปรแกรมยังสามารถพิมพ์ Tag QR Code ของสถานที่ เพื่อ นำไปติดที่สถานที่นั้นๆ ซึ่งสามารถแสกน QR Code ของสถานที่นั้นเพื่อดูรายละเอียดได้ เช่น สถานที่นั้นมีรายการทรัพย์สินใด อยู่บ้าง เป็นต้น รวมถึงรองรับการแสกน QR Code สถานที่สำหรับทำการตรวจนับทรัพย์สินได้อีกด้วย ซึ่งมีวีธีการพิมพ์รายงาน Tag สถานที่ ดังนี้

วิธีการบันทึกข้อมูล

รายงานอื่นๆ > รายงาน Tag สถานที่จัดเก็บ > เลือกเงื่อนไขในการกรองข้อมูล > กด แสดง

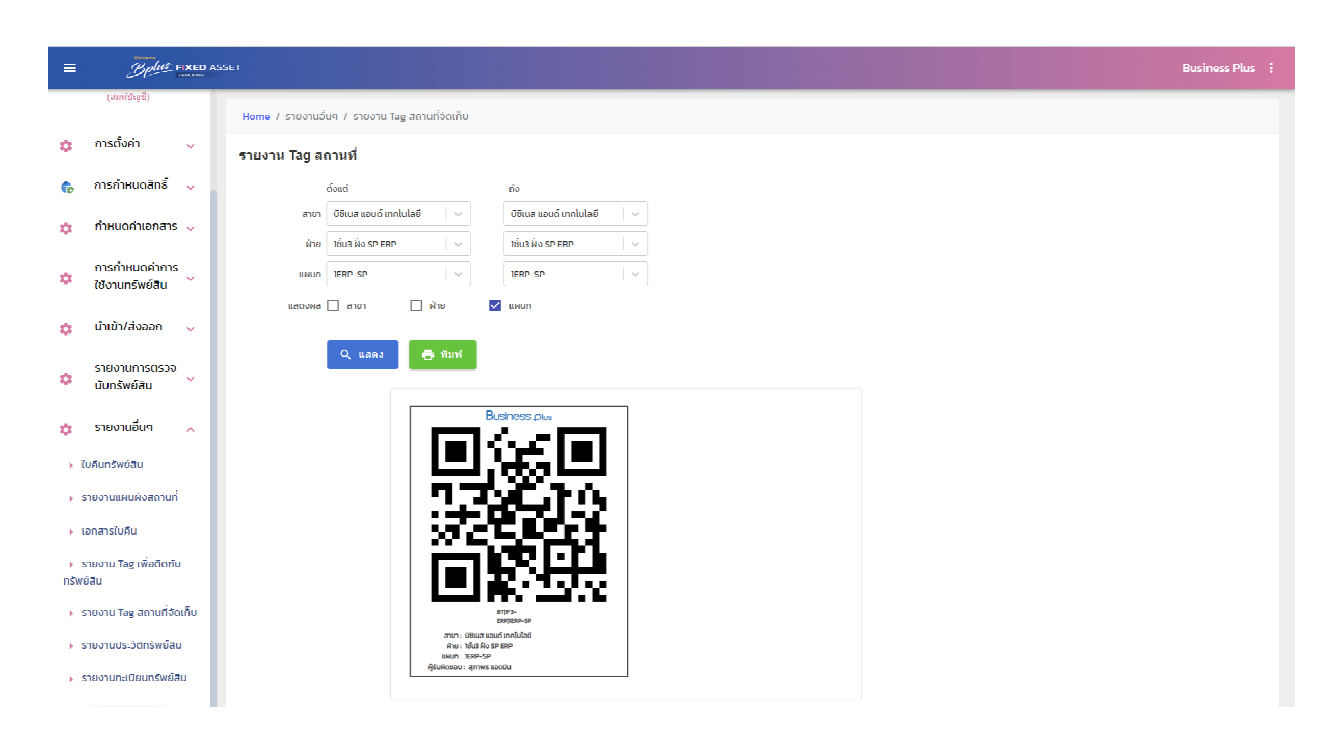

รายงาน Tag สถานที่จัดเก็บ จะแสดง QR Code ของสถานที่นั้นตามที่กำหนดในเงื่อนไข พร้อมแสดงชื่อสาขา ชื่อฝ่าย และชื่อแผนก รวมถึงแสดงชื่อของผู้ดูแลสถานที่นั้นๆ ใน Tag ให้ด้วย

2.6 รายงานประวัติทรัพย์สิน

สามารถเรียกดูรายการทรัพย์สินแต่ละรายการ และประวัติการตรวจนับของรายการทรัพย์สินที่ต้องการได้ วิธีการบันทึกข้อมูล

>> รายงานอื่นๆ → รายงานประวัติทรัพย์สิน → เลือกเงื่อนไขในการกรองข้อมูล → กด แสดง <u>ตัวอย่างรายงานประวิตทรัพย์สิน</u>

| <b>บริษัท ทดสอบ</b><br>รายงานการตรวจน้ | ร <b>ิษัท ทดสอบโปรแกรม จำกัด</b> Bเ<br>ยงานการตรวจนับตามประเภททรัพย์สิน |                                                                 |               |          |            |                                     |                           |               |            |                     |                      |  |
|----------------------------------------|-------------------------------------------------------------------------|-----------------------------------------------------------------|---------------|----------|------------|-------------------------------------|---------------------------|---------------|------------|---------------------|----------------------|--|
| เงื่อนไข                               | รหัสทรัพย์สิน:<br>สาขา: ทั้งหมด<br>ผู้ถือครอง: Business Plus            | ประเภททรัพย์สิน: ทั้งหมด<br>ฝ่าย: ทั้งหมด<br>ผู้ควบคุม: ทั้งหมด |               |          |            | โครงการ:<br>แผนก: ทั้<br>สถานะ: ทั่ | ทั้งหมด<br>งหมด<br>เ้งหมด |               |            |                     |                      |  |
| รพัสทรัพย์สิน                          | ขื่อหรัพย์สิน                                                           | ผู้อีอครอง                                                      | ผู้ควบคุม     | ราคาซื้อ | วันที่ซื้อ | เลขเอกสารซื้อ                       | วันที่ตรวจนับ             | เลขที่ตรวจนับ | สถานะ      | ผู้ครวจนับทรัพย์สิน | แพนก                 |  |
| เครื่องกรองน้ำ (FT)                    |                                                                         |                                                                 |               |          |            |                                     |                           |               |            |                     |                      |  |
| FT66010002                             | เครื่องกรองน้ำ - ตึก 84 ขั้น 1                                          | Business Plus                                                   | สุภาพร แอคมิน | 0.00     | 11/01/2562 | 1.5                                 | 20/06/2566                | CT660000017   | ขอตรวจใหม่ | นางขฎา คำแหง        | AF-BT                |  |
| FT66010002                             | เครื่องกรองน้ำ - ตึก 84 ชั้น 1                                          | Business Plus                                                   | สุภาพร แอคมิน | 0.00     | 11/01/2562 | 12                                  |                           | CT660000011   | ไม่รับนัด  | 5.0                 | AF-BT                |  |
| FT66010002                             | เครื่องกรองน้ำ - ตึก 84 ชั้น 1                                          | Business Plus                                                   | สุภาพร แอคมิน | 0.00     | 11/01/2562 | 1.0                                 |                           | CT660000007   | รอตรวจมับ  |                     | AF-BT                |  |
| FT66010002                             | เครื่องกรองน้ำ - ศึก 84 ขึ้น 1                                          | Business Plus                                                   | สุภาพร แอคมิน | 0.00     | 11/01/2562 | 522                                 | 22/03/2566                | CT660000004   | WU         | นายBusiness Plus    | AF-BT                |  |
|                                        |                                                                         |                                                                 |               |          |            |                                     |                           |               |            | เครื่อง             | ารองน้ำ รวม 4 รายการ |  |
|                                        |                                                                         |                                                                 |               |          |            |                                     |                           |               |            | 53                  | มทั้งหมด 4 รายการ    |  |

รายงานประวัติทรัพย์สิน จะแสดงรายละเอียดของรายการทรัพย์สินแต่ละรายการ พร้อมแสดงประวัติการ ตรวจนับ โดยแสดงเลขที่เอกสารใบตรวจนับทั้งหมดที่เกยทำการตรวจนับและสถานะการตรวจนับขึ้นมาให้

\*\*หมายเหตุ

1. ชื่อรายงานจะเปลี่ยนไปตามเงื่อนไขการกรองรายงาน

1/2

#### 2.7 รายงานทะเบียนทรัพย์สิน

หลังจากที่มีการสร้างรายการทรัพย์สินเรียบร้อยแล้ว โปรแกรมยังสามารถเรียกรายงานตรวจสอบรายงานทะเบียน ทรัพย์สินแต่ละรายการ ได้ดังนี้

วิธีการบันทึกข้อมูล

🖒 รายงานอื่นๆ → รายงานทะเบียนทรัพย์สิน → เลือกเงื่อนไขในการกรองข้อมูล → กด แสดง

| <b>บริษัท ทดสอบโปรแกรม จำกัด</b><br>รายงานทะเบียนทรัพย์สินตามประเภท |                                                                |                                                                |                   |           |            |               |               |               |
|---------------------------------------------------------------------|----------------------------------------------------------------|----------------------------------------------------------------|-------------------|-----------|------------|---------------|---------------|---------------|
| เงื่อนไข                                                            | รหัสทรัพย์สิน: ทั้งหมด<br>สาขา: ทั้งหมด<br>ผู้ถือครอง: ทั้งหมด | ประเภททรัพย์สิน: คอมพิว<br>ฝ่าย: ทั้งหมด<br>ผู้ควบคุม: ทั้งหมด |                   |           |            |               |               |               |
| รหัสทรัพย์สิน                                                       | ซื่อทรัพย์สิน                                                  | ผู้ถือครอง                                                     | ผู้ควบคุม         | ราคาซื้อ  | วันที่ซื้อ | เลขเอกสารซื้อ | ผู้จัดจำหน่าย | หมายเหตุ      |
| คอมพิวเตอร์ตั้งโต๊ะ                                                 | (COM)                                                          |                                                                |                   |           |            |               |               |               |
| COM660600001                                                        | computer PC-0001                                               | พรจิรา -                                                       | สุภาพร แอดมิน     | 0.00      | 06/06/2559 | 25            | Si            |               |
| COM66060002                                                         | computer PC-0002                                               | จิราวัลย์ -                                                    | สุภาพร แอดมิน     | 0.00      | 17/06/2563 |               | 2             |               |
| COM660600003                                                        | computer 0001                                                  | ชฎา คำแหง                                                      | สุภาพร แอดมิน     | 21,500.00 | 22/06/2566 | 51            | V000017       |               |
| COM660600004                                                        | computer 0002                                                  | ชฎา คำแหง                                                      | ชฏา คำแหง         | 21,500.00 | 22/06/2566 | 2             | V000018       |               |
| COM660600005                                                        | computer 0003                                                  | ชฏา คำแหง                                                      | ชฎา คำแหง         | 21,500.00 | 22/06/2566 | 22            | V000019       |               |
| COM660600006                                                        | computer 0004                                                  | ปรารถนา ขนประชา                                                | สุภาพร แอดมิน     | 21,500.00 | 22/06/2566 | -             | V000034       |               |
| COM660600007                                                        | computer 0005                                                  | สมเกีย <mark>ร</mark> ดี ต่อเพ็ง                               | ชฏา คำแหง         | 21,500.00 | 22/06/2566 | -             | V000035       |               |
| COM660600008                                                        | computer 0006                                                  | ชฏา คำแหง                                                      | ชฎา คำแหง         | 21,500.00 | 22/06/2566 |               | V000036       |               |
| COM660700001                                                        | computer 0007                                                  | ปรารถนา ชนประชา                                                | สุภาพร แอดมิน     | 21,500.00 | 22/06/2566 |               | V000040       |               |
| COM660700002                                                        | computer 0008                                                  | ชฏา คำแหง                                                      | ชฏา คำแหง         | 21,500.00 | 22/06/2566 | -             | V000041       |               |
| COM660700003                                                        | computer 0009                                                  | ชฎา คำแหง                                                      | ชฏา คำแหง         | 21,500.00 | 22/06/2566 | -             | V000042       |               |
| COM660700004                                                        | computer 0010                                                  | ชฏา คำแหง                                                      | ชฎา คำแหง         | 21,500.00 | 22/06/2566 |               | V000043       |               |
| COM660700005                                                        | computer 0011                                                  |                                                                | ชฎา คำแหง         | 21,500.00 | 22/06/2566 |               | V000046       |               |
| Note Book (NB)                                                      |                                                                |                                                                |                   |           |            |               |               | รวม 13 รายการ |
| NB651200001                                                         | Note Book Lenovo HARMAN                                        | วรลัย -                                                        | สภาพร แอดมิน      | 0.00      | 22/12/2565 |               |               |               |
| NB660600001                                                         | ตอมพิวเตอร์ Note Book Lenovo 12345678                          | พนิดา -                                                        | ง<br>สภาพร แอดมิน | 38,900,00 | 22/06/2566 |               | V000013       |               |
| NB660600002                                                         | คอมพิวเตอร์ Note Book Lenovo 001                               | สภาพร แอดมิน                                                   | สภาพร แอดมิน      | 38,900.00 | 22/06/2566 | 2             | V000014       |               |
| NB660600003                                                         | คอมพิวเตอร์ Note Book Lenovo 002                               | ้.<br>สากล มะโนตา                                              | ประกา แอดมิน      | 38,900.00 | 22/06/2566 | -             | V000015       |               |
| NB660600004                                                         | คอมพิวเตอร์ Note Book Lenovo 003                               | 1ปรารถนา<br>1ชนประชา                                           | สุภาพร แอดมิน     | 38,900.00 | 22/06/2566 |               | V000016       |               |
| NB660600005                                                         | คอมพิวเตอร์ Note Book Lenovo 004                               | สมเกียรดิ ต่อเพ็ง                                              | ประภา แอดมิน      | 38,900.00 | 22/06/2566 | 2             | V000031       |               |
| NB660600006                                                         | คอมพิวเตอร์ Note Book Lenovo 005                               | สมชาย หมายมั่น                                                 | ประภา แอดมิน      | 38,900.00 | 22/06/2566 | -             | V000032       |               |
| NB660600007                                                         | คอมพิวเตอร์ Note Book Lenovo 006                               | ปรารถนา ชนประชา                                                | สุภาพร แอดมิน     | 38,900.00 | 22/06/2566 | 51            | V000033       |               |

ผู้พิมพ์: Business Plus เวลา: 13/07/2566 14:42

## รายงานทะเบียนทรัพย์สิน จะแสดงรายละเอียดที่ตั้งก่าของรายการทรัพย์สินแต่ละรายการขึ้นมาให้

### 3 รายงานการซ่อมทรัพย์สิน

เพื่อให้ผู้ใช้งานสามารถพิมพ์รายงานต่างๆ จากโปรแกรมสำหรับตรวจสอบข้อมูล ไม่ว่าจะเป็นรายงานที่เกี่ยวข้องกับ เอกสารการซ่อม/ตัดชำรุด หรือจะเป็นรายงานการซ่อมทรัพย์สิน ได้

3.1 ใบแจ้งซ่อม

วิธีการบันทึกข้อมูล

รายงานงานการซ่อม > ใบแจ้งซ่อม > เลือกเงื่อนไขในการกรองข้อมูล > กด แสดง

÷.

## <u>ตัวอย่างใบแจ้งซ่อม</u>

|                                                       |                                                                 |          | Busi       |                 |             |                                                           |  |  |  |  |
|-------------------------------------------------------|-----------------------------------------------------------------|----------|------------|-----------------|-------------|-----------------------------------------------------------|--|--|--|--|
|                                                       |                                                                 |          |            | ใบแจ้งซ่อม      |             |                                                           |  |  |  |  |
|                                                       |                                                                 |          |            |                 |             | เลขที่เอกสาร : INC671200000004<br>วันที่แจ้ง : 24/12/2567 |  |  |  |  |
| เข้อมูล                                               | าแจ้งซ่อม                                                       |          |            |                 |             | 501100-2-7122507                                          |  |  |  |  |
| ผู้แจ้                                                | ผู้แจ้ง : นายประวิทย์ แรงซึ่งชีวิต เลมที่ทรัพย์สิน : TEL2567020 |          |            |                 |             |                                                           |  |  |  |  |
| ต่าน                                                  | ต่าแหน่ง: พมักงาน ERR Support Insศัพท์ Prawit                   |          |            |                 |             |                                                           |  |  |  |  |
| หน่วยงาน : ฝาย-ERP/แผนก-ERP<br>สถามที่ - ห้อง ERP/erp |                                                                 |          |            |                 |             |                                                           |  |  |  |  |
| ผู้ถือ                                                | งครอง : นายประวิทย์ แรงซึ่งชีวิต                                | 1        |            |                 |             |                                                           |  |  |  |  |
| วันที่                                                | เหมดประกัน : 07/12/2564                                         |          |            |                 |             |                                                           |  |  |  |  |
| อาก                                                   | กร/สาเหตุ : ไม่ได้ยินเสียง                                      |          |            |                 |             |                                                           |  |  |  |  |
| 2.ผู้อนุ                                              | มัติช่อม                                                        |          |            |                 |             |                                                           |  |  |  |  |
| ล่าดับ                                                | ชื่อ                                                            | ฝ่าย     |            | แผนก            | ด้านหน่ง    | วันที่อนุมัติ                                             |  |  |  |  |
| 1                                                     | คุณจีระวรรณ จิตต์เขมัน                                          | ฝ่าย-ERP |            | แผนก-SE         | Manager-erp | 24/12/2567                                                |  |  |  |  |
| 2                                                     | คุณศรชย หวหนาพายเทคนค                                           | W18-SE   |            | แผนก-ระ         | manager-se  | -                                                         |  |  |  |  |
| 3                                                     | ประเมินผลงานช่อม                                                |          |            |                 |             |                                                           |  |  |  |  |
| -                                                     | 🗌 : ใช้งานได้                                                   |          | 🗆 : ซอมเอง | 🗌 : ส่งช่อม     |             | 🖾 : ช่อมไม่ได้                                            |  |  |  |  |
| s                                                     | ายละเอียดการช่อม :-                                             |          |            |                 |             |                                                           |  |  |  |  |
|                                                       | ค่าใช้จ่าย : 0                                                  |          |            | เจ้าหน้าที่ช่อม |             |                                                           |  |  |  |  |
|                                                       | ผ้รับจ้างช่อม : -                                               |          |            | วันที่กำหนดเสร็ | 0:-         |                                                           |  |  |  |  |
|                                                       | ผู้อนุมัติตัดชำรุด : -                                          |          |            |                 |             |                                                           |  |  |  |  |
|                                                       | รายละเอียดการตัดชำรุด : -                                       |          |            |                 |             |                                                           |  |  |  |  |
| 4.ບັເ                                                 | มทึกการส่งมอบ                                                   |          |            |                 |             |                                                           |  |  |  |  |
|                                                       | - ดีมาก                                                         | 🗌 : ดี   | 🗌 : Uhu    | กลาง            | 🗌 : พอใช้   | 🔲 : ควรปรับปรุง                                           |  |  |  |  |
| н                                                     | เมายเหตุเพิ่มเติม :-                                            |          |            |                 |             |                                                           |  |  |  |  |
| Ŕ                                                     | รู้รับงานซ่อม : -                                               |          |            |                 |             |                                                           |  |  |  |  |
| č                                                     | ันส่งมอบ : =                                                    |          |            |                 |             |                                                           |  |  |  |  |
| ទូปវ                                                  | าาพแนบ                                                          |          |            |                 |             |                                                           |  |  |  |  |
|                                                       |                                                                 |          |            |                 |             |                                                           |  |  |  |  |

3.2 ใบงานตัดชำรุดเสียหาย

วิธีการบันทึกข้อมูล

۶ายงานงานการซ่อม → รายงานใบงานตัดชำรุดเสียหาย → เลือกเงื่อนไขในการกรองข้อมูล → กด แสดง

## <u>ตัวอย่างใบงานตัดชำรุดเสียหาย</u>

|                                                          |                               | ในงาเ | มตัดชำรุดเสียหาย                    |                                     |                    |                                             |  |
|----------------------------------------------------------|-------------------------------|-------|-------------------------------------|-------------------------------------|--------------------|---------------------------------------------|--|
| เลขที่กรัพย์สิน : TEL256703                              | 20-โกรศัพท์ Prawit            |       |                                     |                                     |                    |                                             |  |
| ผู้ครอบครอง : นาย ประวิทย์                               | แรงซึ่งชีวิต                  |       |                                     |                                     |                    |                                             |  |
| ้<br>สถานที่ : ห้อง ERP/erp/แผเ                          | In ERP                        |       |                                     |                                     |                    |                                             |  |
| หนุมัติซ่อมตัดชำรุด                                      |                               |       |                                     |                                     |                    |                                             |  |
| o, de                                                    | 10 m m                        |       |                                     |                                     |                    |                                             |  |
| 00 89                                                    | BUN                           |       | ILAUN                               | ตำแหน                               | lo -               | วันเวลาที่ชนุมัติ                           |  |
| ชฎา ลิน                                                  | ศาย<br>ฝ่าย-ERP               |       | แผนก<br>ฝ่าย-ERP                    | ตำแหน<br>หัวหน้า                    | <b>เ</b> ง<br>เงาน | วันเวลาที่ชนุมัติ<br>24/12/2567             |  |
| ชฎา สิน<br>ระวัติการซ่อม                                 | หาย<br>ฝ่าย-ERP               |       | แผนก<br>ฝ่าย-ERP                    | ตำแหเ<br>หัวหน้า                    | งาน                | รับเวลาที่ชนุมัต<br>24/12/2567              |  |
| ชฎา ลิน<br>ชฎา ลิน<br>ระวัติการซ่อม<br>เช่บ เลขที่เอกสาร | มาย<br>ฝ่าย-ERP<br>รับที่แจ้ง | อาการ | แผนก<br>ผ้าย-ERP<br>วันที่เริ่มช่อม | ตำแหเ<br>หัวหน้า<br>วันกี่ช่อมเสร็จ | งาน<br>จำนวนวัน    | รับเวลาที่2นุมัต<br>24/12/2567<br>ผลประเมิน |  |

### 3.3 รายงานทะเบียนรายละเอียดการซ่อม แยกตามประเภททรัพย์สิน

## วิธีการบันทึกข้อมูล

➤ รายงานงานการซ่อม → ทะเบียนการซ่อมทรัพย์สิน → เลือกเงื่อนไขในการกรองข้อมูล → กด แสดง

| <b>บริษัท บิซิเนสแอนด์เทคโนโลยี่จำกัด</b><br>ทะเบียนรายละเอียดการซ่อม แยกตามประเภททรัพย์สิน<br>ระหว่างรับที่: 01/10/2567 - 27/02/2568 |                 |                 |                                         |                             |          |                  |               |                          |                                   |                 |              |
|----------------------------------------------------------------------------------------------------|-----------------|-----------------|-----------------------------------------|-----------------------------|----------|------------------|---------------|--------------------------|-----------------------------------|-----------------|--------------|
| เงื่อนไข สาขา: ทั้งหมด<br>ผู้ควบคุม: ทั้งหมด                                                                                          |                 |                 | ฝ้าย: ทั้งหมด<br>ประเภทการซ่อม: ทั้งหมด |                             |          |                  | แผนก: ทั้งหมด |                          |                                   |                 |              |
| วันที่แจ้งช่อม                                                                                                    | ใบแจ้งซ่อม      | ชื่อทรัพย์สิน   | หมายเลขเครื่อง                          | ผู้ถือครอง                  | หน่วยงาน | อาการ            | ประเภทการช่อม | ค่าใช้จ่ <mark>าย</mark> | ผู้ช่อม                           | วันที่ช่อมเสร็จ | วันที่ส่งมอบ |
| โทรศัพท์                                                                                                    |                 |                 |                                         |                             |          |                  |               |                          |                                   |                 |              |
| 24/12/2567                                                                                                    | INC671200000004 | โทรศัพท์ Prawit |                                         | คุณประวิทย์<br>แรงซึ่งชีวิต | แผนก ERP | ไม่ได้ยินเสียง   | ซ่อมไม่ได้    | 0.00                     | •                                 | ÷               | -            |
| 24/12/2567                                                                                                    | INC671200000005 | หูฟัง Prattana  | ÷                                       | คุณปรารถนา<br>ขนประชา       | แผนก ERP | ไม่ได้ยินเสียง   | ใช้งานได้     | 0.00                     |                                   |                 | 24/12/2567   |
| โต๊ะ                                                                                                    |                 |                 |                                         |                             |          |                  |               |                          |                                   |                 |              |
| 16/12/2567                                                                                                    | INC671200000001 | โต๊ะทำงาน-003   |                                         | คุณปรารถนา<br>ขนประชา       | erp      | ขาโต๊ะฝั่วขวาโยก | ซ่อมภายใน     | 125.00                   | คุณธัญเทพ<br>เจ้าหน้าที่ฝ่ายเทคนิ | 16/12/2567<br>R | 16/12/2567   |
| 16/12/2567                                                                                                    | INC671200000002 | โต๊ะทำงาน-003   |                                         | คุณปรารถนา<br>พบประทา       | erp      | ขาโต๊ะหัก        | ซ่อมภายใน     | 0.00                     | คุณธัญเทพ<br>เถ้าหน้าที่ฝ่ายเทคนิ | 16/12/2567<br>e | 24/12/2567   |

### 3.4 รายงานรายละเอียดการซ่อมทรัพย์สิน

### วิธีการบันทึกข้อมูล

๖ รายงานงานการซ่อม → รายละเอียดการซ่อม → เลือกเงื่อนไขในการกรองข้อมูล → กด แสดง

| <b>บริษัท บิซิเนสแอนด์เทคโนโลยี่จำกัด</b><br>รายงานรายละเอียดการซ่อมทรัพย์สิน<br>ระหว่างวันซี 01/10/2567 27/02/2568<br>รหัสทรัพย์สิน: ทั้งหมด |                                                  |                   |                              |              |               |                                           |                 |              |  |  |  |  |
|----------------------------------------------------------------------------------------------------|--------------------------------------------------|-------------------|------------------------------|--------------|---------------|-------------------------------------------|-----------------|--------------|--|--|--|--|
| ลำดับที                                                                                                    | วันที่แจ้งซ่อม                                   | ใบแจ้งซ่อม        | รายละเอียด                   | วิธีการแก้ไข | ประเภทการซ่อม | ค่าใช้จ่าย ผู้ช่อม                        | วันที่ซ่อมเสร็จ | วันที่ส่งมอบ |  |  |  |  |
| รหัสทร์                                                                                                    | รมัสหรัพย์สิน: T016608003 โด๊ะทำงาน-003 S/N: -   |                   |                              |              |               |                                           |                 |              |  |  |  |  |
| 1                                                                                                    | 16/12/2567                                       | INC67120000001    | ขาโต๊ะฝั่วขวาโยก             | -            | ซ่อมภายใน     | 125.00 คุณฮัญเทพ<br>เจ้าหน้าที่ฝ่ายเทคนิค | 16/12/2567      | 16/12/2567   |  |  |  |  |
| 2                                                                                                    | 16/12/2567                                       | INC671200000002   | ขาโต๊ะหัก                    | เปลี่ยน      | ซ่อมภายใน     | 0.00 คุณธัญเทพ<br>เจ้าหน้าที่ฝ่ายเทคนิค   | 16/12/2567      | 24/12/2567   |  |  |  |  |
| รหัสทร์                                                                                                    | รหัสทรัพย์สิน: TEL2567020 โทรศัพท์ Prawit S/N: - |                   |                              |              |               |                                           |                 |              |  |  |  |  |
| 1                                                                                                    | 24/12/2567                                       | INC67120000004    | <mark>ไ</mark> ม่ได้ยินเสียง | -            | ซ่อมไม่ได้    | 0.00 -                                    | -               | -            |  |  |  |  |
| รทัสทร์                                                                                                    | ัพย์สิน: TEL250                                  | 67022 หูฟัง Pratt | ana S/N:-                    |              |               |                                           |                 |              |  |  |  |  |
| 1                                                                                                    | 24/12/2567                                       | INC671200000005   | ไม่ได้ยินเสียง               | -            | ใข้งานได้     | 0.00 -                                    | -               | 24/12/2567   |  |  |  |  |

\*\*\*หมายเหตุ : รายงานแต่ละรายงานในโปรแกรมสามารถ Export เป็นไฟล์ Excel ได้

## บทที่ 25 ถาม-ตอบน่าสนใจ สำหรับโปรแกรม Fixed Asset Tracking

Q: โปรแกรม Fixed Asset Tracking คืออะไร และช่วยอะไรได้บ้าง?

A: Fixed Asset Tracking เป็นเครื่องมือใช้สำหรับการตรวจนับทรัพย์สิน และการแจ้งซ่อมทรัพย์สินกรณีที่เรามีทรัพย์สิน ชำรุคเสียหาย โคยโปรแกรมจะเข้ามาช่วยให้การตรวจนับทรัพย์สินหรือแจ้งทรัพย์สินเสียหายได้อย่างง่ายคายและสะควก รวคเร็ว

Q : ทรัพย์สินเยอะจะเอาเข้าระบบได้อย่างไรบ้างนอกจากบันทึกในโปรแกรมเองทีละรายการ ?

A : รองรับการนำเข้าทรัพย์สินผ่าน Excel ได้อย่างง่ายดาย

Q : ใช้อะไรระบุข้อมูลทรัพย์สินว่าอยู่กับฝ่ายไหน ใครรับผิดชอบ ?

A : ระบบสามารถสร้าง QR Code ประจำตัวของทรัพย์สิน เพื่อระบุข้อมูลทรัพย์สินแต่ละชิ้นได้

Q : ตรวจเจอทรัพย์สินเสียหายสามารถบันทึกได้อย่างไร ?

A : ระบุรายละเอียคที่เจอระหว่างการตรวจนับ หรือถ่ายรูปแนบได้ หลังจากนั้นก็จะมีรายงานผลการตรวจที่บอก รายละเอียคทรัพย์สินเสียหายได้

Q : จะทราบได้อย่างไรว่าทรัพย์สินตัวนี้อยู่ที่ฝ่ายไหน หรือใกรรับผิดชอบอยู่ ?

A : สามารถแสกนได้จาก QR Code ที่ติดอยู่กับตัวทรัพย์สินได้เลยทันที

Q : สามารถบันทึกภาพทรัพย์สินประกอบลงในโปรแกรมได้หรือไม่ และได้กี่รูป

A : สามารถบันทึกภาพทรัพย์สินลงในทะเบียนแต่ละรายการได้ถึง 11 รูป และระหว่างการตรวจนับทรัพย์สินแต่ละตัว สามารถถ่ายรูปทรัพย์สินประกอบได้ครั้งละไม่เกิน 5 รูปต่อ1รายการทรัพย์สิน

Q : กรณีที่พบว่าทรัพย์สินเกิดการชำรุดเสียหายเราสามารถดำเนอนการแจ้งซ่อมในระบบได้เองเลยหรือไม่ A : สามารถบันทึกแจ้งซ่อมในระบบได้ทันทีเพื่อส่งเรื่องไปยังหัวหน้าให้อนุมัติซ่อม

Q : หากทรัพย์สินที่ส่งซ่อมไปแล้ว แต่ไม่สามารถซ่อมได้ โปรแกรมมีพึงก์ชั่นตัดชำรุดออกให้หรือไม่ A : กรณีทรัพย์สินที่ชำรุดและมีการแจ้งส่งซ่อมแล้วไม่สามารถซ่อมได้ ระบบสามารถตัดออกเป็นตัดชำรุดไดเ

#### โปรแกรมบริหารงานบุคคลสำเร็จรูป BPlus HRM

- PR ระบบเงินเดือน
- PS ระบบบริหารงานบุคคล
- RT ระบบสิทธิวันลาและเบี้ยงยันงั้นสูง
- TM ระบบประมวลผลเวลาทำงาน
- AS ระบบกำหนดสิทธิการใช้งานขั้นสูง
- DK ระบบโอนข้อมูลผ่านดิสก์/อินเตอร์เนี่ต
- AS ระบบกำหนดสิทธิการใช้งานขั้นสูง
- JC ระบบด้นทุนค่าแรงพนักงาน
- PF ระบบกองทุนสำรองเลี้ยงชีพพิเศษ
- LN ระบบเงินกู้ชนิดพิเศษ
- WF ระบบสวัสดิการพนักงาน
- ID ระบบ Smart Card Reader อ่านบัตรประชาชน
- PC ระบบเบิกเงินสดย่อย
- MC ระบบอัตราแลกเปลี่ยนสกุลเงิน
- Bplus Auto TM ระบบโอน TM อัตโนมัติ
- Bplus HRM Connect ระบบแอพพลิเคชั่น HRM บนมือถือ
- e-Payslip ระบบใบจ่ายเงินเดือนและเอกสารทางอิเล็กทรอนิกส์/เว็บ
- e-Payslip On web ระบบแสดงใบจ่ายเงินเดือนและเอกสารทาง อิเล็กทรอนิกส์/เว็บ
- e-Leave/OT/SHIFT ระบบขอลา,ขอโอที,ขอเปลี่ยนกะผ่านเว็บ
- e-Training ระบบการฝึกอบรมพนักงานผ่านเว็บ
- e-Welfare ระบบขอสวัสดิการพนักงานผ่านเว็บ
- Bplus Dash Board ระบบแสดงประสิทธิภาพงานบุคคลสำหรับผู้บริหาร
- e-Recruit ระบบสมัครงาน
- e-Dashboard ระบบแสดงข้อมูลการทำงานของพนักงานผ่านเว็บ
- e-HR INFO ระบบประชาสัมพันธ์ข่าวสารระหว่างบริษัทกับ พนักงาน
- e-HRM ระบบเงินเดือน Online

#### โปรแกรมบริหารงานค้าปลีกสำเร็จรูป BPlus POS

- BplusBack ระบบบริหารจัดการหลังร้าน
- BplusPos ระบบขายหน้าร้าน
- Campaign ระบบแคมเปญ
- ShowPrice ระบบแสดงราคาขายและแคมเปญ
- CheckPrice ระบบตรวจสอบราคาขายและแคมเปญ
- Queue Buster ระบบลดเวลารอคิวการจ่ายชำระของลูกค้า
- ID ระบบ Smart Card Reader อ่านบัตรประชาชน
- Member online ระบบสะสมแต้ม
- Member Reward On Mobile ระบบสะสมแต้ม Online ผ่านมือถือ
- e-Coupon ระบบพิมพ์กูปองอัต โนมัติที่แกชเชียร์(OPOS)
- Binvoice / Bbarcode / Touch Screen

#### โปรแกรมบัญชีบริหารสำเร็จรูป BPlus ERP

- DF ระบบควบคุมเอกสาร
- IC ระบบสินค้าคงคลัง
- PO ระบบจัดซื้อสินค้า
- OE ระบบจำหน่ายและจองสินค้า
- AR-AP ระบบลูกหนี้-เจ้าหนี้
- CQ ระบบเช็ค-เงินฝากธนาคาร
- GL/EP ระบบบัญชี/รายได้-ค่าใช้ง่าย
- FI ระบบวิเคราะห์งบการเงิน
- CF ระบบงบกระแสเงินสด
- SL ระบบพนักงานขาย
- FA ระบบทรัพย์สินถาวร
- BI ระบบวิเคราะห์การตลาดขั้นสูง
- PDA ระบบเชื่อมโยงข้อมูลเครื่องนับสินค้า
- TR ระบบรับย้ายข้อมูลข้ามแหล่งเก็บ
- Bbarcode ระบบพิมพ์ป้ายราคาบาร์ โค้ด
- DK ระบบยื่นแบบ ภงค.3 และ 53 ผ่านอินเตอร์เน็ต
- MRPII ระบบวางแผนการผลิต
- Replenishment ระบบเติมเต็มอัต โนมัติ
- Bplus Dash Board ระบบแสดงประสิทธิภาพการบริหารงานสำหรับ ผู้บริหาร
- Bplus Executive on Android ระบบงานบริหารบนมือถือ
- Bplus Collector On Android ระบบช่วยการงายและบันทึกเอกสารบน มือถือ
- แลมเปญหลังร้าน / สะสมแด้มหลังร้าน/ Invoice From Scan / Receive From Scan / Packing list / Consolidate / Prepare-PO / หน่วยรถ แบบ Notebook / e-Filing / e-Taxinvoice
- WMS การบริหารคลังสินค้า

#### BPlus VAN SALES On Mobile – Android

เป็นโปรแกรมบนมือถือสำหรับพนักงานขายที่ออกไปปฏิบัติงานนอกสถานที่ สะควกสำหรับงาน Sales / Pre-Sales

- Take Order จองสินค้าและเปิดหน้าบัญชีลูกหนึ่
- สอบถามสินค้าคงเหลือ/วงเงินเครดิต
- ระบบบริหารงานขาย/การรับคืนสินค้า
- การกำหนดเป้าขายพนักงานขาย
- > ระบบบริหารจัดการขอดหนี้กงค้าง
- การ โอนย้ายคลังสินค้า
- ระบบเยี่ยมลูกค้า / เช็คอินร้านค้า / ติดตามเส้นทางการเดินทาง
- Market Survey ระบบสำรวจลูกค้า การบันทึกเลขไมล์ /บันทึกพิกัด
- 🕨 รายงานต่างๆ แพื่อสรุปการขาย